# CW-90/90X

Checkweigher Firmware Version 1.10

# **Technical Manual**

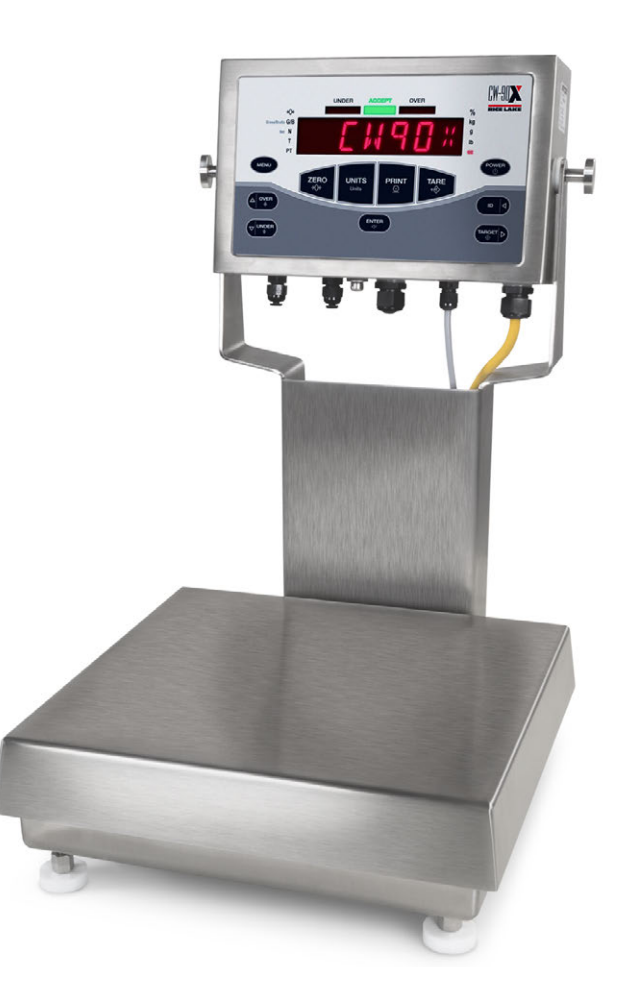

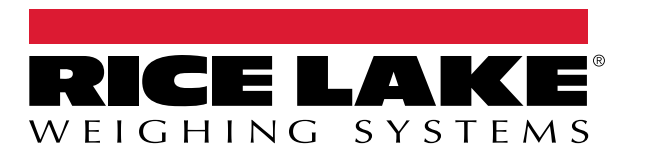

PN 105942 Rev J

 $\ensuremath{\mathbb{C}}$  Rice Lake Weighing Systems. All rights reserved.

Rice Lake Weighing Systems<sup>®</sup> is a registered trademark of Rice Lake Weighing Systems. All other brand or product names within this publication are trademarks or registered trademarks of their respective companies.

All information contained within this publication is, to the best of our knowledge, complete and accurate at the time of publication. Rice Lake Weighing Systems reserves the right to make changes to the technology, features, specifications and design of the equipment without notice.

The most current version of this publication, software, firmware and all other product updates can be found on our website:

www.ricelake.com

# **Revision History**

| Revision | Date               | Description                                                                                                    |
|----------|--------------------|----------------------------------------------------------------------------------------------------|
| G        | January 10, 2024   | Established revision history; updated cord grip specifications, approvals and replacement parts; added buffer details |
| Н        | April 5, 2024      | Updated replacement parts; updated product illustrations; updated range mode value settings                           |
| I        | September 19, 2024 | Updated replacement parts                                                                                             |
| J        | February 26, 2025  | Added disposal information; updated replacement parts                                                                 |
|          |                    |                                                                                                    |
|          |                    |                                                                                                    |

This section tracks and describes manual revisions for awareness of major updates.

Table i. Revision Letter History

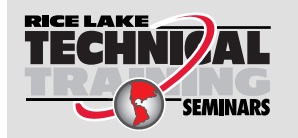

Technical training seminars are available through Rice Lake Weighing Systems. Course descriptions and dates can be viewed at <u>www.ricelake.com/training</u> or obtained by calling 715-234-9171 and asking for the training department.

## Contents

| 1.0 | Intro           | duction    | ۱                   | 7 |  |  |  |
|-----|-----------------|------------|---------------------|---|--|--|--|
|     | 1.1             | Safety.    |                     | 7 |  |  |  |
|     | 1.2             | Disposa    |                     | 8 |  |  |  |
|     | 1.3             | FCC Co     | mpliance            | 8 |  |  |  |
|     | 1.4             | Overviev   | v <sup>.</sup>      | 8 |  |  |  |
|     | 1.5             | Operatin   | g Modes             | 8 |  |  |  |
|     | 1.6             | WLAN C     | )<br>ption Card     | 9 |  |  |  |
|     | 1.7             | Front Pa   | ,<br>nel            | 0 |  |  |  |
|     | 1.8             | Bar Grau   | h LEDs              | 1 |  |  |  |
|     | 1.9             | Tare Re    | call                | 1 |  |  |  |
| 2 0 | Inote           | lation     | A *                 | า |  |  |  |
| 2.0 | insta           | mation     |                     | 2 |  |  |  |
|     | 2.1             | Unpacki    | ng and Assembly     | 2 |  |  |  |
|     | 2.2             | Leveling   |                     | 3 |  |  |  |
|     | 2.3             | Making I   | Power Connections   | 3 |  |  |  |
|     | 2.4             | Enclosu    | re Disassembly      | 3 |  |  |  |
|     | 2.5             | Load Ce    | Il Wiring           | 3 |  |  |  |
|     | 2.6             | Cord Gri   | p Specifications    | 4 |  |  |  |
|     | 2.7             | Cable G    | rounding            | 4 |  |  |  |
|     |                 | 2.7.1      | Stripping Cables    | 4 |  |  |  |
|     | 2.8             | Serial Co  | ommunications       | 5 |  |  |  |
|     | 2.9 Digital I/O |            |                     |   |  |  |  |
|     | 2.10            | Enclosu    | re Reassembly       | 6 |  |  |  |
|     | 2.11            | Board R    | emoval              | 6 |  |  |  |
|     | 2.12            | Battery F  | Replacement         | 6 |  |  |  |
|     | 2.13            | Installing | 1 Option Cards      | 7 |  |  |  |
|     | 2.14            | Sealing    | 1                   | 8 |  |  |  |
|     |                 | 2.14.1     | Sealing Methods     | 8 |  |  |  |
|     | 2 15            | Dimensi    | ons 20              | 0 |  |  |  |
|     | 2 16            | Replace    | ment Parts          | 1 |  |  |  |
| ~ ~ | -               |            |                     |   |  |  |  |
| 3.0 | Cont            | riguratio  | on                  | 3 |  |  |  |
|     | 3.1             | Menu Na    | avigation           | 3 |  |  |  |
|     |                 | 3.1.1      | Alpha/Numeric Entry | 3 |  |  |  |
|     | 3.2             | AUDIT N    | 1enu                | 4 |  |  |  |
|     | 3.3             | CALIBR     | Menu                | 5 |  |  |  |
|     | 3.4             | SETUP      | Menu                | 6 |  |  |  |
|     |                 | 3.4.1      | SCALE Menu          | 7 |  |  |  |
|     |                 | 3.4.2      | FEATUR Menu         | 3 |  |  |  |
|     |                 | 3.4.3      | SERIAL Menu         | 2 |  |  |  |
|     |                 | 3.4.4      | PFORMT Menu         | 4 |  |  |  |
|     |                 | 3.4.5      | DIGIO Menu          | 5 |  |  |  |
|     |                 | 3.4.6      | VERS Menu           | 7 |  |  |  |
|     | 3.5             | Test Me    | 4                   | 8 |  |  |  |
|     | 0.0             | 3.5.1      | A/D Menu            | 9 |  |  |  |
|     |                 | 352        | DIG I/O Menu        | 9 |  |  |  |
|     |                 | 353        | COMM Menu           | ñ |  |  |  |
|     | 36              | Time an    | d Date Menu         | ñ |  |  |  |
|     | 0.0             |            |                     | - |  |  |  |

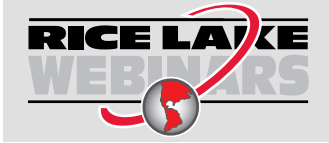

Rice Lake continually offers web-based video training on a growing selection of product-related topics at no cost. Visit <u>www.ricelake.com/webinars</u>

|                                   | 3.7<br>3.8<br>2.0                                              | ACCUM Menu                                                                                                    | 50<br>51                                                                                                    |
|-----------------------------------|----------------------------------------------------------------|----------------------------------------------------------------------------------------------------|----------------------------------------------------------------------------------------------------|
|                                   | 3.9                                                            |                                                                                                    | )                                                                                                    |
| 4.0                               | Calib                                                          | pration                                                                                                    | 2                                                                                                    |
|                                   | 4.1                                                            | Front Panel Calibration                                                                                                    | 53<br>54                                                                                                    |
|                                   | 4.2                                                            | EDP Command Calibration                                                                                                    | 55                                                                                                    |
|                                   | 4.3                                                            | Revolution Calibration                                                                                                    | 56                                                                                                    |
|                                   |                                                                | 4.3.1 More About Calibration                                                                                                    | 56                                                                                                    |
| 5.0                               | Оре                                                            | ration                                                                                                    | 7                                                                                                    |
|                                   | 5.1                                                            | Range Mode                                                                                                    | 57                                                                                                    |
|                                   |                                                                | 5.1.1 Value Set: Keyed                                                                                                    | 58                                                                                                    |
|                                   |                                                                | 5.1.2 Value Set: Push                                                                                                    | 58                                                                                                    |
|                                   | - 0                                                            | 5.1.3 Value Set: Both                                                                                                    | 58                                                                                                    |
|                                   | 5.Z                                                            | Target weight wood   Soft Koved                                                                                                    | 59                                                                                                    |
|                                   |                                                                | 522 Value Set: Reyeu                                                                                                    | 50<br>50                                                                                                    |
|                                   | 5.3                                                            | Target Percent Mode                                                                                                    | 50                                                                                                    |
|                                   |                                                                | 5.3.1 Value Set: Keyed                                                                                                    | 51                                                                                                    |
|                                   |                                                                | 5.3.2 Value Set: Push                                                                                                    | 51                                                                                                    |
|                                   | 5.4                                                            |                                                                                                    | 52                                                                                                    |
|                                   |                                                                | 5.4.1 Setting an ID                                                                                                    | 53                                                                                                    |
|                                   |                                                                | 5.4.2 Using a Stored ID                                                                                                    | )4<br>35                                                                                                    |
|                                   | 5.5                                                            | Negative Checkweighing.                                                                                                    | 56                                                                                                    |
|                                   | Sorie                                                          | al Commanda                                                                                                    | 0                                                                                                    |
| 60                                |                                                                |                                                                                                    | $\mathbf{n}$                                                                                                    |
| 6.0                               |                                                                |                                                                                                    | ~                                                                                                    |
| 6.0                               | 6.1                                                            | The Serial Command Set                                                                                                    | 68                                                                                                    |
| 6.0                               | 6.1                                                            | The Serial Command Set                                                                                                    | 58<br>58<br>58                                                                                                    |
| 6.0                               | 6.1                                                            | The Serial Command Set 6   6.1.1 Key Press Commands   6.1.2 ID Commands   6.1.3 Reporting Commands                                                                                                    | 58<br>58<br>59<br>59                                                                                                    |
| 6.0                               | 6.1                                                            | The Serial Command Set 6   6.1.1 Key Press Commands 6   6.1.2 ID Commands 6   6.1.3 Reporting Commands 6   6.1.4 Clear and Reset Commands 6                                                                                                    | 58<br>58<br>59<br>59<br>59                                                                                                    |
| 6.0                               | 6.1                                                            | The Serial Command Set 6   6.1.1 Key Press Commands 6   6.1.2 ID Commands 6   6.1.3 Reporting Commands 6   6.1.4 Clear and Reset Commands 6   6.1.5 Parameter Setting Commands 6                                                                                                    | 58<br>58<br>59<br>59<br>59<br>59                                                                                                    |
| 6.0                               | 6.1                                                            | The Serial Command Set 6   6.1.1 Key Press Commands 6   6.1.2 ID Commands 6   6.1.3 Reporting Commands 6   6.1.4 Clear and Reset Commands 6   6.1.5 Parameter Setting Commands 6   6.1.6 Normal Mode Commands 7                                                                                                    | 58<br>58<br>59<br>59<br>59<br>59<br>70<br>74                                                                                                    |
| 6.0                               | 6.1                                                            | The Serial Command Set 6   6.1.1 Key Press Commands 6   6.1.2 ID Commands 6   6.1.3 Reporting Commands 6   6.1.4 Clear and Reset Commands 6   6.1.5 Parameter Setting Commands 6   6.1.6 Normal Mode Commands 6   6.1.7 Unique Commands 6   Curstern Stroom Formatting 7                                                                                                    | 58<br>58<br>59<br>59<br>59<br>59<br>70<br>74<br>74<br>74                                                                                                    |
| 6.0                               | 6.1<br>6.2                                                     | The Serial Command Set 6   6.1.1 Key Press Commands 6   6.1.2 ID Commands 6   6.1.3 Reporting Commands 6   6.1.4 Clear and Reset Commands 6   6.1.5 Parameter Setting Commands 6   6.1.6 Normal Mode Commands 7   6.1.7 Unique Commands 7   6.1.7 Unique Commands 7   6.1.7 Custom Stream Formatting 7 <th>8<br/>8<br/>9<br/>9<br/>9<br/>7<br/>7<br/>7<br/>7<br/>7<br/>7<br/>7<br/>7<br/>7<br/>7<br/>7<br/>7<br/>7</th> | 8<br>8<br>9<br>9<br>9<br>7<br>7<br>7<br>7<br>7<br>7<br>7<br>7<br>7<br>7<br>7<br>7<br>7                                                                                                    |
| <ul><li>6.0</li><li>7.0</li></ul> | 6.1<br>6.2<br>Print                                            | The Serial Command Set 6   6.1.1 Key Press Commands 6   6.1.2 ID Commands 6   6.1.3 Reporting Commands 6   6.1.4 Clear and Reset Commands 6   6.1.5 Parameter Setting Commands 6   6.1.6 Normal Mode Commands 7   6.1.7 Unique Commands 7   6.1.7 Unique Commands 7   6.1.7 Formatting 7                                                                                                    | 58<br>58<br>59<br>59<br>59<br>70<br>74<br>75<br>77                                                                                                    |
| <ul><li>6.0</li><li>7.0</li></ul> | 6.1<br>6.2<br>Print<br>7.1                                     | The Serial Command Set 6   6.1.1 Key Press Commands 6   6.1.2 ID Commands 6   6.1.3 Reporting Commands 6   6.1.4 Clear and Reset Commands 6   6.1.5 Parameter Setting Commands 6   6.1.6 Normal Mode Commands 7   6.1.7 Unique Commands 7   Custom Stream Formatting 7   Print Formatting Commands 7                                                                                                    | 8<br>8<br>9<br>9<br>9<br>9<br>7<br>7<br>7<br>7<br>7                                                                                                    |
| 6.0<br>7.0                        | 6.1<br>6.2<br><b>Print</b><br>7.1<br>7.2                       | The Serial Command Set 6   6.1.1 Key Press Commands 6   6.1.2 ID Commands 6   6.1.3 Reporting Commands 6   6.1.4 Clear and Reset Commands 6   6.1.5 Parameter Setting Commands 6   6.1.6 Normal Mode Commands 6   6.1.7 Unique Commands 6   6.1.7 Unique Commands 6   6.1.7 Unique Commands 7   6.1.7 Unique Commands 7   Formatting 7   Print Formatting Commands 7   Customizing Print Formats 7                                                                                                    |                                                                                                    |
| 6.0<br>7.0                        | 6.1<br>6.2<br><b>Print</b><br>7.1<br>7.2                       | The Serial Command Set 6   6.1.1 Key Press Commands 6   6.1.2 ID Commands 6   6.1.3 Reporting Commands 6   6.1.4 Clear and Reset Commands 6   6.1.5 Parameter Setting Commands 6   6.1.6 Normal Mode Commands 6   6.1.7 Unique Commands 7   6.1.7 Unique Commands 7   6.1.7 Unique Commands 7   7 Unique Commands 7   7 Print Formatting 7   7 Ving the EDP Port 7   7 Using the EDP Port 7                                                                                                    | 8<br>8<br>8<br>9<br>9<br>9<br>7<br>7<br>8<br>8<br>9<br>9<br>9<br>7<br>7<br>8<br>8<br>8<br>9<br>9<br>9<br>9<br>7<br>7<br>7<br>8<br>8<br>8<br>9<br>9<br>9<br>9<br>9<br>9<br>9<br>9<br>9<br>7<br>7<br>7<br>7<br>8<br>8<br>9<br>9<br>9<br>9<br>9<br>9<br>9<br>9<br>9<br>9<br>9<br>9<br>9                                                            |
| 6.0<br>7.0                        | 6.1<br>6.2<br><b>Print</b><br>7.1<br>7.2                       | The Serial Command Set 6   6.1.1 Key Press Commands 6   6.1.2 ID Commands 6   6.1.3 Reporting Commands 6   6.1.4 Clear and Reset Commands 6   6.1.5 Parameter Setting Commands 6   6.1.6 Normal Mode Commands 6   6.1.7 Unique Commands 6   6.1.8 Normal Mode Commands 6   6.1.7 Unique Commands 7   6.1.7 Unique Commands 7   6.1.7 Unique Commands 7   7 Unique Commands 7   7 Using Thermatting 7   7 Using the EDP Port 7   7 2.2 Using the Front Panel 7   7 2.3 Using Revolution 7                                                                                                    |                                                                                                    |
| 6.0<br>7.0                        | 6.1<br>6.2<br><b>Print</b><br>7.1<br>7.2                       | The Serial Command Set 6   6.1.1 Key Press Commands 6   6.1.2 ID Commands 6   6.1.3 Reporting Commands 6   6.1.4 Clear and Reset Commands 6   6.1.5 Parameter Setting Commands 6   6.1.6 Normal Mode Commands 6   6.1.7 Unique Commands 6   6.1.6 Normal Mode Commands 6   6.1.7 Unique Commands 7   Custom Stream Formatting 7   Print Formatting Commands 7   Customizing Print Formats 7   7.2.1 Using the EDP Port 7   7.2.2 Using the Front Panel 7   7.2.3 Using Revolution 7                                                                                                    |                                                                                                    |
| 6.0<br>7.0<br>8.0                 | 6.1<br>6.2<br>Print<br>7.1<br>7.2                              | The Serial Command Set 6   6.1.1 Key Press Commands 6   6.1.2 ID Commands 6   6.1.3 Reporting Commands 6   6.1.4 Clear and Reset Commands 6   6.1.5 Parameter Setting Commands 6   6.1.6 Normal Mode Commands 6   6.1.7 Unique Commands 6   6.1.6 Normal Mode Commands 6   6.1.7 Unique Commands 7   Custom Stream Formatting 7   Print Formatting Commands 7   Customizing Print Formats 7   7.2.1 Using the EDP Port 7   7.2.2 Using the Front Panel 7   7.2.3 Using Revolution 7                                                                                                    |                                                                                                    |
| 6.0<br>7.0<br>8.0                 | 6.1<br>6.2<br>Print<br>7.1<br>7.2<br>Appe<br>8.1               | The Serial Command Set                                                                                                    |                                                                                                    |
| 6.0<br>7.0<br>8.0                 | 6.1<br>6.2<br>Print<br>7.1<br>7.2<br>Appe<br>8.1<br>8.2<br>8.3 | The Serial Command Set 6   6.1.1 Key Press Commands 6   6.1.2 ID Commands 6   6.1.3 Reporting Commands 6   6.1.4 Clear and Reset Commands 6   6.1.5 Parameter Setting Commands 6   6.1.6 Normal Mode Commands 6   6.1.7 Unique Commands 6   6.1.8 Parameter Setting Commands 6   6.1.7 Unique Commands 7   Custom Stream Formatting 7   Print Formatting Commands 7   Customizing Print Formats 7   7.2.1 Using the EDP Port 7   7.2.2 Using the Front Panel 7   7.2.3 Using Revolution 7   endix 8 8   Error Messages 8 8   Using the XE/XEH EDP Commands 8   Statue Messages 8                                                                                                    | 38 39 90 44 7 7 88 99 0 30 31 31 |
| 6.0<br>7.0<br>8.0                 | 6.1<br>6.1<br>7.1<br>7.2<br><b>Appe</b><br>8.1<br>8.2<br>8.3   | The Serial Command Set 6   6.1.1 Key Press Commands   6.1.2 ID Commands   6.1.3 Reporting Commands   6.1.4 Clear and Reset Commands   6.1.5 Parameter Setting Commands   6.1.6 Normal Mode Commands   6.1.7 Unique Commands   6.1.8 Formatting   7 Custom Stream Formatting   7 Formatting Commands   Customizing Print Formats 7   7.2.1 Using the EDP Port   7.2.2 Using the Front Panel   7.2.3 Using Revolution   Error Messages E   Using the XE/XEH EDP Commands E   83.1 Using the P EDP Commands                                                                                                    | 38399990445 778899   001222                                                                                                    |

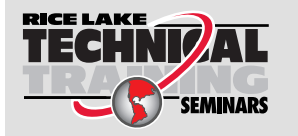

Technical training seminars are available through Rice Lake Weighing Systems. Course descriptions and dates can be viewed at <u>www.ricelake.com/training</u> or obtained by calling 715-234-9171 and asking for the training department.

|      |      | 8.3.2 Using the ZZ EDP Command.             | 82 |
|------|------|---------------------------------------------|----|
|      | 8.4  | Continuous Output (Stream) Format           | 82 |
|      | 8.5  | Digital Filtering                           | 83 |
|      |      | 8.5.1 DIGFLx Parameters                     | 83 |
|      |      | 8.5.2 DFSENS and DFTHRH Parameters          | 83 |
|      |      | 8.5.3 Setting the Digital Filter Parameters | 84 |
|      |      | 8.5.4 Audit Trail Support                   | 84 |
|      | 8.6  | Regulatory Mode Functions                   | 85 |
|      | 8.7  | Updating CW-90/90X Firmware                 | 86 |
| 9.0  | CW-9 | 90/90X Limited Warranty                     | 88 |
| 10.0 | Com  | npliance                                    | 89 |
| 11.0 | Spec | cifications                                 | 91 |

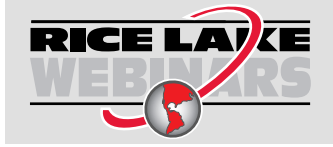

Rice Lake continually offers web-based video training on a growing selection of product-related topics at no cost. Visit <u>www.ricelake.com/webinars</u>

# 1.0 Introduction

This manual is intended for use by qualified service technicians responsible for installing and servicing the CW-90/90X checkweighing scale.

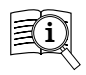

Manuals are available from Rice Lake Weighing Systems at <u>www.ricelake.com/manuals</u>

Warranty information is available at www.ricelake.com/warranties

## 1.1 Safety

Safety Definitions:

DANGER: Indicates an imminently hazardous situation that, if not avoided, will result in death or serious injury. Includes hazards that are exposed when guards are removed.

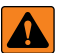

WARNING: Indicates a potentially hazardous situation that, if not avoided, could result in serious injury or death. Includes hazards that are exposed when guards are removed.

CAUTION: Indicates a potentially hazardous situation that, if not avoided, could result in minor or moderate injury.

IMPORTANT: Indicates information about procedures that, if not observed, could result in damage to equipment or corruption to and loss of data.

## **General Safety**

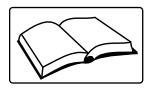

Do not operate or work on this equipment unless this manual has been read and all instructions are understood. Failure to follow the instructions or heed the warnings could result in injury or death. Contact any Rice Lake Weighing Systems dealer for replacement manuals.

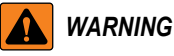

Failure to heed could result in serious injury or death.

Some procedures described in this manual require work inside the indicator enclosure. These procedures are to be performed by qualified service personnel only.

Do not allow minors (children) or inexperienced persons to operate this unit.

Do not operate without all shields and guards in place.

Do not step on the unit.

Do not jump on the scale.

Do not use for purposes other then weight taking.

Do not place fingers into slots or possible pinch points.

Do not use any load bearing component that is worn beyond 5% of the original dimension.

Do not use this product if any of the components are cracked.

Do not exceed the rated load limit of the unit.

Do not make alterations or modifications to the unit.

Do not remove or obscure warning labels.

Before opening the unit, ensure the power cord is disconnected from the outlet.

Keep hands, feet and loose clothing away from moving parts.

Dispose of batteries at appropriate waste collection centers at the end of their life cycle in accordance with local laws and regulations. Batteries and rechargeable batteries may contain harmful substances that should not be disposed of in household waste. Batteries may contain harmful substances including but not limited to: cadmium (Cd), lithium (Li), mercury (Hg) or lead (Pb). Users who dispose of batteries illegally shall face administrative sanctions as provided by law.

IMPORTANT: All included batteries intended for sale in the EU market are classified as "Portable Batteries for General Use" and comply with European Battery Regulation (EU) 2023/1542.

7

## 1.2 Disposal

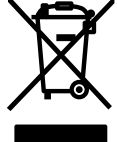

#### Product Disposal

The product must be brought to appropriate separate waste collection centers at the end of its life cycle.

Proper separate collection to recycle the product helps prevent possible negative effects on the environment and to health, and promotes the recycling of the materials. Users who dispose of the product illegally shall face administrative sanctions as provided by law.

#### **Battery Disposal**

Dispose of batteries at appropriate waste collection centers at the end of their life cycle in accordance with local laws and regulations. Batteries and rechargeable batteries may contain harmful substances that should not be disposed of in household waste. Batteries may contain harmful substances including but not limited to: cadmium (Cd), lithium (Li), mercury (Hg) or lead (Pb). Users who dispose of batteries illegally shall face administrative sanctions as provided by law.

WARNING: Risk of fire and explosion. Do not burn, crush, disassemble or short-circuit lithium batteries.

## 1.3 FCC Compliance

#### **United States**

This equipment has been tested and found to comply with the limits for a Class A digital device, pursuant to Part 15 of the FCC Rules. These limits are designed to provide reasonable protection against harmful interference when the equipment is operated in a commercial environment. This equipment generates, uses, and can radiate radio frequency energy and, if not installed and used in accordance with the instruction manual, may cause harmful interference to radio communications. Operation of this equipment in a residential area is likely to cause harmful interference in which case the user will be required to correct the interference at his own expense.

#### Canada

This digital apparatus does not exceed the Class A limits for radio noise emissions from digital apparatus set out in the Radio Interference Regulations of the Canadian Department of Communications.

Le présent appareil numérique n'émet pas de bruits radioélectriques dépassant les limites applicables aux appareils numériques de la Class A prescites dans le Règlement sur le brouillage radioélectrique edicté par le ministère des Communications du Canada.

### 1.4 Overview

The CW-90/90X is a high-speed digital weight indicator and scale base programmed to compare weight readings with predetermined tolerance limits defining an **ACCEPT** band.

If the current weight reading is within the acceptable range, the green **ACCEPT** LED is illuminated. If the current weight reading is less than the acceptable range, one or more of the red **UNDER** segments is illuminated. If the current weight reading is greater than the acceptable range, one or more of the yellow **OVER** segments is illuminated.

Features include:

8

- · Large 0.8 inch LED display with UNDER, ACCEPT, and OVER bands
- Full numeric keypad (CW-90 only)
- · Four configurable digital inputs/outputs
- Two independent full duplex RS232 communication ports, one with the addition of a unidirectional active 20mA current loop output

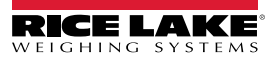

## 1.5 Operating Modes

The CW-90/90X has three modes of operation:

#### Weigh Mode

Weigh mode is the production mode of the indicator. The indicator displays the gross or net weight, depending on whether a tare has been entered. LED annunciators indicate the type of weight value.

#### User Menu Mode

The following features may be viewed in Menu Mode. Some features may be password protected.

- Audit Trail data
- Test menu
- Time and Date
- · Display brightness
- · Accumulator (if enabled)
- · ID management (if enabled)
- Calibration (if audit jumper is in ON position)
- · Setup Mode (if audit jumper is in ON position)

Enter Menu Mode by pressing

#### Setup Mode

For configuration and calibration procedures, the indicator must be in Setup Mode. To enter Setup Mode with the audit jumper in the ON position:

1. Press the menu button.

- Navigate to SETUP.
- 3. Press ENTER.

To enter Setup Mode with the audit jumper in the OFF position:

- 1. Remove the large filister head screw from the back of the enclosure.
- 2. Insert a small non-conductive tool into the hole to press the setup switch.

## 1.6 WLAN Option Card

The optional Lantronix<sup>®</sup> xPico wireless networking device (PN 206272) can be installed inside the CW-90/90X Checkweigher. Refer to the WLAN Installation Addendum (PN 206460) included with the WLAN option card for installation and configuration.

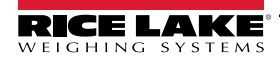

9

## 1.7 Front Panel

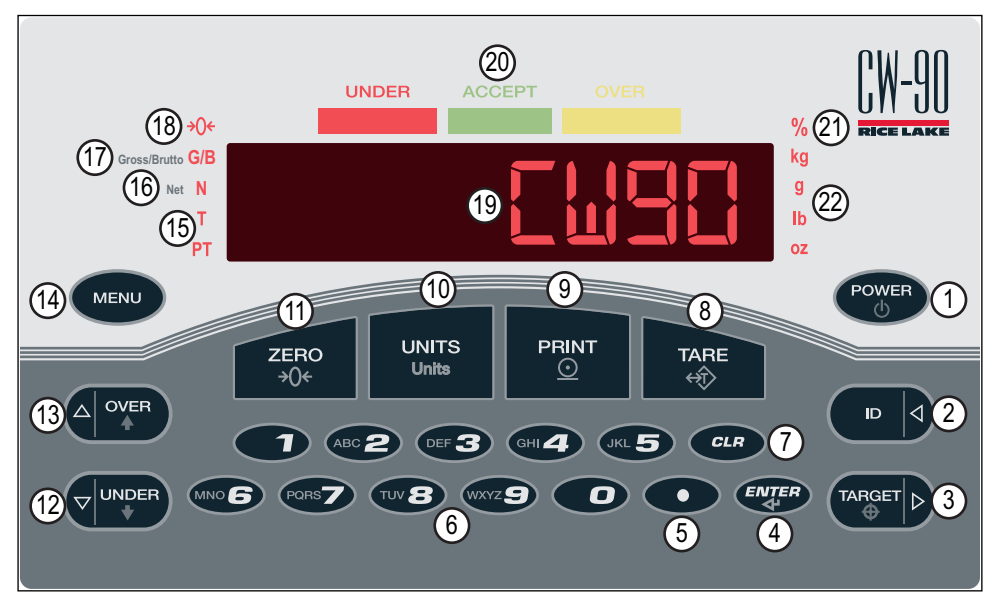

Figure 1-1. Front Panel (CW-90 Shown)

#### **Function Keys**

| Item No. | Key            | Function                                                                                                    |
|----------|----------------|----------------------------------------------------------------------------------------------------|
| 1        | Power          | Turns the unit on/off only if the jumper is set to SW; if jumper is set to ON, the power cord is used to turn the unit on/off                                                                                                    |
| 2        |                | Selects a particular over/under/tare/units register set to be retrieved and used                                                                                                    |
| 3        |                | Used to acquire a weight value and assign it as the desired target value                                                                                                    |
| 4        |                | Accept entries and move down in <i>Menu</i> mode                                                                                                    |
| 6        | Keypad         | Enter values directly (CW-90 only)                                                                                                    |
| 7        | CLR            | Backspace on entries (CW-90 only)                                                                                                    |
| 8        | TARE           | Performs predetermined Tare functions depending on the mode of operation selected with the TAREFN parameter (Section 3.4.1 on page 27); View a stored tare (Section 1.9 on page 11)                                                                                                    |
| 9        |                | Sends on-demand serial information out the serial port, provided the conditions for standstill are met; <b>PRINT</b> displays during prints                                                                                                    |
| 10       | UNITS<br>Units | Switches the weight display to an alternate unit, defined in the <b>Setup</b> menu; conversions of the weight reading, the Tare value, the Over and Under values occur when the unit of measure is changed <b>NOTE: When working in Ib/oz, any entered values need to be entered in ounces. This applies when entering over, under, target, and tare values.</b> |
| 11       | ZERO<br>→0+    | Sets current gross weight to zero, provided the amount of weight to be removed or added is within the specified zero range and the scale is not in motion; the zero band is defaulted to +/-1.9% of full scale, but can be configured for up to 100% of full scale; 1.9% is required for Legal-for-Trade applications                                            |
| 12       |                | Displays the current under tolerance value, or allows setting the current under tolerance value                                                                                                    |
| 13       |                | Displays the current over tolerance value, or allows setting the over tolerance value                                                                                                    |
| 14       | MENU           | Enters the <i>Menu</i> mode; Used as a back button in <i>Menu</i> mode                                                                                                    |

Table 1-1. Keypad Functions

#### **LED Annunciators**

| Item No. | LED                                                                                 | Function                                                                                                    |  |  |  |
|----------|-------------------------------------------------------------------------------------|----------------------------------------------------------------------------------------------------|--|--|--|
| 15       | Tare                                                                                | Indicates a tare has been acquired and stored                                                                                                    |  |  |  |
|          | Indicates a preset tare weight has been keyed in or entered via the EDP serial port |                                                                                                    |  |  |  |
| 16       | Net                                                                                 | Indicates weight is displayed in <b>Net</b> mode (gross weight minus a tare weight)                                                                                                    |  |  |  |
| 17       | Gross                                                                               | Indicates weight is displayed in Gross mode (or Brutto in OIML mode)                                                                                                    |  |  |  |
| 18       | Center of Zero                                                                      | While in <b>Gross</b> mode, indicates the current displayed weight reading is within ±0.25 display divisions of the acquired zero, or is within the center of zero band; In <b>Net</b> mode, it indicates the current net weight reading is within ±0.25 display divisions of the center of net zero<br><b>NOTE:</b> A display division is the resolution of the displayed weight value, or the smallest incremental increase or decrease that can be displayed or printed. |  |  |  |
| 19       | Display                                                                             | Weight display area                                                                                                    |  |  |  |
| 20       | Bar Chart                                                                           | See Section 1.8 on page 11                                                                                                    |  |  |  |
| 21       | Percent                                                                             | Value is displayed as percent                                                                                                    |  |  |  |
| 22       | Unit                                                                                | Weight unit being displayed; kg, g, lb, oz                                                                                                    |  |  |  |

Table 1-2. Keypad Functions

## 1.8 Bar Graph LEDs

The bar graph LEDs provide a quick way of determining if a container is too heavy (**OVER**), too light (**UNDER**) or within an acceptable weight range (**ACCEPT**).

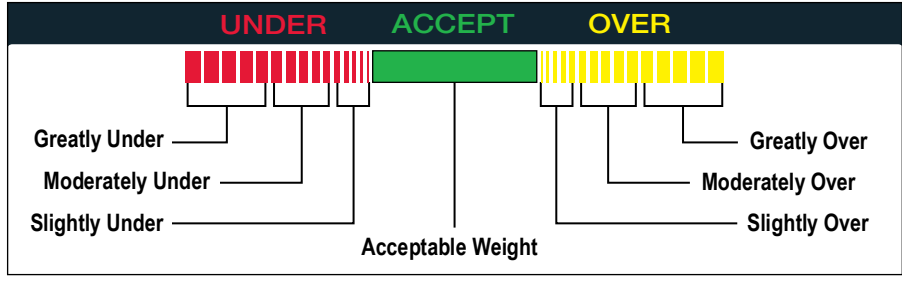

Figure 1-2. Bar Graph LEDs

The **UNDER** and **OVER** lights can be enabled to act as a graph or to appear as one solid bar. They can also be disabled so there are no lights. This is done using the **Feature** menu in Section 3.4.2 on page 33.

#### **Red Segments**

Indicates the container weighs less than the lowest acceptable value. Left most red segments indicate the container weight is far below the acceptable weight band (greatly under); right most segments indicate the container weight is almost in the acceptable weight band (slightly under). Illuminating the center segments indicates middle-ground, or moderately under.

#### **Green Segment**

Indicates an acceptable value and the container weight is within the actual acceptable band of weight limits.

#### **Yellow Segments**

Indicates the container weighs more than the highest acceptable value. The right most yellow segments indicate the container weight is far above the acceptable weight band (greatly over); the leftmost segments indicate the container weight is almost in the acceptable weight band (slightly over). Illuminating the center segments indicates middle-ground, or moderately over.

## 1.9 Tare Recall

When a stored tare is displayed, the gross and net annunciators are turned off and the PT annunciator is lit.

To display a stored tare:

2.

- 1. Press MENU
  - Press THE is no tare in the system, nothing will display.

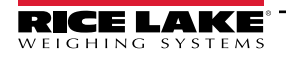

(!)

# 2.0 Installation

This section contains instructions on unpacking and assembly, leveling, making power connections, load cell wiring, wiring standard serial port, optional network communications, wiring optional digital outputs, procure of how to change the battery, board diagrams, and power-up sequence.

IMPORTANT: Do not pick up the scale by the spider assembly which supports the platter, it may damage the load cell.

Lift the scale from under the base to move it.

If the rear panel of the indicator is removed see Section 2.10 on page 16 for installation procedure.

## 2.1 Unpacking and Assembly

The indicator head and support column or stand are shipped detached from the scale platform. Remove all components from the shipping carton.

IMPORTANT: The indicator head and scale platform are joined by the load cell cable. This cable is correctly wired to the load cell terminal in the indicator. Do not pull on the connections at either end of the cable.

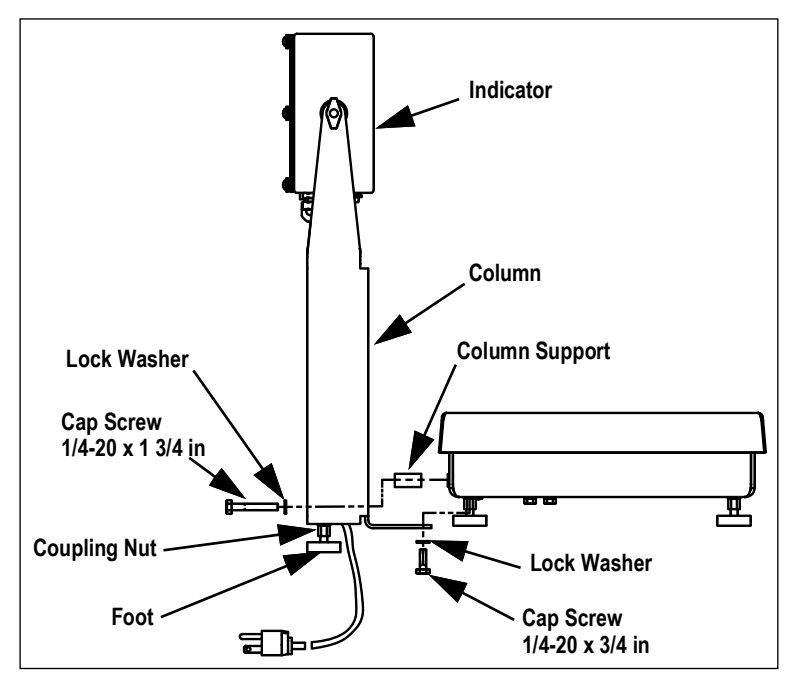

Figure 2-1. Mounting Column to Scale Platform

- 1. If mounting the head onto a column, remove the platter from the scale platform and set aside.
- 2. Invert the platform to access the column mounting holes on the rear and bottom of the platform.
- 3. Position the column over the four mounting holes.
- 4. Install two 1/4-20 x 3/4 in cap screws with lock washers in mounting holes on bottom side of the platform.
- 5. Install two 1/4-20 x 1-3/4 in cap screws, lock washers, and column supports in the holes on rear of platform.
- 6. Install coupling nuts, counter bored end first, onto threaded stem of rubber feet.
- 7. Install feet onto bottom side of the column.
- 8. Turn the CW-90/90X upright and replace the platter on the platform.
- 9. Attach indicator to the column with the two knobs and nylon washers provided. Position nylon washers between indicator enclosure and column mounting holes.

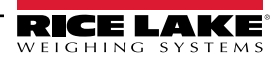

## 2.2 Leveling

Set the CW-90/90X in an area that is level and free of vibrations and air currents. Adjust the four corner feet on the base and refer to the bubble level on the inside frame. The base should not rock and the feet should have solid contact with the surface. If using a column, adjust the two column feet until they make solid contact with the support surface.

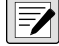

NOTE: Ensure the nut on each foot's bolt is secured flush against the scale base.

## 2.3 Making Power Connections

The power source used for the CW-90/90X must be properly grounded to an acceptable earth ground. If the indicator is remotely mounted, the platform must be separately grounded from the chassis ground screw located on the bottom of the platform. Connect this screw with 18 gauge wire to the same earth ground system as the AC power source. Failure to ground the base may cause static buildup and incorrect weights.

WARNING: Ensure the CW-90 is installed near an easily accessible power outlet to allow for quick disconnect in case of emergency.

## 2.4 Enclosure Disassembly

The indicator enclosure must be opened to connect cables for load cells, communications, and digital inputs/outputs.

WARNING: Before opening the unit, ensure the power cord is disconnected from the power outlet.

- 1. Place the indicator face-down on an anti-static mat.
- 2. Remove the screws securing the backplate to the enclosure body.
- 3. Lift the backplate off the enclosure and set it aside.

## 2.5 Load Cell Wiring

On all complete units (indicator head and base), the load cell has been wired to the indicator's CPU load cell terminal at the factory. If just the indicator head has been purchased, the load cell will need to be wired.

Wire the cable to the CPU board's J1 connector as shown in Table 2-1. Leave any excess cable outside of the indicator head during installation.

NOTE: If using a 4-wire connection, set JP1 and JP2 to ON. If using a 6-wire connection, set JP1 and JP2 to OFF.

| J1 Pin | Function     |  |  |
|--------|--------------|--|--|
| 1      | + Signal     |  |  |
| 2      | - Signal     |  |  |
| 3      | + Sense      |  |  |
| 4      | - Sense      |  |  |
| 5      | + Excitation |  |  |
| 6      | - Excitation |  |  |

Table 2-1. J1 Pin Assignments

#### Specifics

Wires connecting to J1, J2, J3, or J4 should adhere to the following specifications:

| Wire Range                         | Wire Strip Length        |  |  |
|------------------------------------|--------------------------|--|--|
| 28 - 12 AWG stranded or solid wire | 3/16 - 1/4 in (5 - 6 mm) |  |  |

Table 2-2. Wire Specifications for Connectors

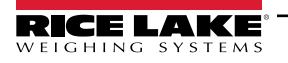

## 2.6 Cord Grip Specifications

| Cord Grip       | Diameter Range                  |  |  |
|-----------------|---------------------------------|--|--|
| SL-7 (PN 58983) | 0.098 - 0.256 in (2.5 - 6.5 mm) |  |  |
| PG11 (PN 68600) | 0.197 - 0.394 in (5 - 10 mm)    |  |  |

| Table 2-3. | Cord Gri | p Diameter | <sup>r</sup> Ranges |
|------------|----------|------------|---------------------|
|            |          |            |                     |

| Torque                            | in-lb | Nm  |
|-----------------------------------|-------|-----|
| Cord grip nut (to enclosure)      | 33    | 3.7 |
| Cord grip dome nut (around cable) | 22    | 2.5 |

Table 2-4. Cord Grip Torque Values

## 2.7 Cable Grounding

Except for the power cord, all cables routed through the cord grips should be grounded against the indicator enclosure.

- 1. Use the lockwashers, clamps, and kep nuts provided in the parts kit to install grounding clamps on the enclosure studs adjacent to cord grips. Install grounding clamps only for cord grips used; do not tighten nuts.
- 2. Route the cables through the cord grips and the grounding clamps to determine the cable lengths required to reach the cable connectors.
- 3. Mark the cables to remove insulation and shield (Figure 2-2).
- 4. Finish installation using cable mounts and ties to secure cables inside of indicator enclosure.

#### 2.7.1 Stripping Cables

#### **Foil Insulated Cable**

1. Strip the insulation and foil from the cable 1/2 in (15 mm) past the grounding clamp.

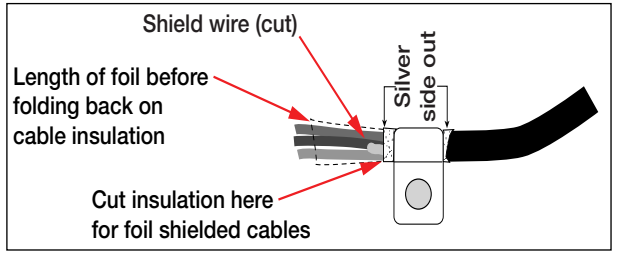

- Figure 2-2. Foil Insulated Cable
- 2. Fold the foil shield back on the cable where the cable passes through the clamp.
- 3. Ensure the silver (conductive) side of the foil is turned outward for contact with the grounding clamp.

#### **Braided Shielding**

1. Strip the insulation and braided shield from a point just past the grounding clamp.

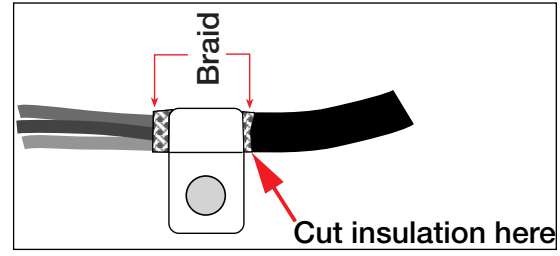

Figure 2-3. Braided Shielding

2. Strip another 1/2 in (15 mm) of the insulation to expose the braid where the cable passes through the clamp.

#### Load Cell Cables

14

Cut the shield wire just past the grounding clamp. Shield wire function is provided by contact between the cable shield and the grounding clamp.

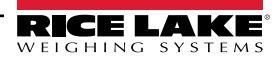

## 2.8 Serial Communications

Port 1 supports full duplex RS-232 communications only; Port 2 provides either active 20 mA output or duplex RS-232 transmission.

- 1. Wire serial communications cables to J2, which is Port 1 (5-wire RS-232 port) and J3, which is Port 2 (RS-232 and 20 mA).
- 2. Use cable ties to secure serial cables to the inside of the enclosure.
- 3. Configure both ports using the *SERIAL* menu (Section 3.4.3 on page 42).

| Connector | Pin | Signal | Port | Connector | Pin | Signal | Port |
|-----------|-----|--------|------|-----------|-----|--------|------|
| J2        | 1   | Ground | 1    | J3        | 1   | 20mA+  | 2    |
|           | 2   | Ground |      |           | 2   | Ground |      |
|           | 3   | Тx     |      |           | 3   | Тx     |      |
|           | 4   | Rx     |      |           | 4   | Rx     |      |
|           | 5   | DTR    |      |           | 5   | CTS    |      |
|           | 6   | RTS    |      |           | 6   | RTS    |      |

Table 2-5. J2 and J3 Pin Assignments

## 2.9 Digital I/O

The Digital I/O can be configured as either digital inputs or digital outputs as determined by the **DIO** menu (Section 3.4.5 on page 45). The inputs are active (on) with low voltage (0 VDC) and can be driven by TTL or 5V logic without additional hardware. Use the **DIG** I/O menu to configure the digital inputs. LEDs on the CPU board light when digital inputs are active.

Digital outputs are typically used to control relays that drive other equipment. Outputs are designed to sink not source, switching current. Each output is a CMOS circuit, capable of sinking 24 mA when active. Digital outputs are wired to switch relays when the digital output is active (low, 0 VDC) with reference to 5 VDC supply. LEDs on the CPU board light up when the digital outputs are active.

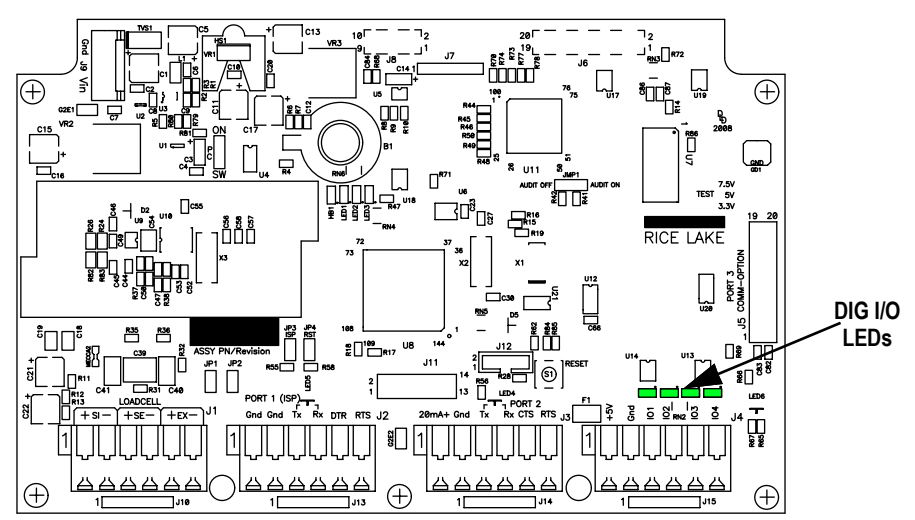

Figure 2-4. Digital I/O Lights and Screw Locations

| Connector | Pin | Signal    |
|-----------|-----|-----------|
| J4        | 1   | +5V       |
|           | 2   | Ground    |
|           | 3   | DIG I/O 1 |
|           | 4   | DIG I/O 2 |
|           | 5   | DIG I/O 3 |
|           | 6   | DIG I/O 4 |

Table 2-6. J4 Pin Assignments (Digital I/0)

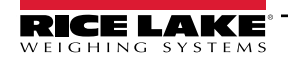

## 2.10 Enclosure Reassembly

Once the cabling is complete align the backplate with gasket to the enclosure and secure with the screws. Use the torque pattern in Figure 2-5 to prevent distortion. Torque to 15 in-lb (1.7 N-m).

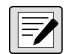

NOTE: Torqued screws may become less tight as the gasket is compressed during torque pattern, therefore a second torque is required using the same pattern and torque value.

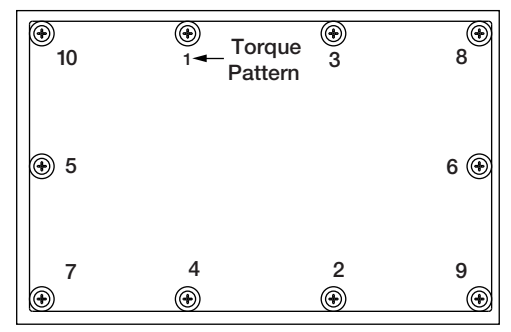

Figure 2-5. Tightening Sequence

## 2.11 Board Removal

To replace the CPU board, use the following procedure:

- 1. Disconnect power to the indicator. Remove backplate (Section 2.4 on page 13).
- 2. Disconnect power supply cable from connector J9.
- 3. Disconnect wires from connectors J1, J2, J3 and J4.
- 4. There are two boards: the CPU board and the keypad display board. Remove the five screws connecting the CPU board, then lift the board out of the enclosure.

To replace the CPU board, reverse the above procedure. Reinstall cable ties to secure all cables inside the indicator enclosure.

## 2.12 Battery Replacement

WARNING: Risk of explosion if battery is replaced with incorrect type. Dispose of batteries at appropriate waste collection centers at the end of their life cycle in accordance with local laws and regulations. Batteries and rechargeable batteries may contain harmful substances that should not be disposed of in household waste. Batteries may contain harmful substances that should not be disposed of in household waste. Batteries may contain harmful substances including but not limited to: cadmium (Cd), lithium (Li), mercury (Hg) or lead (Pb). Users who dispose of batteries illegally shall face administrative sanctions as provided by law.

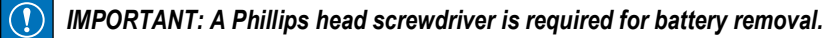

The lithium battery on the CPU board maintains the real-time clock and protects data stored in the system RAM when the indicator is not connected to AC power. Data protected by this battery includes time and date and IDs. Watch for low battery warning on the LCD display and periodically check battery voltage on CPU board. Batteries should be replaced when low battery warning indicator comes on or when battery voltage falls to 2.2 VDC. Life expectancy of the battery is 10 years. If any data is lost, the indicator configuration can be restored from the PC. Use Revolution to store a copy of the configuration before attempting to replace battery.

To replace the battery, use the following procedure:

- 1. Disconnect power to the indicator.
- 2. Remove the backplate with the Phillips screwdriver.
- 3. Locate the battery inserted in the CPU board. See Figure 2-6 on page 17.
- 4. Slide the battery out of position and remove with fingertips.
- 5. Slide the new replacement battery into the battery holder with the positive side up. See Table 2-8 on page 22 for replacement battery details.
- 6. Replace the backplate. See Section 2.10 on page 16.
- 7. Power the indicator.

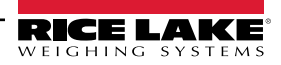

## 2.13 Installing Option Cards

Δ

CAUTION: Option cards are not hot-pluggable. Disconnect power cord entirely before installing option cards.

IMPORTANT: Ethernet port is not suitable for connection to circuits used outside the building. Option cards are subject to lightning/power faults.

Each option card is shipped with installation instructions specific to that card. The general procedure for all option cards is:

- 1. Disconnect power cord from the indicator.
- 2. Remove the backplate as described in Section 2.4 on page 13.
- 3. Install the plastic standoffs in the standoff holes.
- 4. Carefully align the option card connector with the J5 connector on the CPU board.
- 5. Press down firmly to seat the option card in the CPU board connector.
- 6. Make connections to the option card as required. Use cable ties to secure loose cables inside the enclosure.
- 7. When installation is complete, reassemble the enclosure as described in Section 2.10 on page 16.

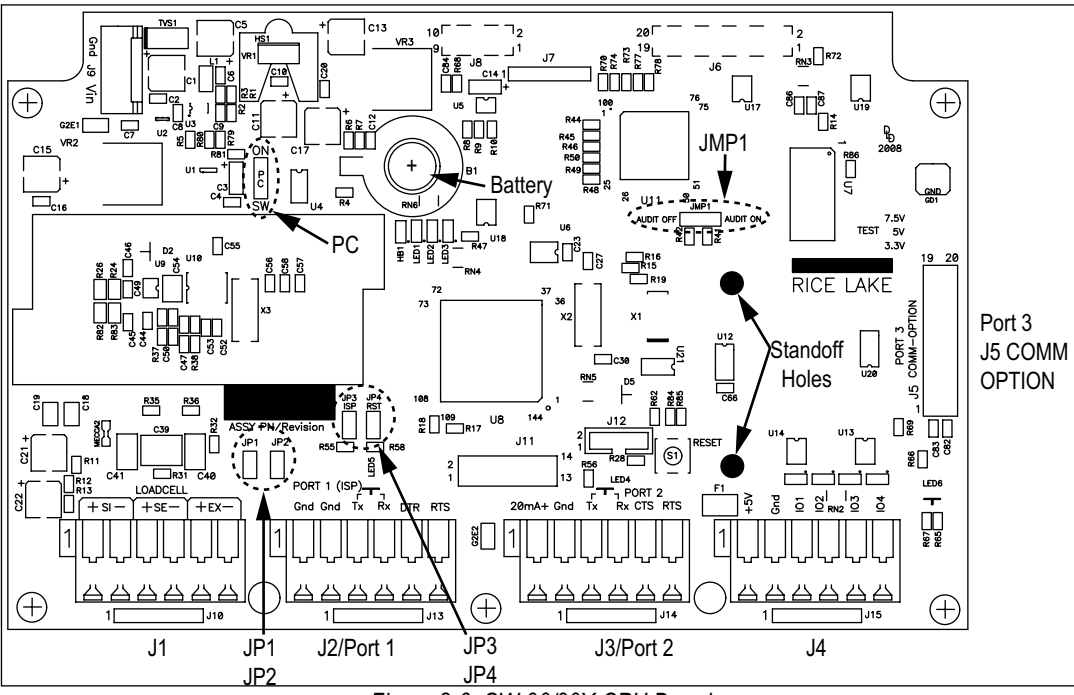

Figure 2-6. CW-90/90X CPU Board

| Jumper  | Description                                                                                                    |
|---------|----------------------------------------------------------------------------------------------------|
| JP1/JP2 | Jump excitation to sense; If using a 4-wire load cell cable, leave JP1 and JP2 on; If using a 6-wire load cell cable, take JP1 and JP2 off; Default: <b>ON</b>                                                                                                    |
| JP3/JP4 | Used when upgrading firmware; The jumpers should be on when upgrading firmware and off when the update is complete                                                                                                    |
| PC      | Power control; If the jumper is set to SW, <b>POWER</b> key can be used to turn the unit on/off; If set to ON, the unit will power on when plugged in and can only be powered off by unplugging                                                                                                    |
| JMP1    | If set to Audit ON, calibration and configuration can be accessed through the front keypad; If set to Audit OFF, calibration and configuration can only be accessed by removing the screw on the underside of the enclosure and pressing the Setup switch with a screwdriver; Default Audit: <b>ON</b> |

Table 2-7. Jumper Descriptions

NOTE: If the RESET button on the CPU board is pressed, the indicator will perform a reboot.

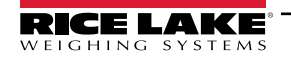

## 2.14 Sealing

In certain Legal-for-Trade applications, it may be necessary to seal the unit to restrict access.

#### 2.14.1 Sealing Methods

To properly seal the unit, thread sealing wire through at least two contact points. Sealing method may vary depending on application use.

#### **Two Contact Points**

Seal the unit as shown below when using additional electronic sealing.

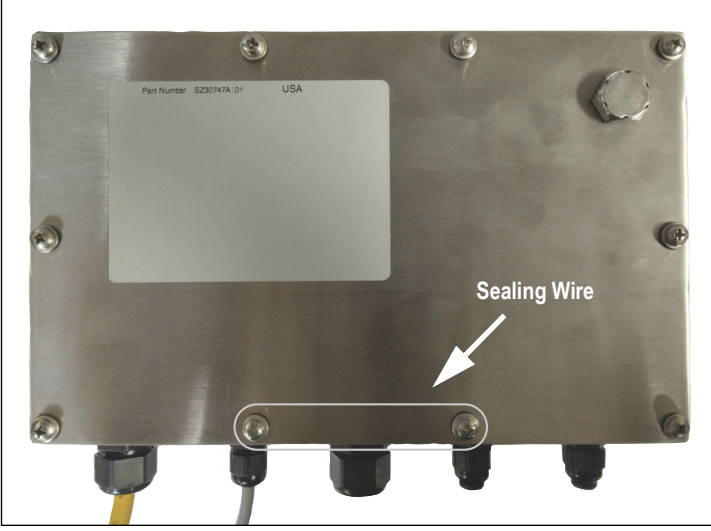

Figure 2-7. Two Point Sealing Method

#### **Three Contact Points**

Seal the unit as shown below if not using electronic sealing.

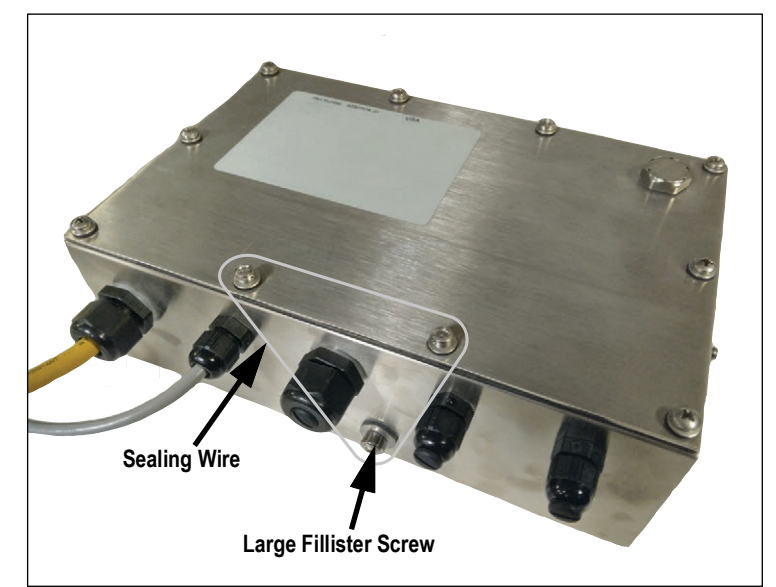

Figure 2-8. Three Point Sealing Method

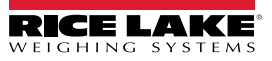

#### Paper Sealing

Seal the unit using paper seals at the marked locations as shown below.

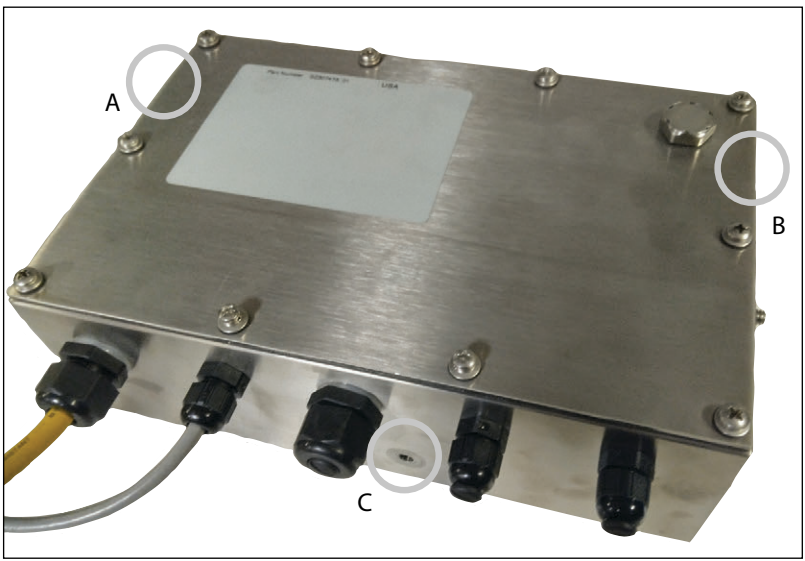

Figure 2-9. Paper Sealing Method

NOTE: Sealing location C is not mandatory when using the audit trail as additional electronic sealing.

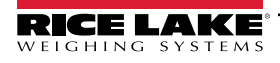

## 2.15 Dimensions

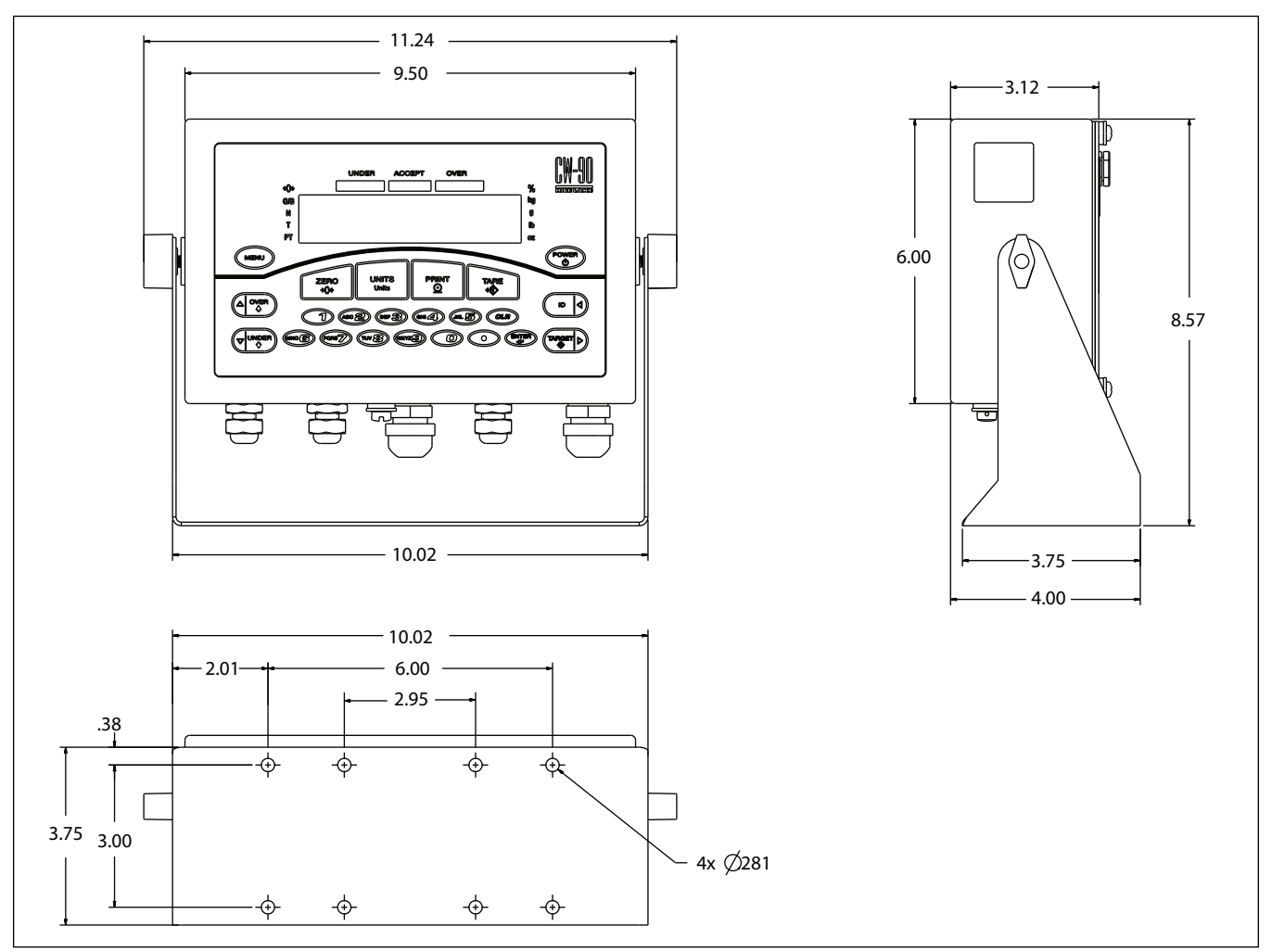

Figure 2-10. CW-90/90X Dimensions (inches)

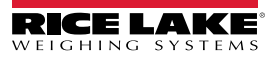

## 2.16 Replacement Parts

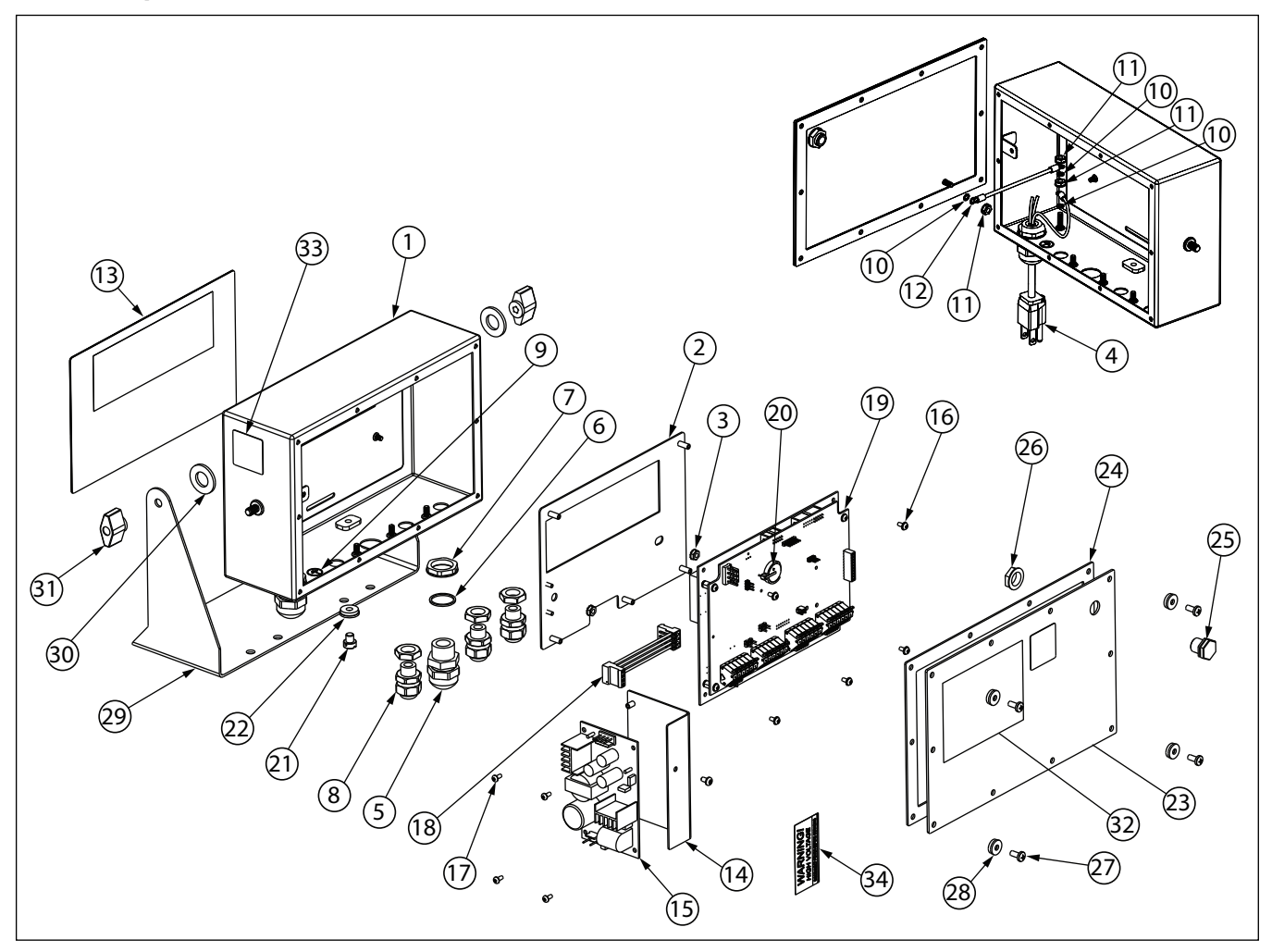

Figure 2-11. CW-90/90X Parts Illustration

| Item No. | Part No. | Description                         | Qty |
|----------|----------|-------------------------------------|-----|
| 1        | -        | Enclosure                           | 1   |
| 2        | -        | Mounting Plate, Display             | 1   |
| 3        | 14621    | Nut, Kep 6-32NC HEX                 | 2   |
| 1        | 220259   | Yellow Power Cord Assembly, 120 VAC | 1   |
|          | 85203    | Power Cord Assembly, 230 VAC        | 1   |
| 5        | 68600    | Cord Grip, PG11                     | 1   |
| 6        | 68599    | Seal Ring, Nylon PG11               | 1   |
| 7        | 68601    | Nut, PG11                           | 1   |
| 8        | 58983    | Cable Grip, SL-7 with Nut           | 3   |
| 9        | 16892    | Label, Earth Ground                 | 1   |
| 10       | 15134    | Washer, Lock NO 8 Type A            | 3   |
| 11       | 14626    | Nut, Kep 8-32NC HEX                 | 3   |
| 12       | 45043    | Wire, Ground 4in W/No. 8            | 1   |
| 13       | 104914   | Overlay, Membrane Switch (CW-90)    | 1   |
|          | 104915   | Overlay, Piezo (CW-90X)             | I   |
| 14       | 105850   | Bracket, Power Supply               | 1   |
| 15       | 212841   | Power Supply, Switching             | 1   |
| 16       | 14822    | Screw, Mach 4-40NC x 1/4            | 6   |
| 17       | 14825    | Screw, Mach 4-40NC x 1/4            | 4   |
| 18       | 105976   | Cable Assembly, Power Supply        |     |
| 19       | 102354   | CPU                                 | 1   |

| Item No. | Part No. | Description                              | Qty |
|----------|----------|------------------------------------------|-----|
| 19       | 105741   | Display                                  | 1   |
| 20       | 69291    | Battery, 3 V Coin Lithium                | 1   |
| 21       | 42640    | Screw, Mach 1/4-28NF X 1/4               | 1   |
| 22       | 44676    | Washer, Bonded Sealing                   | 1   |
| 23       | -        | Backplate                                | 1   |
| 24       | 84388    | Gasket, Backplate 420                    | 1   |
| 25       | 222569   | Vent, Metal Breather                     | 1   |
| 26       | 182480   | Nut, Metal Breather Vent                 | 1   |
| 27       | 14862    | Screw, MACH 8-32NC x 3/8                 | 4   |
| 28       | 45042    | Washer, Bonded Sealing SST               | 4   |
| 29       | 29635    | Stand, Tilt SST                          | 1   |
| 30       | 103988   | Washer, Nylon .52 ID 2                   |     |
| 21       | 103610   | Knob, Black 1/4-20 (CW-90)               | 2   |
|          | 222483   | Knob, Stainless Steel 1/4-20 (CW-90X)    | 2   |
| 32       | 53307    | Label                                    | 1   |
| 33       | 53308    | Label                                    | 1   |
| 34       | 16861    | Label, Warning High                      | 1   |
|          | 107476   | Bench Scale Foot                         | 4   |
|          | 105555   | Coupling Nut for Feet and Overload Stops | 4   |
|          | 209606   | Decal, Battery Clip Vinyl                | 1   |

Table 2-8. Replacement Parts

| Scale Capacity | Part No. |
|----------------|----------|
| 5 lb           | 107174   |
| 10 lb          | 107174   |
| 25 lb          | 107175   |
| 50 lb          | 107176   |
| 100 lb         | 107177   |

| Table 2-9. | CW-90X Load | Cells |
|------------|-------------|-------|
|------------|-------------|-------|

| Scale Capacity | Part No. |
|----------------|----------|
| 5 lb           | 107756   |
| 10 lb          | 107757   |
| 25 lb          | 107758   |
| 50 lb          | 107759   |
| 100 lb         | 107760   |

Table 2-10. CW-90 Load Cells

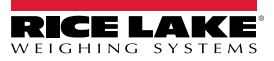

# 3.0 Configuration

This section guides the set up and configuration of the CW-90/90X checkweigher. The indicator is defaulted at the factory with

the audit trail jumper (JMP1) in the ON position, allowing configuration access by pressing (MENU).

If the CW-90/90X has been sealed for Legal-for-Trade, the setup switch needs to be pressed to gain access to the menus. The setup switch is located on the bottom of the indicator.

Pressing (MENU) displays the *Audit* menu selection.

## 3.1 Menu Navigation

The keys are used to navigate through the menus (Figure 3-1).

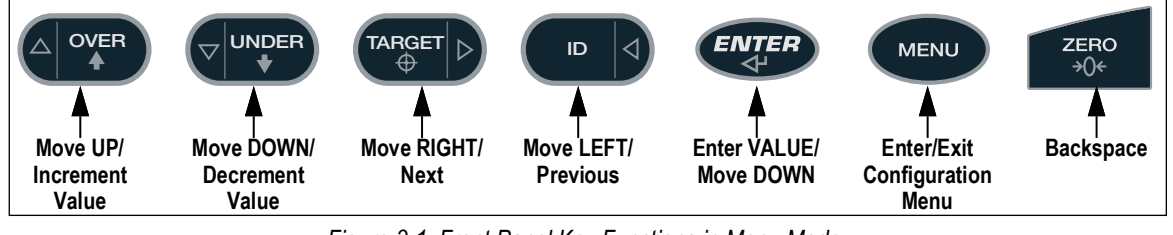

Figure 3-1. Front Panel Key Functions in Menu Mode

NOTE: During calibration, with acts as a data entry confirmation key. It also acts as an EXECUTE key and accepts the value upon successful calibration. On the CW-90, the ZERO or CLR key can be used for a backspace.

#### 3.1.1 Alpha/Numeric Entry

When adding or editing data:

- Press ( or ver) or ver to edit a flashing digit.
- Press or ARGET havigate to through digits.
- Press **ENTER** to accept the data and return to the next menu item.

Press (MENU) to exit configuration and return to weighing or navigate to the EXIT menu and press (ENTER

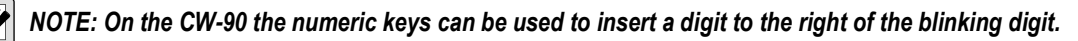

| AUDIT CALIBR SETUP TEST EXIT ACCUM BRIGHT ID<br>Only displayed if<br>turned on<br>from Setup menu |  |
|---------------------------------------------------------------------------------------------------|--|
|---------------------------------------------------------------------------------------------------|--|

#### Figure 3-2. Menu Mode Navigation Structure

| Menu   | Function    | Description                                                                                                    |
|--------|-------------|----------------------------------------------------------------------------------------------------|
| AUDIT  | Audit Trail | Displays the legally relevant (LR) firmware version, configuration count, and calibration count                          |
| CALIBR | Calibrate   | Calibrate the scale                                                                                                    |
| SETUP  | Setup       | Access setup options: features, serial output, print format, digital inputs and outputs, and displays the version number |
| TEST   | Test        | Performs a basic test on the A/D, digital inputs and outputs, communication ports, RAM, and keypad                       |
| EXIT   | Exit        | Exits Configuration mode and returns to the weigh screen                                                                 |
| T&D    | Time & Date | View and change time and date                                                                                            |
| ACCUM  | Accumulator | Displays the current accumulator value                                                                                   |
| BRIGHT | Brightness  | Adjusts display intensity on a scale from 0 (dimmest) to 7 (brightest)                                                   |
| ID     | ID          | Setup or edit IDs                                                                                                    |

Table 3-1. Menu Parameter List

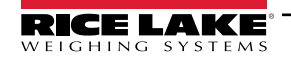

## 3.2 AUDIT Menu

The *Audit* menu accesses audit trail support. It provides tracking information for configuration and calibration events. To prevent potential misuse, all configuration and calibration changes are counted as change events. Audit information can be printed by pressing **PRINT** while displaying the audit trail items beneath the *AUDIT* menu.

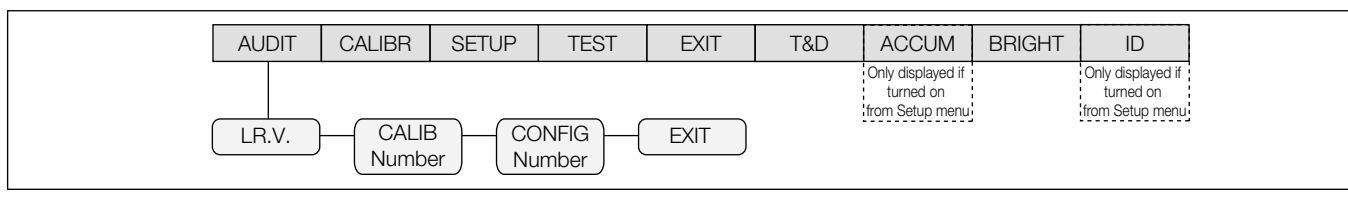

Figure 3-3. Audit Menu

| Parameter     | Description                                                                                       |
|---------------|---------------------------------------------------------------------------------------------------|
| LR.V.         | Legally relevant firmware version                                                                 |
| CALIB Number  | Displays total calibration events; The display alternates between CALIB and the four-digit number |
| CONFIG Number | Displays total configuration events; The display alternates between CFG and the four-digit number |
| EXIT          | Exits the audit trail and returns to Weigh mode                                                   |

Table 3-2. Audit Menu Parameters

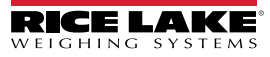

## 3.3 CALIBR Menu

See Section 4.0 on page 52 for calibration procedures. The *Calibration* menu can be protected by assigning a password in the *Feature* menu.

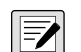

NOTE: The Calibration menu (CALIBR) is inaccessible through the User menu if the audit jumper is in the OFF position. Use the setup switch instead.

When entering a floating point value, the decimal point will appear and flash on the far right (if it is not already on the screen).

To move the decimal, press (), then use the  $\lhd$  and  $\triangleright$  keys to move the decimal to the desired location. The CW-90/90X requires the WZERO and WSPAN points to be calibrated. The linearity points are optional, but must NOT

duplicate zero or span. During calibration, external acts as a data entry confirmation key. It also acts as an **EXECUTE** key, and accepts the value if calibration was successful.

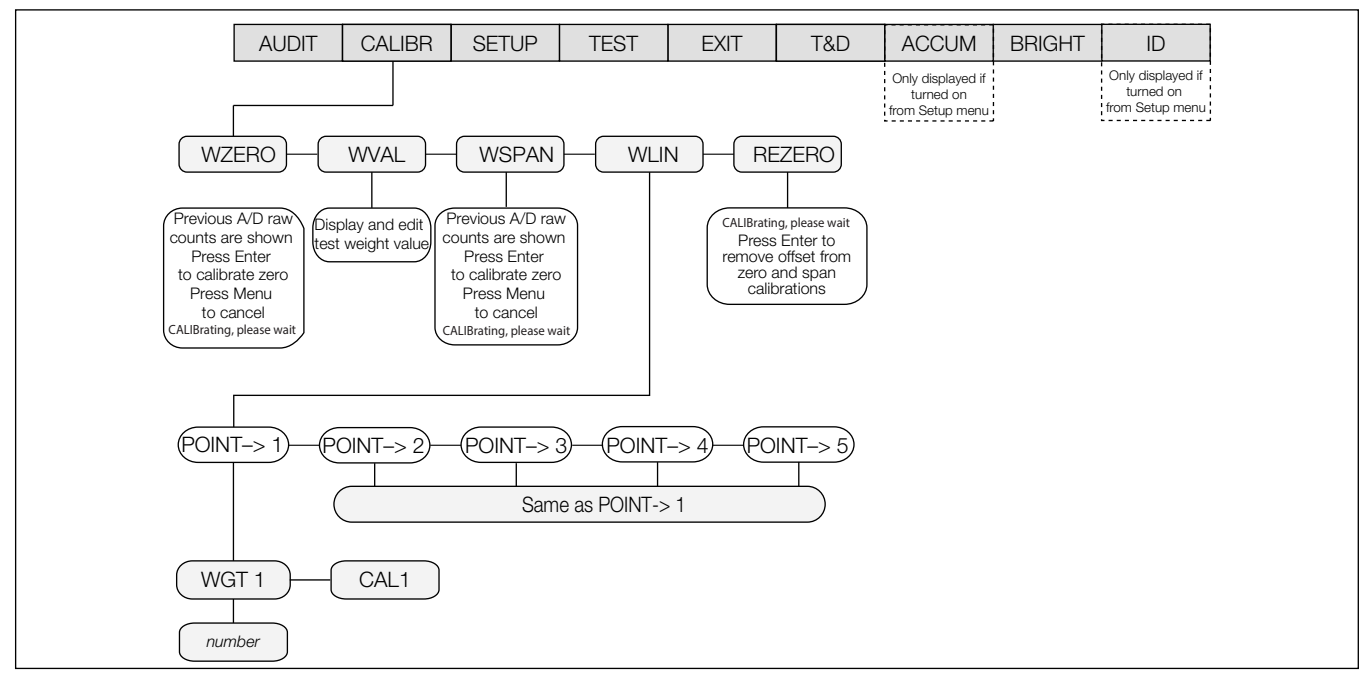

#### Figure 3-4. Calibration Menu

| Parameter | Description                                                                                                    |
|-----------|----------------------------------------------------------------------------------------------------|
| WZERO     | Zero Weight; Press the ENTER key and the A/D raw counts displays; Press the ENTER key again to calibrate zero, or press the MENU key to cancel; <i>CALIBRATING</i> , <i>PLEASE WAIT</i> displays prior to automatically moving to WVAL                                                                               |
| WVAL      | Weight Value; Press the ENTER key to display and edit the test weight value; Press the ENTER key again to move to WSPAN                                                                                                    |
| WSPAN     | Weight Span; Press the ENTER key and the A/D raw counts displays; Press the ENTER key to calibrate the span or press the MENU key to cancel; CALIBRATING, PLEASE WAIT displays prior to automatically moving to WLIN                                                                                                 |
| WLIN      | Weight Linearization; WGT 1 allows you to display and edit the test weight value; Selections: PT->1 — PT->5; Press the ENTER key to edit the value; CAL1 allows you to calibrate and display the raw A/D value; Press the TARE key to perform calibration; Press the ENTER key to move to the next calibration point |
|           | NOTE: The linearity points are optional, but must NOT duplicate zero or span. They must be between zero and span.                                                                                                    |
| REZERO    | Press the <b>ENTER</b> key to remove an offset value from the zero and span calibrations (e.g. if hooks or chains are used during calibration)                                                                                                    |
|           | NOTE: Use this parameter only after WZERO and WSPAN have been set. See Section 4.1 on page 53 for more information about using this parameter.                                                                                                    |

Table 3-3. Calibration Menu Parameters

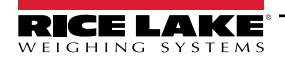

## 3.4 SETUP Menu

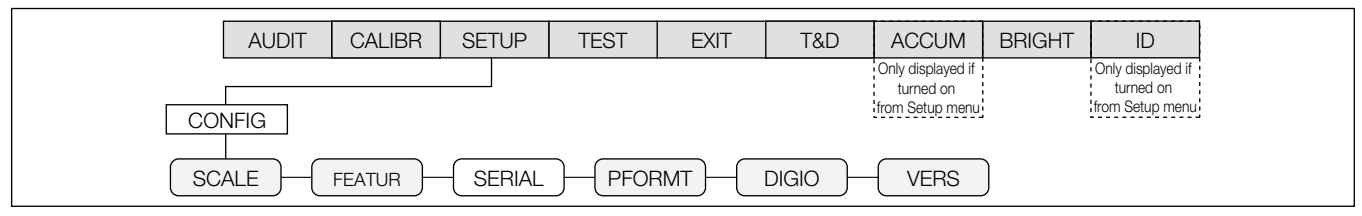

Figure 3-5. Setup Menu

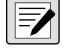

NOTE: The Setup menu is inaccessible through the User menu if the audit jumper is in the OFF position. Use the setup switch instead.

| Parameter | Choices              | Description                                                                                                   |
|-----------|----------------------|----------------------------------------------------------------------------------------------------|
| SCALE     | -                    | Configure scale settings; See Table 3-5 on page 28 for parameter descriptions                                 |
| FEATUR    | -                    | Set checkweighing options, region settings, view Unit ID, and set consecutive numbering;                      |
|           |                      | See Section 3.4.2 on page 33 for parameter descriptions                                                       |
| SERIAL    | PORT 1               | Configure communications ports; See Section 3.4.3 on page 42 for parameter descriptions                       |
|           | PORT 2               |                                                                                                    |
|           | PORT 3 (Option Card) |                                                                                                    |
| PFORMT    | GFMT                 | Sets the print format for gross weight, net weight, accumulated weight, stream, buffer, Header 1 and Header 2 |
|           | NFMT                 |                                                                                                    |
|           | ACCFMT               |                                                                                                    |
|           | STRM.FM              |                                                                                                    |
|           | BUF.FMT              |                                                                                                    |
|           | H1                   |                                                                                                    |
|           | H2                   |                                                                                                    |
| DIG IO    | DIO 1                | Assign digital input/output functions                                                                         |
|           | DIO 2                |                                                                                                    |
|           | DIO 3                |                                                                                                    |
|           | DIO 4                |                                                                                                    |
| VERS      | SOFTWR               | Displays the software version                                                                                 |
|           | REG                  | Displays the regulatory version                                                                               |
|           | DEFALT               | Restores settings to their default values                                                                     |

Table 3-4. Setup Menu Parameters

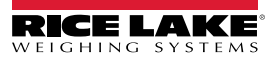

#### 3.4.1 SCALE Menu

The **Setup** menu allows the scale to be configured as required for its intended use. Software and regulatory versions are displayed as read only. The indicator can also be reset to default.

7

NOTE: If RANGE is displayed after a setup value is entered, the value is too large or small for the given parameter.

Calibration can be performed in two places within the menu: the **CALIBR** menu shown in Figure 3-6 is an in-depth scale setup and calibration. A quick access calibration is shown in Figure 4.1 on page 53.

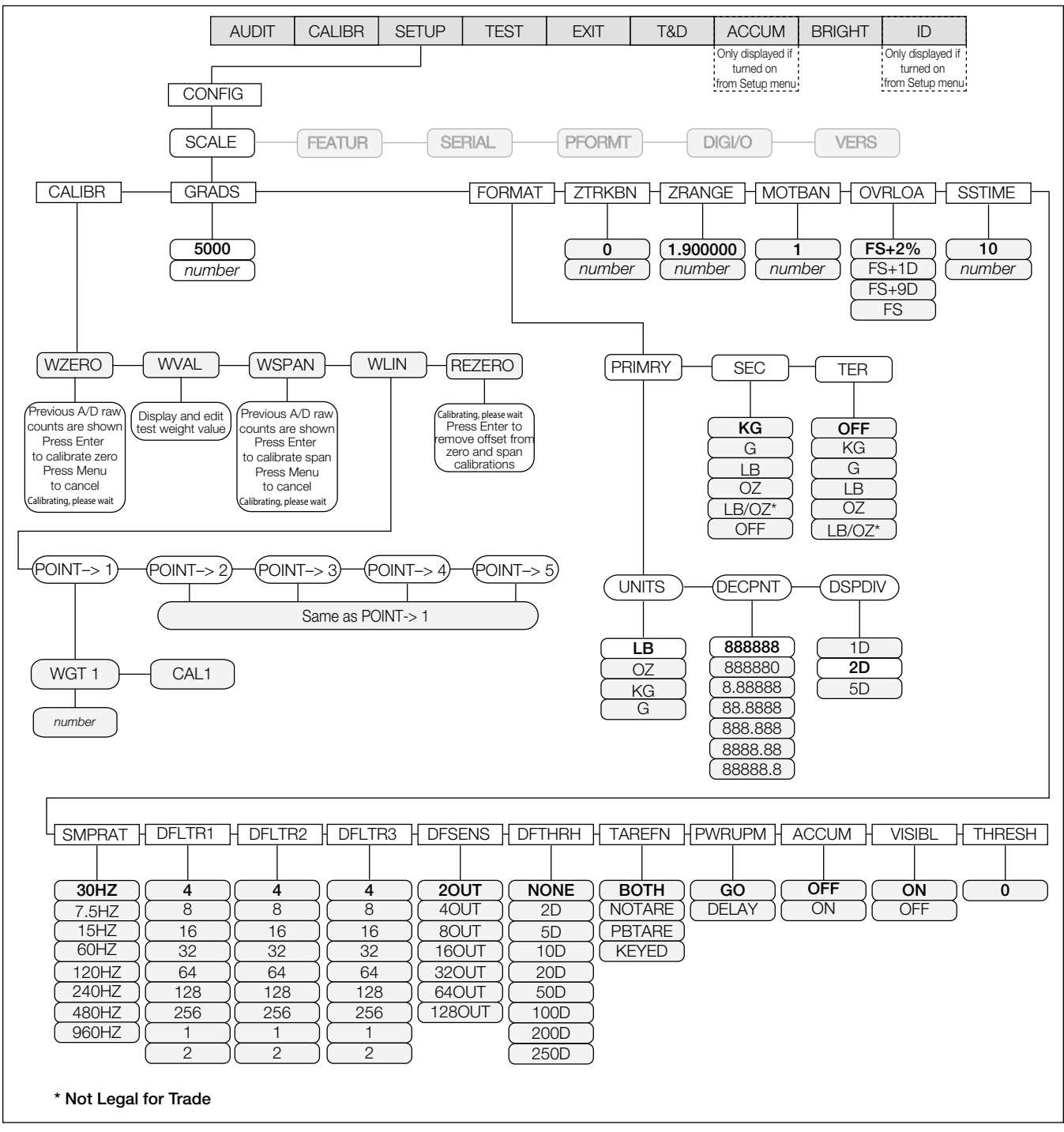

Figure 3-6. Full Scale Menu

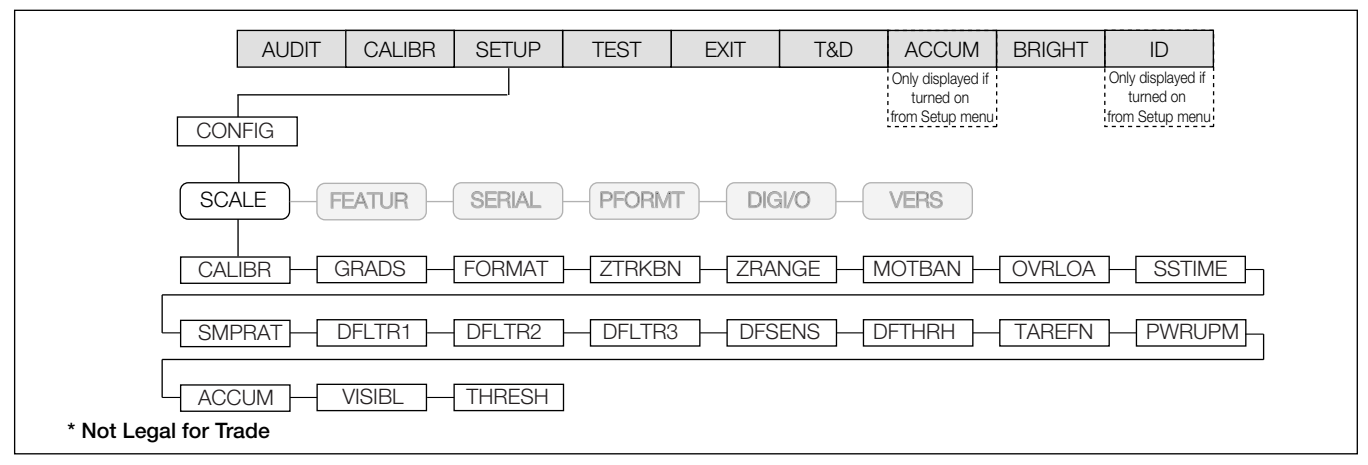

#### Figure 3-7. Scale Menu

| Parameter | Choices                                                           | Description                                                                                                    |
|-----------|-------------------------------------------------------------------|----------------------------------------------------------------------------------------------------|
| CALIBR    | WZERO<br>WVAL<br>WSPAN<br>WLIN<br>REZERO                          | See Section 3.3 on page 25 for selection descriptions and Section 4.0 on page 52 for calibration procedures;<br>Calibration can be performed in two places within the menu: the <i>CALIBR</i> menu shown in Figure 3-4 on<br>page 25 is an in-depth scale setup and calibration; <i>Quick Access</i> calibration is shown in Figure 4.1 on<br>page 53; See Section 3.4.1.1 on page 30 for additional parameter information                                                                                                    |
| GRADS     | 10000<br>1–100000                                                 | Specifies the number of full scale graduations; The value entered must be in the range 1–100000 and should be consistent with legal requirements and environmental limits on system resolution; To calculate GRADS, use the formula: GRADS = <b>Capacity/Display Divisions</b> ; Display divisions are specified under the <b>FORMAT</b> sub-menu; If RANGE is displayed after the value is entered, the value is too large or small for the given parameter                                                                                                    |
| FORMAT    | PRIMRY<br>SEC<br>TER                                              | Select your primary, secondary, and tertiary units of measure; Sub-choices include lb, kg, oz, and g; Secondary and tertiary units can also be set to lb/oz (lb/oz is not Legal-for-Trade), or off (Table 3-7 on page 31)                                                                                                    |
| ZTRKBN    | 0<br>0–100                                                        | Automatically zeros the scale when within the range specified, as long as the input is within the ZRANGE and scale is at standstill; Specify the zero tracking band in ± display divisions; Maximum legal value varies depending on local regulations<br>NOTE: For scales using linear calibration, do not set the zero tracking band to a value greater than that specified for the first linearization point.                                                                                                    |
| ZRANGE    | 1.900000<br>0–100                                                 | Selects the range within which the scale can be zeroed; The 1.900000 default value is $\pm$ 1.9% around the calibrated zero point, for a total range of 3.8%; indicator must be at standstill to zero the scale; Use the default value for Legal-for-Trade applications                                                                                                    |
| MOTBAN    | 1<br>0–100                                                        | Sets the level, in display divisions, at which scale motion is detected; If motion is not detected for 1 second or<br>by the time defined by the SSTIME parameter, the standstill symbol lights; Some operations, including print,<br>tare, and zero, require the scale to be at<br>standstill; Maximum legal value varies depending on local regulations; If this parameter is set to 0 the<br>standstill annunciator does not light; Operations normally requiring standstill (zero, tare, print) are performed<br>regardless of scale motion; If 0 is selected, ZTRKBND must also be set to 0 |
| OVRLOA    | FS+2%<br>FS+1D<br>FS+9D<br>FS                                     | Overload; determines the point at which the display blanks and an out-of-range error message is displayed;<br>Maximum legal value varies depending on local regulations                                                                                                    |
| SSTIME    | 10<br>1–65535                                                     | Specifies the length of time the scale must be out of motion, in 0.1-second intervals, before the scale is considered to be at standstill; Values greater than 10 are not recommended                                                                                                    |
| SMPRAT    | 30HZ<br>7.5HZ<br>15HZ<br>60HZ<br>120HZ<br>240HZ<br>480HZ<br>960HZ | Sample rate; selects measurement rate, in samples per second, of the analog-to-digital converter;<br>Lower sample rate values provide greater signal noise immunity<br><b>NOTE:</b> Settings of 120Hz or above may be too fast to provide the desired stability in some static<br>weighing applications.                                                                                                    |

Table 3-5. Scale Menu Parameters

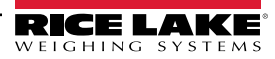

| Parameter | Choices                                                       | Description                                                                                                    |
|-----------|---------------------------------------------------------------|----------------------------------------------------------------------------------------------------|
| DFLTR 1-3 | 4<br>8<br>16<br>32<br>64<br>128<br>256<br>1<br>2              | Selects the digital filtering rate used to reduce the effects of mechanical vibration from the immediate area of the scale; The overall filtering effect can be expressed by adding the values assigned to the three filter stages: DFLTR1 + DFLTR2 + DFLTR3; See Section 8.5 on page 83 for information on digital filtering; Choices indicate the number of A/D conversions per update that are averaged to obtain the displayed reading; A higher number gives a more accurate display by minimizing the effect of a few noisy readings, but slows down the settling rate of the indicator |
| DFSENS    | 20UT<br>4OUT<br>8OUT<br>16OUT<br>32OUT<br>64OUT<br>128OUT     | Digital filter cutout sensitivity; Specifies the number of consecutive readings that must fall outside the filter threshold (DFTHRH parameter) before digital filtering is suspended                                                                                                    |
| DFTHRH    | NONE<br>2D<br>5D<br>10D<br>20D<br>50D<br>100D<br>200D<br>250D | Digital filter cutout threshold; Specifies the filter threshold in display divisions; When a specified number of consecutive scale readings (DFSENS parameter) fall outside of this threshold, digital filtering is suspended; If NONE is selected, the filter is always enabled                                                                                                    |
| TAREFN    | -                                                             | Enables or disables push-button and keyed tares                                                                                                    |
|           | BOTH                                                          | Both push-button and keyed tares are enabled                                                                                                    |
|           | NOTARE                                                        | No tare allowed (Gross mode only)                                                                                                    |
|           | PBTARE                                                        | Push-button tares enabled                                                                                                    |
|           | KEYED                                                         | Keyed tare enabled                                                                                                    |
| PWRUPM    | <b>GO</b><br>DELAY                                            | <b>Power-up</b> mode; In <b>GO</b> mode, the indicator goes into operation immediately after a brief power up display test; In <b>DELAY</b> mode, the indicator performs a power up display test, then enters a 30-second warm up period; If no motion is detected during the warm up period, the indicator becomes operational when the warm up period ends; If motion is detected, the delay timer is reset and the warm up period repeated                                                                                                    |
| ACCUM     | OFF<br>ON                                                     | Accumulator; specifies whether the scale accumulator is enabled; If enabled, accumulation occurs whenever a print operation is performed; Scale must return to zero to re-arm a new print                                                                                                    |
| VISIBL    | ON<br>OFF                                                     | Scale visibility; Specifies whether weight data is displayed; Status annunciators, <b>UNDER/ACCEPT/OVER</b> lights remain on in weigh mode even if VISIBL is set to OFF                                                                                                    |
| THRESH    | 0–999999                                                      | Enter a value to be used as display divisions; Zero threshold allows you to select a threshold or reset point where automatic printing functions reset themselves to be re-triggered; When a display division value is entered, anything that normally requires the scale to reach zero before it happens/rearms (except for LFT parameters) now only needs to go below this display division value and then above it again <b>NOTE: If checkweighing is used, THRESH should be less than the Under value or it can disable the digital I/O points from tripping.</b>                         |

Table 3-5. Scale Menu Parameters (Continued)

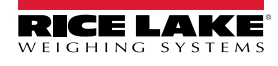

#### 3.4.1.1 CALIBR Menu

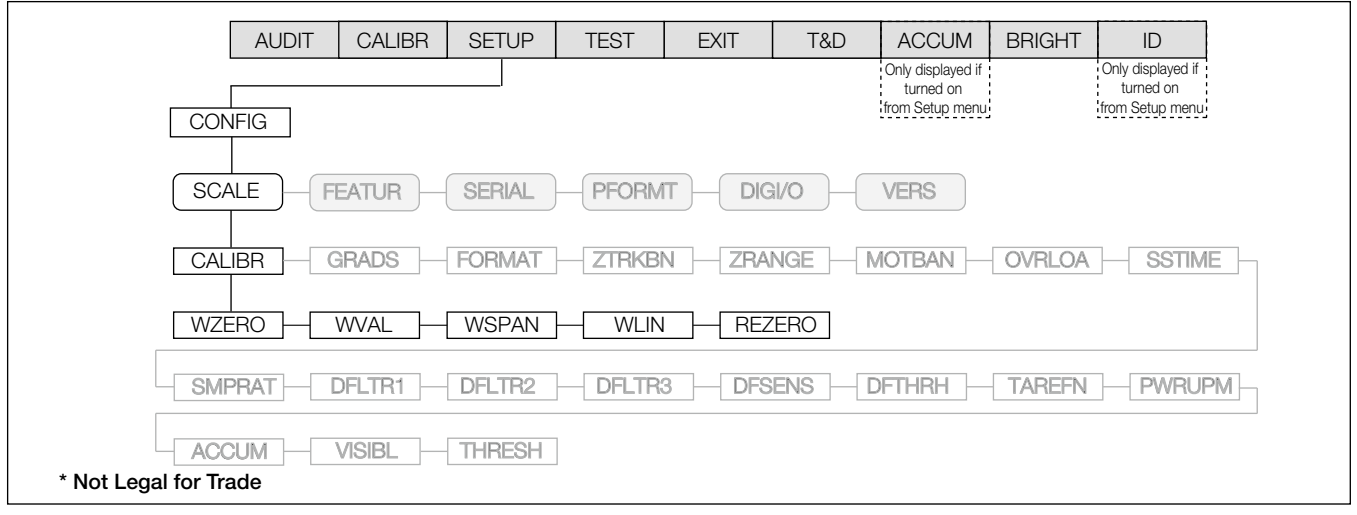

#### Figure 3-8. Calibration Menu

| Parameter | Choices                                   | Description                                                                                                    |
|-----------|-------------------------------------------|----------------------------------------------------------------------------------------------------|
| WZERO     | -                                         | Allows you to view or change the zero calibration a/d count value                                                                                                    |
| WVAL      | -                                         | Allows you to view and edit the test weight value<br>NOTE: If RANGE is displayed after the value is entered, the value is too large or small for the given parameter.                          |
| WSPAN     | -                                         | Allows you to view or change the span calibration a/d count value                                                                                                    |
| WLIN      | PT->1<br>PT->2<br>PT->3<br>PT->4<br>PT->5 | Press the <b>ENTER</b> key to display and edit test weight and calibration values for up to five linearization points;<br>Perform linear calibration only after WZERO and WSPAN have been set. |
| REZERO    | -                                         | Removes offset from zero and span calibrations                                                                                                    |

Table 3-6. Calibration Menu Parameters

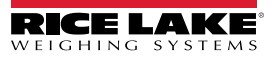

#### **FORMAT Menu**

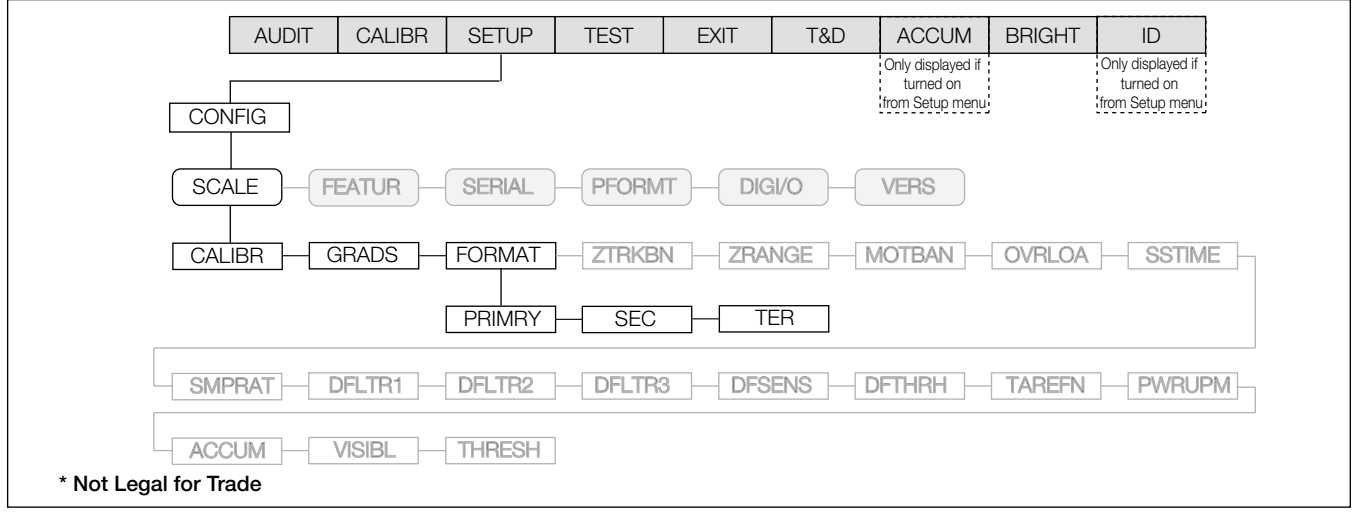

#### Figure 3-9. Format Menu

| Parameter | Choices                              | Description                                                                                                    |
|-----------|--------------------------------------|----------------------------------------------------------------------------------------------------|
| PRIMRY    | UNITS<br>DECPNT<br>DSPDIV            | Allows to set the primary units, decimal point format, and display divisions (Table 3-8 on page 32)                                                                                                    |
| SEC       | KG<br>G<br>LB<br>OZ<br>LB/OZ*<br>OFF | Allows the ability to set the secondary units; decimal point format and display divisions are selected<br>automatically; Values: kg=kilogram (default), g=gram, lb=pound, oz=ounce, lb/oz=pound/ounce and off<br>(Figure 3-10 and Figure 3-11)<br><b>NOTE:</b> If using the <cu> token and secondary or tertiary values are changed, the stream tokens must be<br/>changed to match in order to stream secondary or tertiary.<br/>*LB/OZ is not Legal-for-Trade; when in LB/OZ mode, the display shows a decimal place for ounces<br/>through 99 pounds; if the pounds reach three digits (100 and above), the ounces' decimal place is<br/>dropped to accommodate the extra pounds' digit (Figure 3-10 and Figure 3-11).</cu>               |
| TER       | OFF<br>KG<br>G<br>LB<br>OZ<br>LB/OZ* | Allows the ability to set the tertiary units; Decimal point format and display divisions are selected automatically;<br>Values: off (default), kg=kilogram (default), g=gram, lb=pound, oz=ounce, lb/oz=pound/ounce<br>and off (Figure 3-10 and Figure 3-11)<br><b>NOTE:</b> If using the <cu> token and secondary or tertiary values are changed, the stream tokens must be<br/>changed to match in order to stream secondary or tertiary.<br/>*LB/OZ is not Legal-for-Trade. When in LB/OZ mode, the display shows a decimal place for ounces<br/>through 99 pounds. If the pounds reach three digits (100 and above), the ounces' decimal place is<br/>dropped to accommodate the extra pounds' digit (Figure 3-10 and Figure 3-11).</cu> |

IMPORTANT: If using a regulatory mode (Section 8.6 on page 85), it is the installers responsibility to make sure the maximum allowable number of divisions is not exceeded by primary, secondary or tertiary units of measure. In this situation, the installer must reduce the number of divisions (also reducing the maximum displayed capacity of the indicator) of the broader unit of measure to make sure both units are less than the allowed maximum per regulatory accreditation.

Table 3-7. Format Menu Parameters

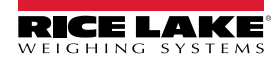

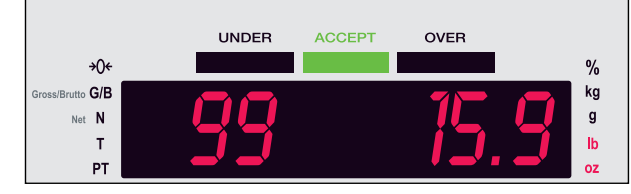

Figure 3-10. LB/OZ Mode Display Through 99 lbs

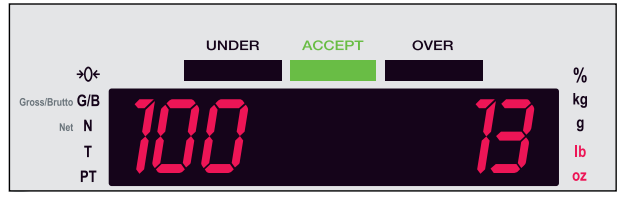

Figure 3-11. LB/OZ Mode Display for 100 lbs and Above

#### **PRIMRY Menu**

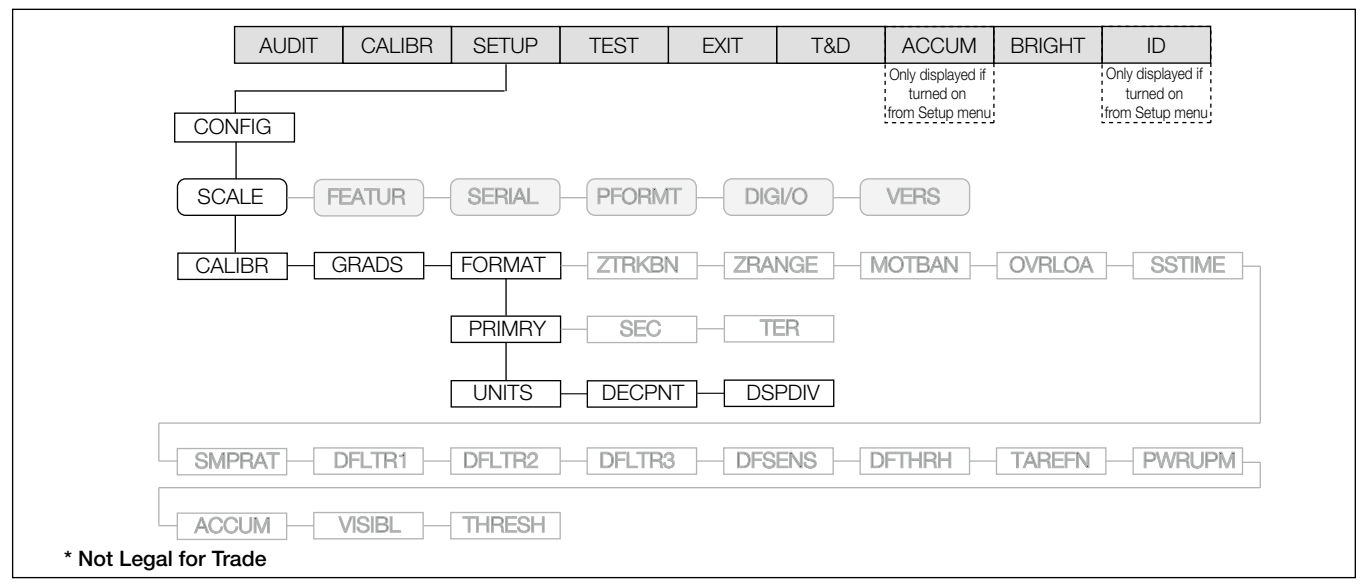

Figure 3-12. Primary Menu

| Parameter | Choices                                                                                     | Description                                                                                                    |
|-----------|---------------------------------------------------------------------------------------------|----------------------------------------------------------------------------------------------------|
| UNITS     | LB<br>OZ<br>KG<br>G                                                                         | Specifies primary units for displayed and printed weight; Values: Ib=pound; oz=ounce; kg=kilogram; g=gram                                                    |
| DECPNT    | 888888<br>88888.8<br>8888.88<br>888.88<br>888.88<br>888880<br>8.88888<br>88.8888<br>88.8888 | Allows you to place the decimal point position; use the ID ( $\triangleleft$ ) and TARGET ( $\triangleright$ ) keys to place the decimal point where desired |
| DSPDIV    | 1D<br>2D<br>5D                                                                              | Display divisions; Selects the minimum division size for the primary unit's displayed weight                                                                 |

Table 3-8. Primary Menu Parameters

#### 3.4.2 FEATUR Menu

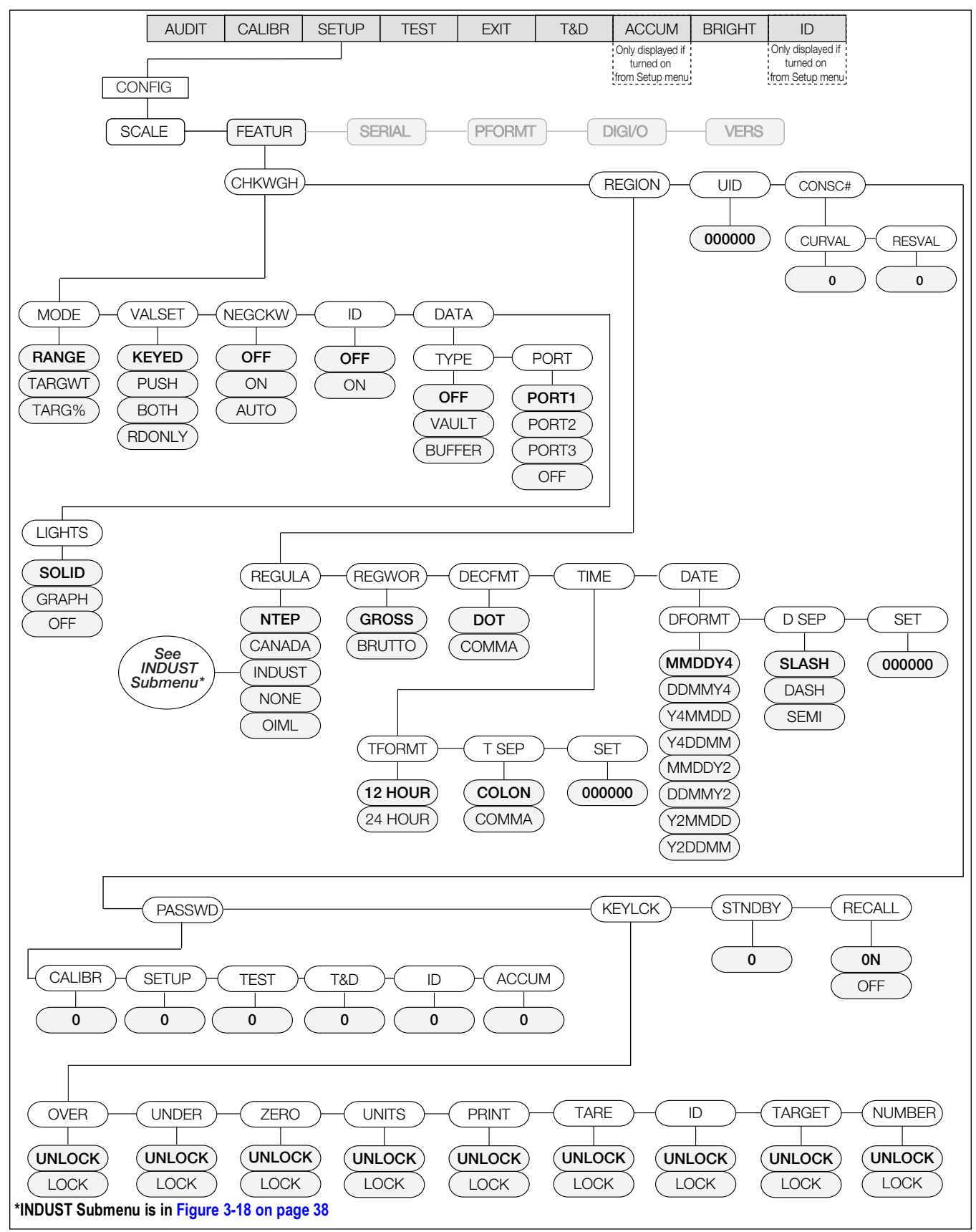

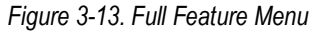

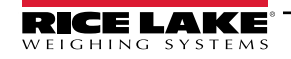

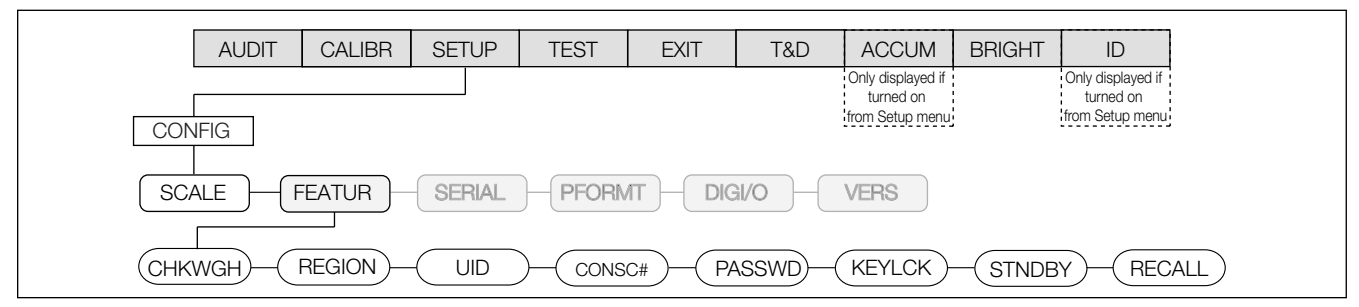

Figure 3-14. Feature Menu

| Parameter | Choices                                                                   | Description                                                                                                    |
|-----------|---------------------------------------------------------------------------|----------------------------------------------------------------------------------------------------|
| СНКШСН    | MODE<br>VALSET<br>NEGCKW<br>ID                                            | Selects the checkweighing mode (range, target weight, or target percent); Controls how values are set;<br>Enables/disables negative checkweighing; Enables/disables IDs; Turns data parameters on/off;<br>Sets the lights as a solid bar or graph representation (Table 3-10 on page 35); See Section 3.4.2.1 on page 35<br>for parameter information                                                                                                    |
|           | LIGHTS                                                                    | NOTE: The buffer can store approx. 64KB of information, which is 500 transactions using a format with 120 characters of output.                                                                                                    |
| REGION    | REGULA<br>REGWRD<br>DECFMT<br>TIME<br>DATE                                | Selects regional settings (Table 3-12 on page 37); See Section 3.4.2.2 on page 37 for parameter information                                                                                                    |
| UID       | 000000                                                                    | Sets the unit ID, a string of up to 6 ASCII characters, which can be set via serial port or keypad;<br>This will be used in place of the <uid> token in a print format; The default value is 1</uid>                                                                                                    |
| CONSEC #  | CURVAL<br>RESVAL                                                          | Allows sequential numbering for print operations (CURVAL is the current value and RESVAL is the reset value);<br>The consecutive number value is incremented following each print operation that includes <cn> in the ticket<br/>format; When the consecutive number is reset, it is reset to the RESVAL specified on the parameter;<br/>See Section 3.4.2.3 on page 40 for parameter information</cn>                                                                                                    |
| PASSWD    | CALIBR<br>SETUP<br>TEST<br>T&D<br>ID<br>ACCUM                             | Creates a password to access the CALIBR, SETUP, TEST, T&D, ID, and ACCUM menus;<br>Specify a non-zero value to restrict access to all configuration menus; passwords can be overridden by loading<br>new firmware or entering 999999 (Table 3-17 on page 40)<br><b>NOTE:</b> Overriding passwords will clear configuration and calibration settings. To preserve settings<br>(i.e., ID information), use Revolution software to upload your data to a PC, then download it back to the<br>CW-90 after the password override is performed.                                                                            |
| KEYLCK    | OVER<br>UNDER<br>ZERO<br>UNITS<br>PRINT<br>TARE<br>ID<br>TARGET<br>NUMBER | Disables the OVER, UNDER, ZERO, UNITS, PRINT, TARE, ID, TARGET, and/or numeric (CW-90 only) key(s); Select <i>Lock</i> to disable the key, and <i>Unlock</i> to enable the key; See Section 3.4.2.5 on page 41 for parameter information                                                                                                    |
| STNDBY    | 0                                                                         | <b>Standby</b> mode delay; specifies the number of minutes the indicator must be inactive before entering standby mode; Valid values are 0 (off) through 255 minutes; When in standby mode, power is still supplied to the CPU and draws 1/2 of the current as when the display is powered; The annunciators are still lit, but no weight is displayed; Press any key to exit standby mode and reactivate the display; The indicator enters standby mode if no key presses, serial communications, or scale motion occur for the length of time specified in this parameter; Set to 0 to disable <b>Standby</b> mode |
|           |                                                                           | NOTE: Standby mode will not be implemented if there is weight on the scale.                                                                                                    |
| RECALL    | OFF                                                                       | <b>UN</b> allows the Tare, Zero, and Units values to be maintained across a power cycle; Over/Under/Target/ID values are also maintained; <b>OFF</b> clears the values on a power cycle; Zero is reset to calibrated zero and Units are reset to Primary; Over/Under/Target/ID values are reset as well                                                                                                    |

Table 3-9. Feature Menu Parameters

#### 3.4.2.1 CHKWGH Menu

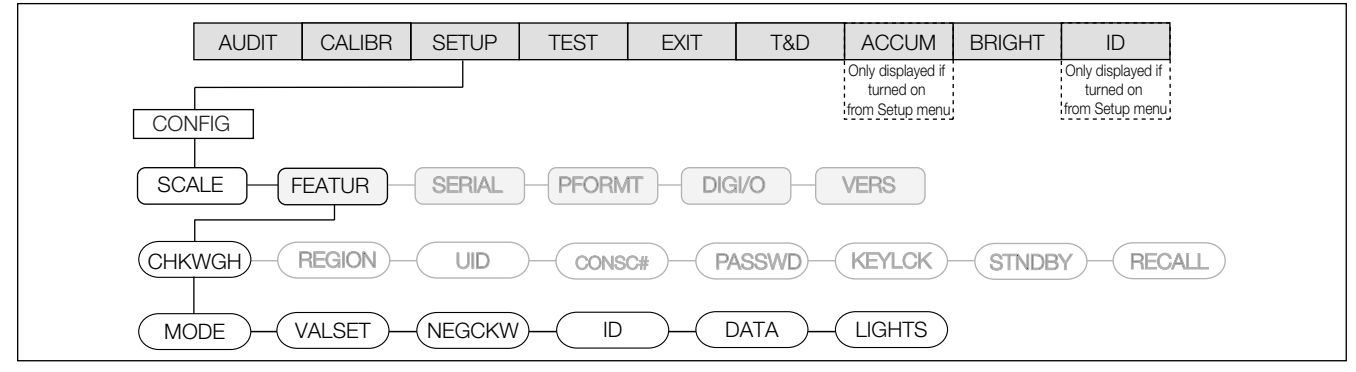

Figure 3-15. Checkweigh Menu

| Parameter | Choices                  | Description                                                                                                    |
|-----------|--------------------------|----------------------------------------------------------------------------------------------------|
| MODE      | RANGE<br>TARGWT<br>TARG% | Sets checkweighing mode to range, target weight, or target percent; See Section 5.0 on page 57 for more information                                                                                                    |
| VALSET    | KEYED                    | Allows the operator to digitally set the Accept band tolerance values using keypad buttons while in Normal Weighing mode                                                                                                    |
|           | PUSH                     | Prohibits the operator from digitally entering values with the keypad; Requires the operator to place actual weights on the scale then press keypad buttons to acquire lower and upper Accept band tolerance values                                                                                                    |
|           | BOTH                     | A combination mode that allows the operator to have the CW-90/90X acquire Accept band tolerances from actual weights on the scale, but then gives the operator an opportunity to digitally modify those values directly afterward                                                                                                    |
|           | RDONLY                   | A "read only" mode allows the operator to see the values but does not allow for values to be modified                                                                                                    |
| NEGCKW    | OFF<br>ON<br>AUTO        | Sets whether negative checkweighing mode is off, on, or is using auto-tare                                                                                                    |
| ID        | OFF<br>ON                | Turns IDs on or off; See Section 5.4 on page 62 for more information on IDs; If IDs are turned off, the ID selection will not appear in the main menu structure                                                                                                    |
| DATA      | TYPE<br>PORT             | Selects the data type and port number for that data type; See Table 3-11 on page 36 for parameter information                                                                                                    |
| LIGHTS    | Solid<br>Graph<br>Off    | Select SOLID if you want the checkweigher to display a solid light bar for over and under weights;<br>Select GRAPH if you want it to illuminate lights in increments relative to how close the weight is the acceptance band;<br>Select OFF if you want the lights to never be illuminated; See Section 1.8 on page 11 for an illustration of graph LEDs |

Table 3-10. Checkweigh Menu Parameters

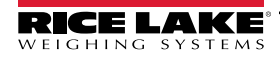

#### DATA Menu

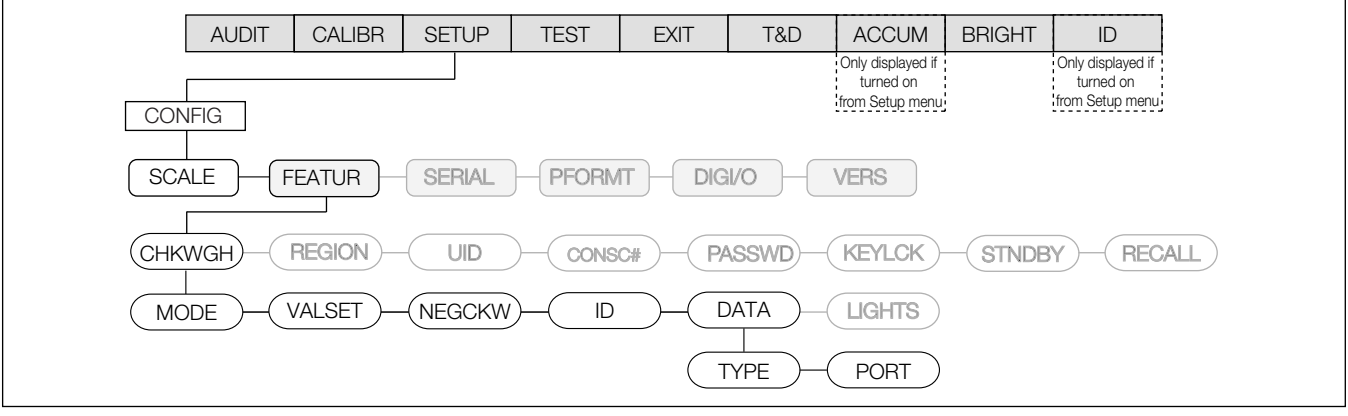

Figure 3-16. Data Menu

| Parameter | Choices                        | Description                                                                                                    |
|-----------|--------------------------------|----------------------------------------------------------------------------------------------------|
| TYPE      | OFF<br>VAULT<br>BUFFER         | OFF – Disables data buffering<br>VAULT – Enables operation with the WeighVault® PC application<br>BUFFER – Stores (buffers) automatic print data to memory for later retrieval |
| PORT      | PORT1<br>PORT2<br>PORT3<br>OFF | Selects the port number                                                                                                    |

Table 3-11. Data Menu Parameters

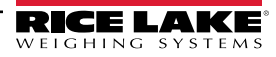
## 3.4.2.2 REGION Menu

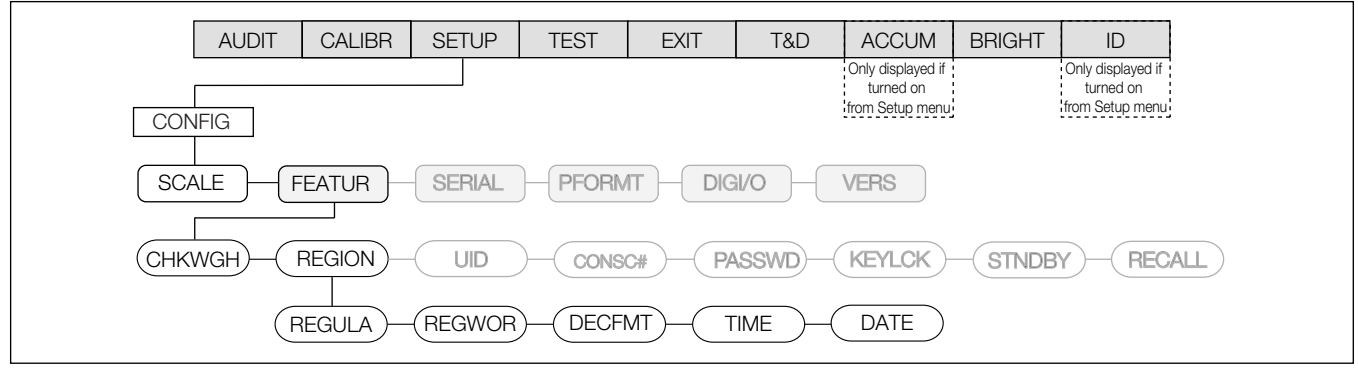

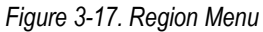

| Parameter | Choices                                  | Description                                                                                                    |
|-----------|------------------------------------------|----------------------------------------------------------------------------------------------------|
| REGULA    | NTEP<br>CANADA<br>INDUST<br>NONE<br>OIML | <ul> <li>Regulatory mode; Specifies the regulatory agency having jurisdiction over the scale site</li> <li>NOTE: The value specified for REGULA affects the function of the front panel TARE and ZERO keys.</li> <li>OIML, NTEP, and CANADA modes allow a tare to be acquired at any weight greater than zero;<br/>NONE allows tares to be acquired at any weight value</li> <li>OIML, NTEP, and CANADA modes allow a tare to be cleared only if the gross weight is at no load;<br/>NONE allows tares to be cleared at any weight value</li> <li>NTEP, and CANADA modes allow a tare to be cleared only if the gross weight is at no load;<br/>NONE allows tares to be cleared at any weight value</li> <li>NTEP and OIML modes allow a new tare to be acquired even if a tare is already present;<br/>In CANADA mode, the previous tare must be cleared before a new tare can be acquired</li> <li>NONE, NTEP and CANADA modes allow the scale to be zeroed in either gross or net mode as long as the<br/>current weight is within the specified ZRANGE; In OIML mode, the scale must be in gross mode before it can be<br/>zeroed; Pressing the ZERO key in net mode clears the tare</li> <li>INDUST provides a set of subparameters to allow customization of tare, clear, and print functions in<br/>non-Legal-for-Trade scale installations</li> </ul> |
| REGWOR    | GROSS<br>BRUTTO                          | Sets the term displayed when weighing in gross mode; Selecting BRUTTO replaces Gross annunciator with Brutto                                                                                                    |
| DECFMT    | DOT<br>COMMA                             | Specifies whether decimal numbers are displayed using a period (DOT) or a comma                                                                                                    |
| TIME      | TFORMT<br>TSEP<br>SET                    | Allows you to set the current time, and the time format and separator character; See Table 3-14 on page 39 for parameter information                                                                                                    |
| DATE      | DFORMT<br>D SEP<br>SET                   | Allows you to set the current date, and date format and date separator character; See Table 3-15 on page 39 for parameter information                                                                                                    |

Table 3-12. Region Menu Parameters

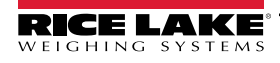

## **REGULA Menu**

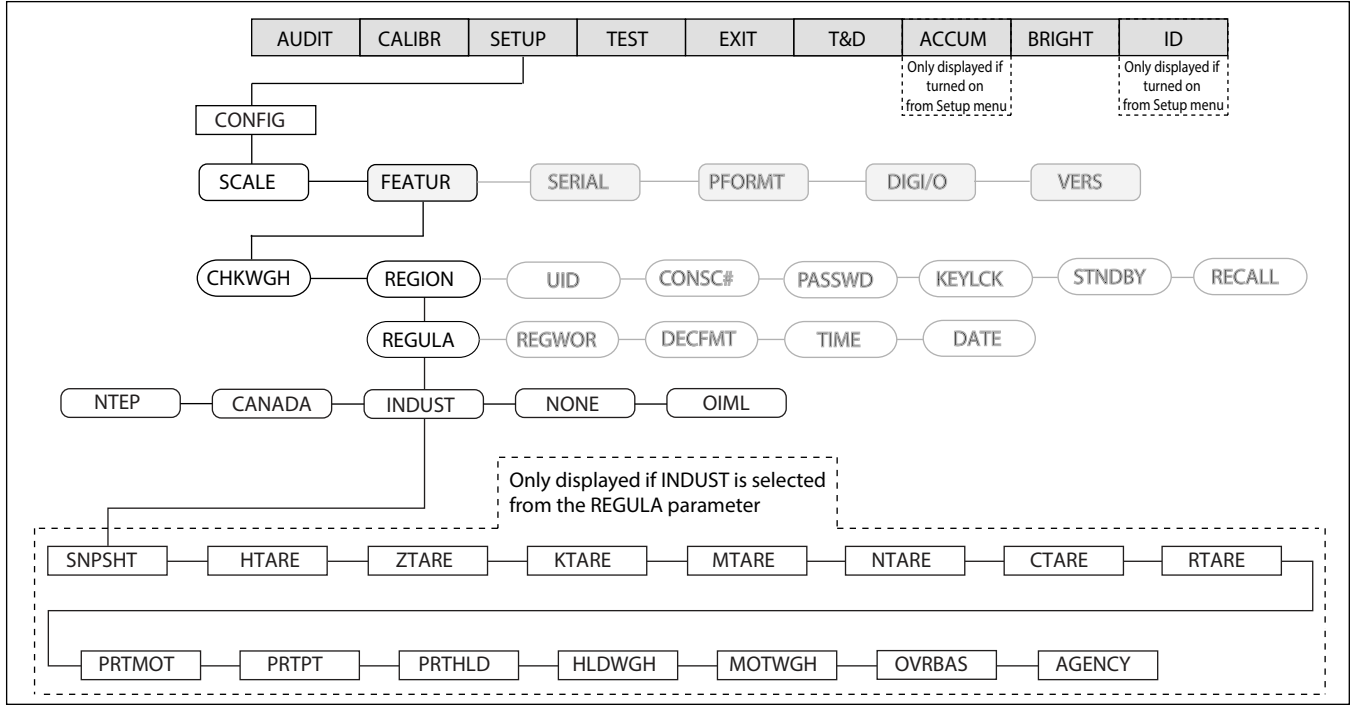

## Figure 3-18. Regulation Menu

| Parameter | Choices                                  | Description                                                                        |
|-----------|------------------------------------------|------------------------------------------------------------------------------------|
| SNPSHT    | DISPLY<br>SCALE                          | Display or Scale weight source                                                     |
| HTARE     | NO, YES                                  | Allow tare in display hold                                                         |
| ZTARE     | NO, YES                                  | Remove tare on ZERO                                                                |
| KTARE     | YES, NO                                  | Always allow keyed tare                                                            |
| MTARE     | REPLAC<br>REMOVE<br>NOTHIN               | Multiple tare action                                                               |
| NTARE     | NO, YES                                  | Allow negative or zero tare                                                        |
| CTARE     | YES, NO                                  | Allow CLEAR key to clear tare/accumulator                                          |
| RTARE     | YES, NO                                  | Round push button tare to the nearest display division                             |
| PRTMOT    | NO, YES                                  | Allow print while in motion                                                        |
| PRTPT     | NO, YES                                  | Add PT to keyed tare print                                                         |
| PRTHLD    | NO, YES                                  | Print during display hold                                                          |
| HLDWGH    | NO, YES                                  | Allow weighment during display hold                                                |
| MOTWGH    | NO, YES                                  | Allow weighment in motion                                                          |
| OVRBAS    | CALIB<br>SCALE                           | Zero base for overload calculation<br>CALIB = Calibrate Zero<br>SCALE = Scale Zero |
| AGENCY    | NTEP<br>CANADA<br>INDUST<br>NONE<br>OIML | Selects the agency having jurisdiction over the scale site                         |

Table 3-13. Regulation Menu

## **TIME Menu**

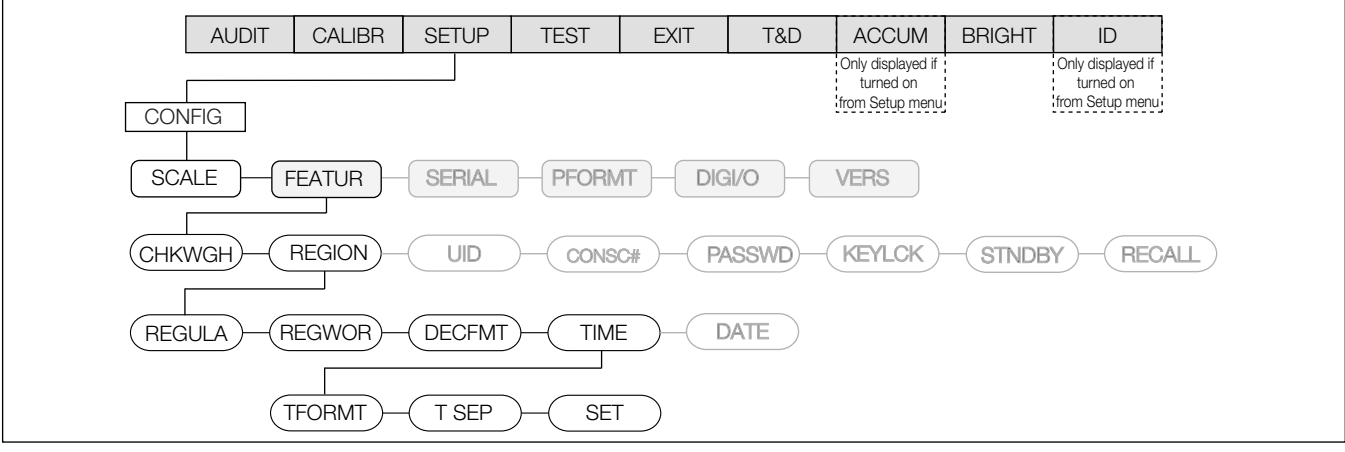

#### Figure 3-19. Time Menu

| Parameter | Choices | Description                                              |
|-----------|---------|----------------------------------------------------------|
| TFORMT    | 12 HOUR | Sets the time format as 12-hour format or 24-hour format |
|           | 24 HOUR |                                                          |
| T SEP     | COLON   | Sets the time separator as a colon or comma              |
|           | COMMA   |                                                          |
| SET       | 000000  | Sets the current time                                    |

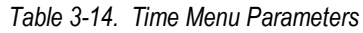

## DATE Menu

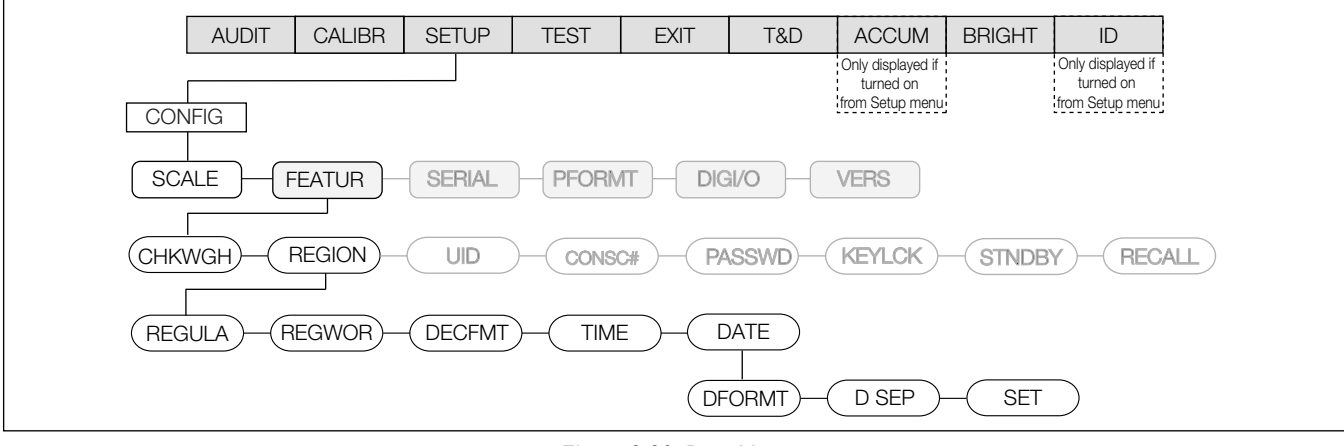

#### Figure 3-20. Date Menu

| Parameter | Choices | Description                                                                                                    |
|-----------|---------|----------------------------------------------------------------------------------------------------|
| DFORMT    | MMDDY4  | Sets the date format; Y4 will use a four-digit year value, such as 2009, while Y2 will use a two-digit value, such as 09 |
|           | DDMMY4  |                                                                                                    |
|           | Y4MMDD  |                                                                                                    |
|           | Y4DDMM  |                                                                                                    |
|           | MMDDY2  |                                                                                                    |
|           | DDMMY2  |                                                                                                    |
|           | Y2MMDD  |                                                                                                    |
|           | Y2DDMM  |                                                                                                    |

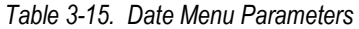

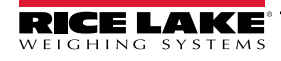

| Parameter | Choices        | Description                                            |
|-----------|----------------|--------------------------------------------------------|
| D SEP     | COLON<br>COMMA | Sets the date separator as a slash, dash, or semicolon |
| SET       | 000000         | Sets the current time                                  |

Table 3-15. Date Menu Parameters (Continued)

## 3.4.2.3 CONSC# Menu

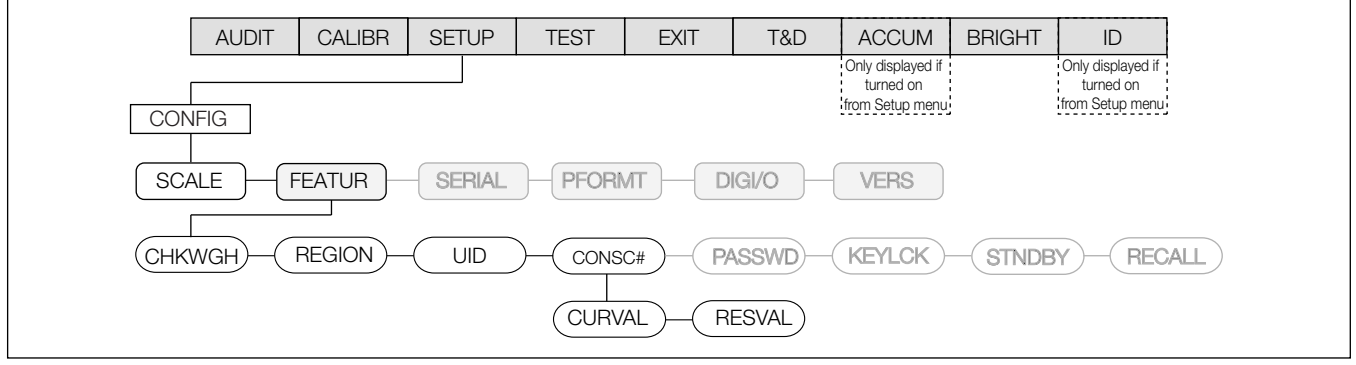

Figure 3-21. Consecutive Number Menu

| Parameter | Choices | Description                                         |
|-----------|---------|-----------------------------------------------------|
| CURVAL    | -       | Current value – Displays and sets the current value |
| RESVAL    | -       | Reset value – Displays and sets the reset value     |

#### Table 3-16. Consecutive Number Menu Parameters

## 3.4.2.4 PASSWD Menu

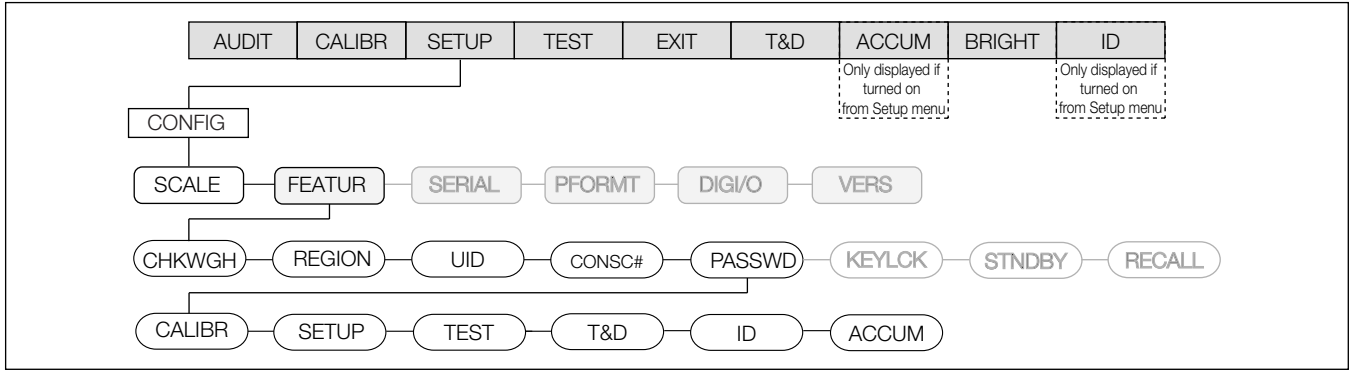

Figure 3-22. Password Menu

| Parameter               | Choices | Description                                                                                                    |
|-------------------------|---------|----------------------------------------------------------------------------------------------------|
| CALIBR<br>SETUP<br>TEST | _       | Sets a password for the Calibrate, Setup, Test, T&D, ID, and Accum menu(s); Specify a non-zero value to restrict access; Passwords can be overridden by loading new firmware or entering 999999                                                          |
| T&D<br>ID<br>ACCUM      |         | NOTE: Overriding passwords will clear configuration and calibration settings. To preserve settings (i.e., ID information), use Revolution software to upload your data to a PC, then load it back to the CW-90 after the password override is performed. |

Table 3-17. Password Menu Parameters

## 3.4.2.5 KEYLCK Menu

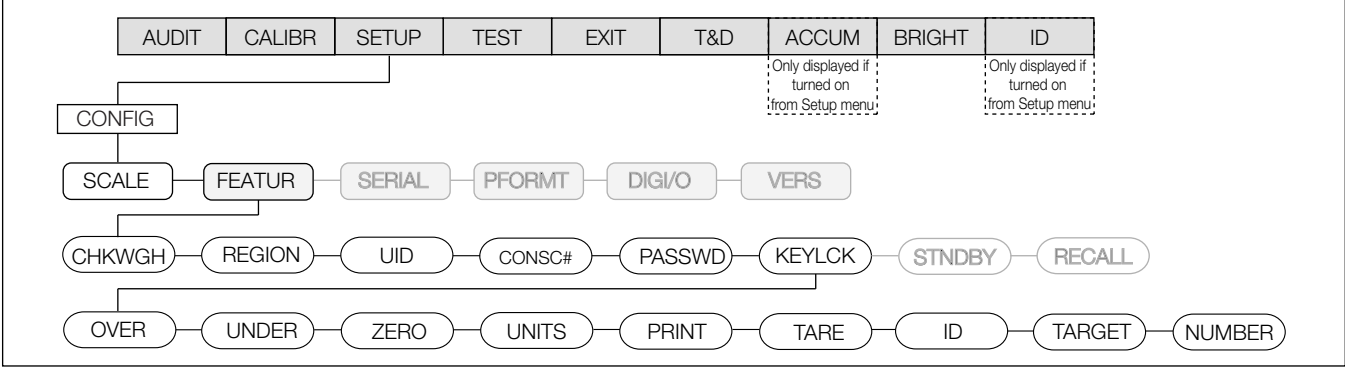

#### Figure 3-23. Keylock Menu

| Parameter | Choices | Description                                                                                   |
|-----------|---------|-----------------------------------------------------------------------------------------------|
| OVER      | UNLOCK  | Locks or unlocks the OVER, UNDER, ZERO, UNITS, PRINT, TARE, ID, TARGET, and numeric button(s) |
| UNDER     | LOCK    |                                                                                               |
| ZERO      |         |                                                                                               |
| UNITS     |         |                                                                                               |
| PRINT     |         |                                                                                               |
| TARE      |         |                                                                                               |
| ID        |         |                                                                                               |
| TARGET    |         |                                                                                               |
| NUMBER    |         |                                                                                               |

### Table 3-18. Keylock Menu Parameters

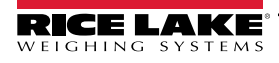

## 3.4.3 SERIAL Menu

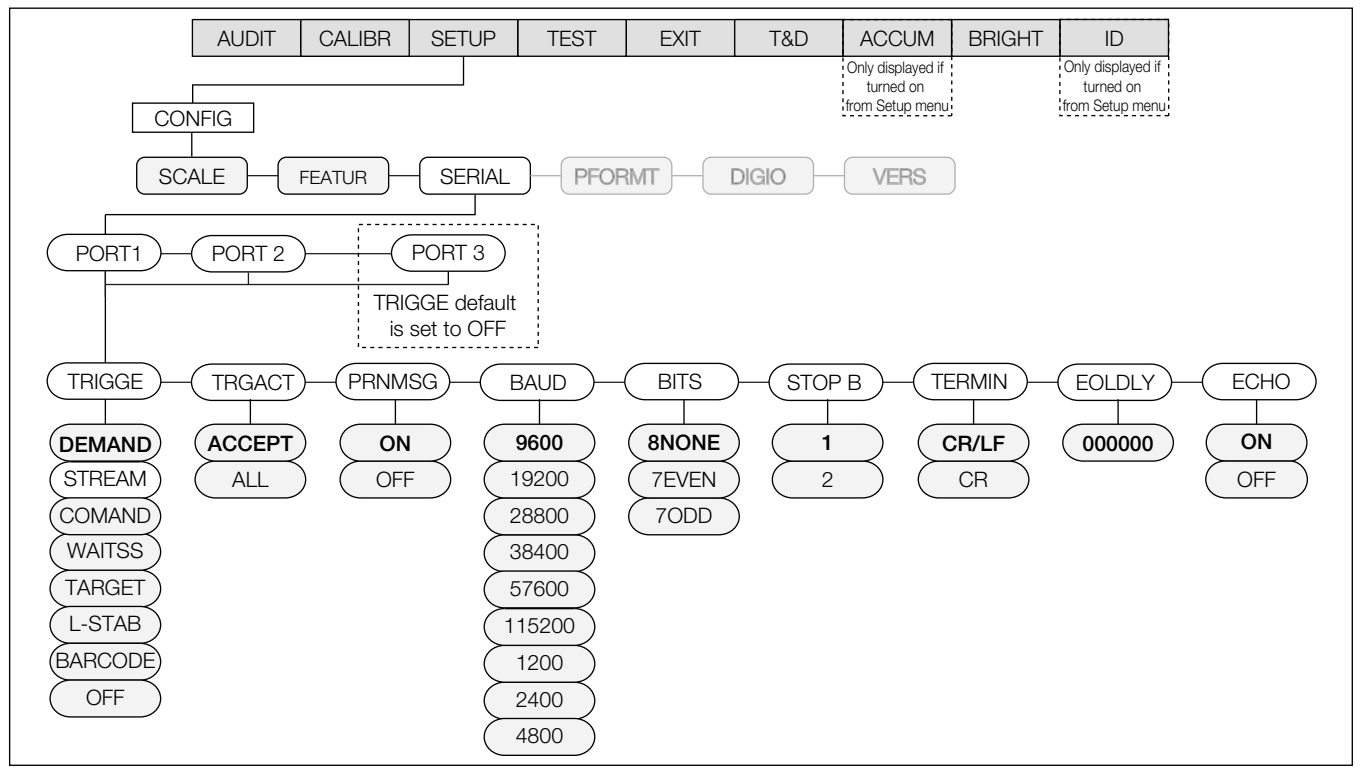

Figure 3-24. Full Serial Menu

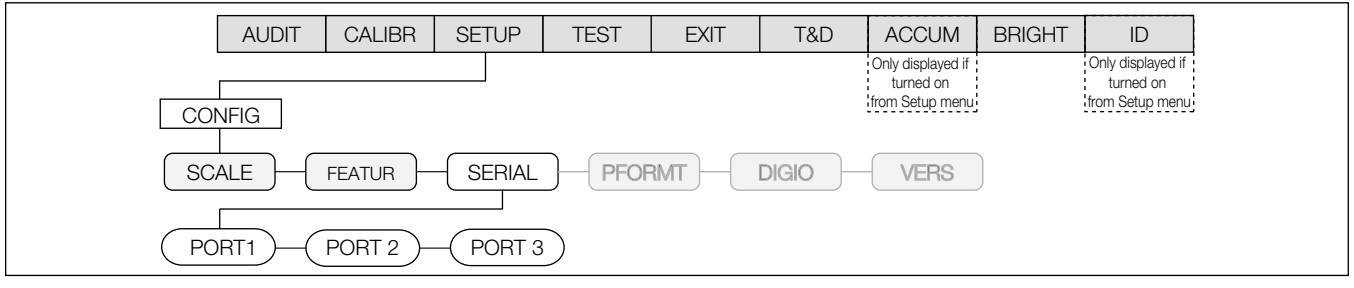

Figure 3-25. Serial Menu

| Parameter | Choices                                                                | Description                                                                                                    |
|-----------|------------------------------------------------------------------------|----------------------------------------------------------------------------------------------------|
| Port 1    | TRIGGE<br>PRNMSG<br>BAUD<br>BITS<br>STOP B<br>TERMIN<br>EOLDLY<br>ECHO | Specifies Port 1's mechanism for triggering a transmission of data, print message, baud rate, bits, stop bits, termination character, end-of-line delay, and echo (Figure 3-26 on page 43)<br>NOTE: If any port is set to PRNMSG=ON, PRINT will display. |
| Port 2    |                                                                        | Specifies Port 2's mechanism for triggering a transmission of data, print message, baud rate, bits, stop bits, termination character, end-of-line delay, and echo (Figure 3-26 on page 43)<br>NOTE: If any port is set to PRNMSG=ON, PRINT will display. |
| Port 3    |                                                                        | Specifies Port 3's mechanism for triggering a transmission of data, print message, baud rate, bits, stop bits, termination character, end-of-line delay, and echo (Figure 3-26 on page 43)<br>NOTE: If any port is set to PRNMSG=ON, PRINT will display. |

Table 3-19. Serial Menu Parameters

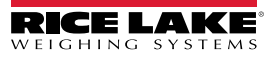

## 3.4.3.1 PORT Menu

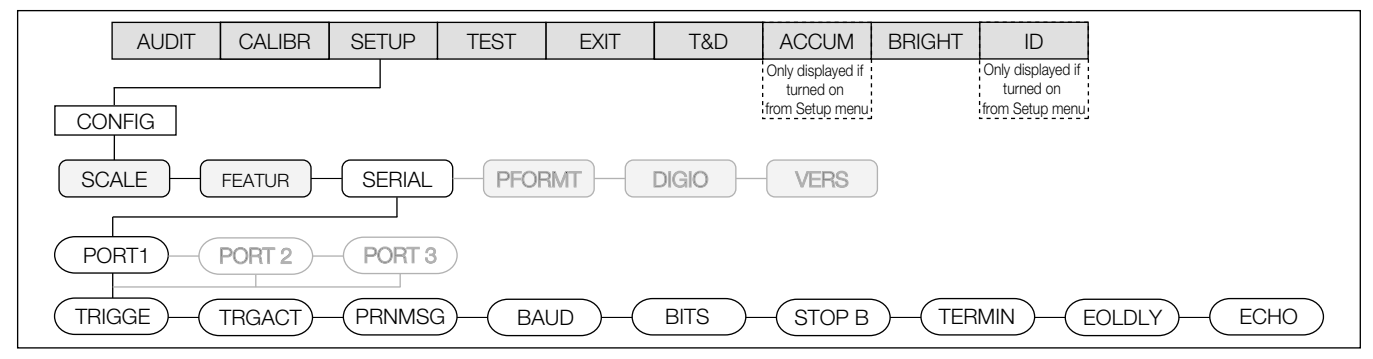

Figure 3-26. Port Menu

| Parameter | Choices                                                                    | Description                                                                                                    |
|-----------|----------------------------------------------------------------------------|----------------------------------------------------------------------------------------------------|
| TRIGGE    | DEMAND                                                                     | DEMAND will send information out of the port only when the <b>Print</b> key is pressed                                                                                                    |
|           | STREAM                                                                     | Allows a continuous flow of information out of the port                                                                                                    |
|           | COMAND                                                                     | Allows operation of EDP commands, but will not print (DEMAND accepts commands and prints)                                                                                                    |
|           | WAITSS                                                                     | Wait for Standstill Print: Automatically print when the weight is stable above the zero band and within the range set by the Trigger Action parameter. Once a print is performed, the weight must go into motion before it is able to print again.                             |
|           | TARGET                                                                     | Target Print: Automatically print the first stable weight that is above the zero band and within the range set by the Trigger Action parameter. Once a print is performed, the weight must go into the zero band (below the Threshold value) before it is able to print again. |
|           | L-STAB                                                                     | Last Stable Print: Automatically print the last stable weight that was above the zero band and within the range set by the Trigger Action parameter.                                                                                                    |
|           |                                                                            | Threshold value) before it is able to print again.                                                                                                    |
|           |                                                                            | When Trigger Action = Accept, once a print is performed the weight must exit the accept range before it is able to print again.                                                                                                    |
|           | BARCODE                                                                    | Handles incoming data as if the ID was just pressed. Numbers are treated as the ID number. The barcode can be composed of only four digits with a CR. Leading zeros are automatically removed.                                                                                 |
|           | OFF                                                                        | A setting of OFF will disable the port.                                                                                                    |
| TRGACT    | ACCEPT                                                                     | Trigger Action: ACCEPT only triggers on values in the accept range. ALL works with Accept, Under, and Over.                                                                                                    |
|           | ALL                                                                        | NOTE: TRGACT relates only to WAITSS, TARGET, and L-STAB. DEMAND, STREAM, COMMAND, and BARCODE ignore how TRGACT is set.                                                                                                    |
| PRNMSG    | ON<br>OFF                                                                  | Print Message: ON will show the print message on the display every time the unit sends a print format out through the serial port. OFF will not display the print message.                                                                                                    |
| BAUD      | 9600<br>19200<br>28800<br>38400<br>57600<br>115200<br>1200<br>2400<br>4800 | Baud Rate: Selects the transmission speed for the port.                                                                                                    |
| BITS      | 8NONE<br>7EVEN<br>7ODD                                                     | Selects number of data bits and parity of data transmitted from the port.                                                                                                    |
| STOP B    | 1 2                                                                        | Stop Bits: Sets the number of stop bits to 1 or 2.                                                                                                    |
| TERMIN    | CR/LF<br>CR                                                                | Termination Character(s): Selects termination character(s) for data sent from the port.                                                                                                    |

Table 3-20. Port Menu Parameters

| Parameter | Choices   | Description                                                                                                    |
|-----------|-----------|----------------------------------------------------------------------------------------------------|
| EOLDLY    | 000000    | End-of-line Delay: Sets the delay period, in 0.1-second intervals, from when a formatted line is terminated to the beginning of the next formatted serial output. Value specified must be in the range 0-255, in tenths of a second (10 = 1 second). |
|           |           | NOTE: An EOL may be required for continuous transmission at slower baud rates to ensure the receiving buffer is empty before another string is transmitted.                                                                                          |
| ECHO      | ON<br>OFF | This command enables or disables echoing of the serial data sent to the indicator.                                                                                                    |

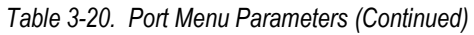

## 3.4.4 PFORMT Menu

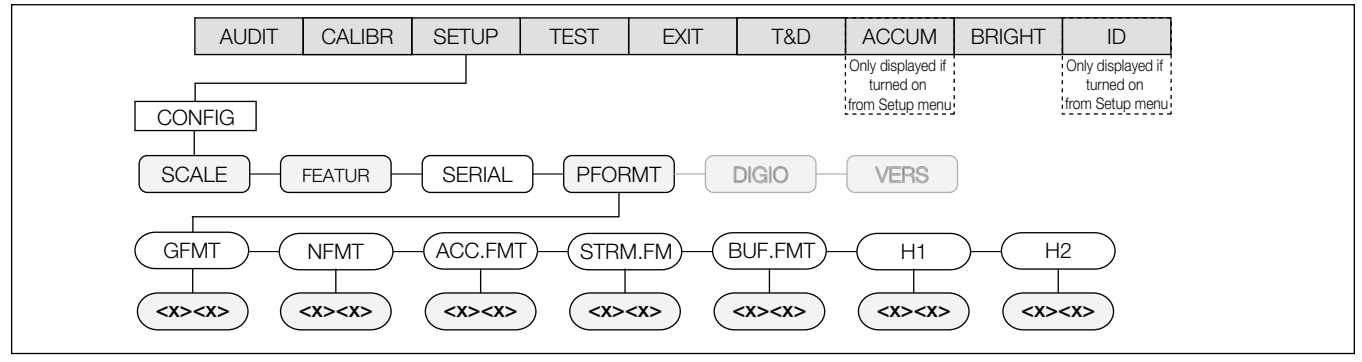

## Figure 3-27. Full Print Format Menu

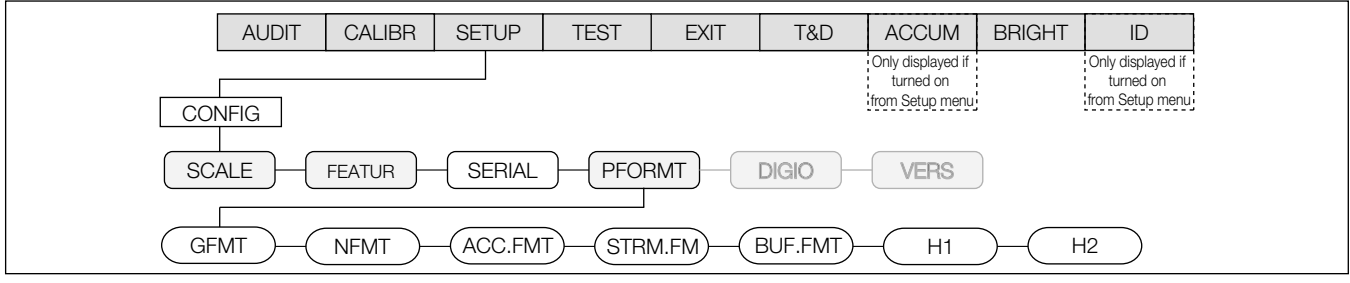

Figure 3-28. Print Format Menu

| Parameter | Choices | Description                                  |
|-----------|---------|----------------------------------------------|
| GFMT      | -       | Sets the print format for gross weight       |
| NFMT      | -       | Sets the print format for net weight         |
| ACC.FMT   | -       | Sets the print format for accumulated weight |
| STRM.FM   | -       | Sets the print format for stream             |
| BUF.FMT   | -       | Sets the print format for buffer             |
| H1        | -       | Sets the print format for Header 1           |
| H2        | -       | Sets the print format for Header 2           |

Table 3-21. Print Format Menu Parameters

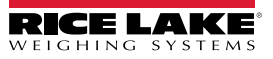

## 3.4.5 DIGIO Menu

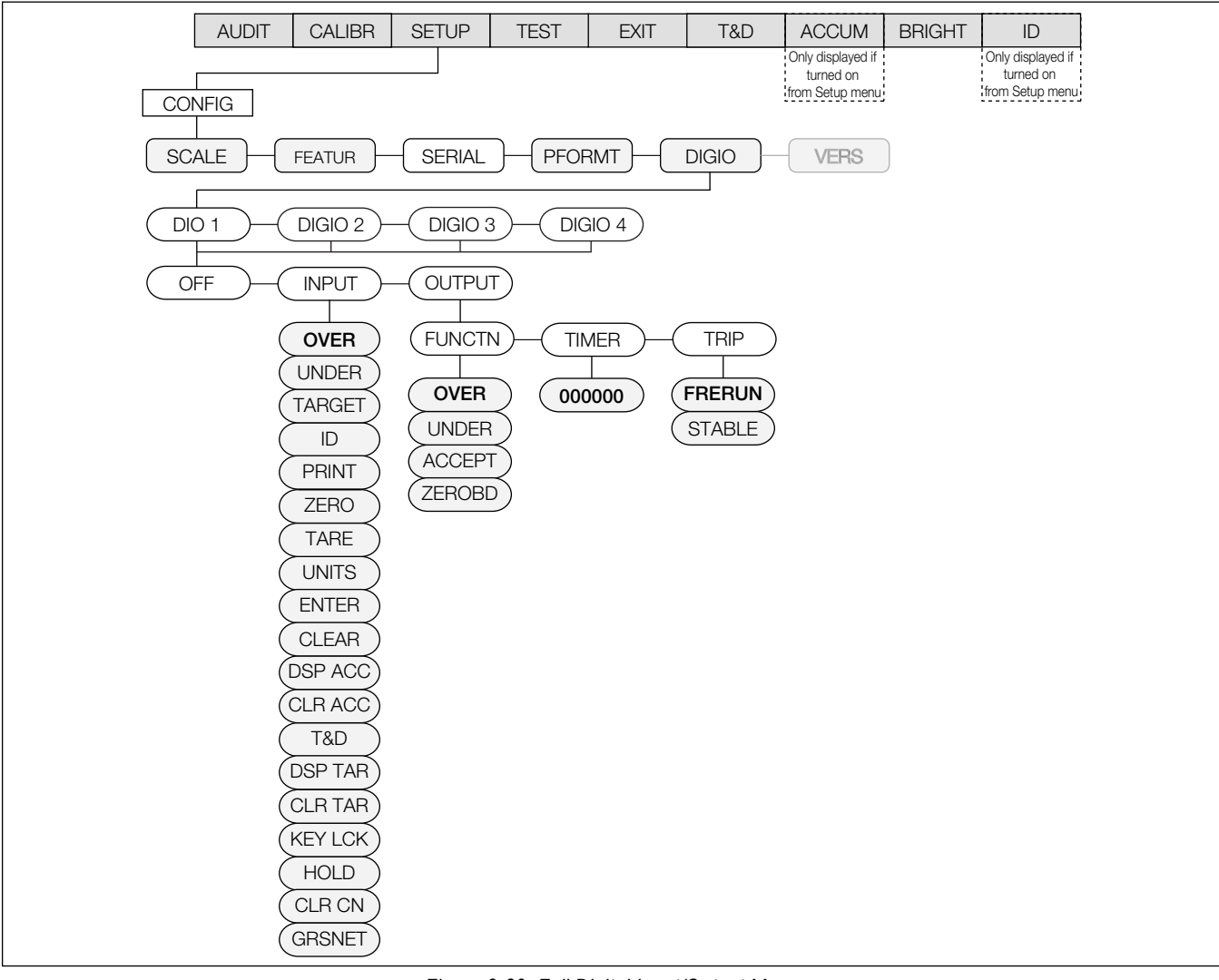

Figure 3-29. Full Digital Input/Output Menu

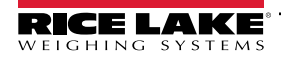

| Parameter | Choices | Description                                                                                                    |
|-----------|---------|----------------------------------------------------------------------------------------------------|
| OFF       | -       | Disables the digital input/output                                                                                                    |
| INPUT     | OVER    | Provides same function as the front panel OVER key                                                                                                    |
|           | UNDER   | Provides same function as the front panel UNDER key                                                                                                    |
|           | TARGET  | Provides same function as the front panel TARGET key                                                                                                    |
|           | ID      | Provides same function as the front panel <i>ID</i> key                                                                                                    |
|           | PRINT   | Provides same function as the front panel <b>PRINT</b> key                                                                                                    |
|           | ZERO    | Provides same function as the front panel ZERO key                                                                                                    |
|           | TARE    | Provides same function as the front panel TARE key                                                                                                    |
|           | UNITS   | Provides same function as the front panel UNITS key                                                                                                    |
|           | ENTER   | Provides same function as the front panel ENTER key                                                                                                    |
|           | CLEAR   | Provides same function as the front panel CLR key                                                                                                    |
|           | DSPACC  | Display accumulator                                                                                                    |
|           | CLRACC  | Clear accumulator                                                                                                    |
|           | T&D     | Time and date                                                                                                    |
|           | DSPTAR  | Display tare                                                                                                    |
|           | CLRTAR  | Clear tare                                                                                                    |
|           | KEYLCK  | Keyboard lock                                                                                                    |
|           | HOLD    | Hold weight                                                                                                    |
|           | CLRCN   | Clear consecutive number                                                                                                    |
|           | GRSNET  | Gross/Net toggle                                                                                                    |
| OUTPUT    | FUNCTN  | Sets the output to function when a value in the over, under, accept, or zero band is reached                                                                                                    |
|           | TIMER   | Set the timer to 0 for output to remain on until the function state changes; Enter a value (in 20-millisecond increments, maximum 65535) to turn the digital output off after the specified time (even though the function state has not changed) |
|           | TRIP    | FRERUN: Activates the output when the weight is at standstill or in motion<br>STABLE: Activates the output when the weight is at standstill                                                                                                    |

Table 3-22. Digital Input/Ouput Menu Parameters

NOTE: DIOs can be either Input or Output, never both.

## 3.4.6 VERS Menu

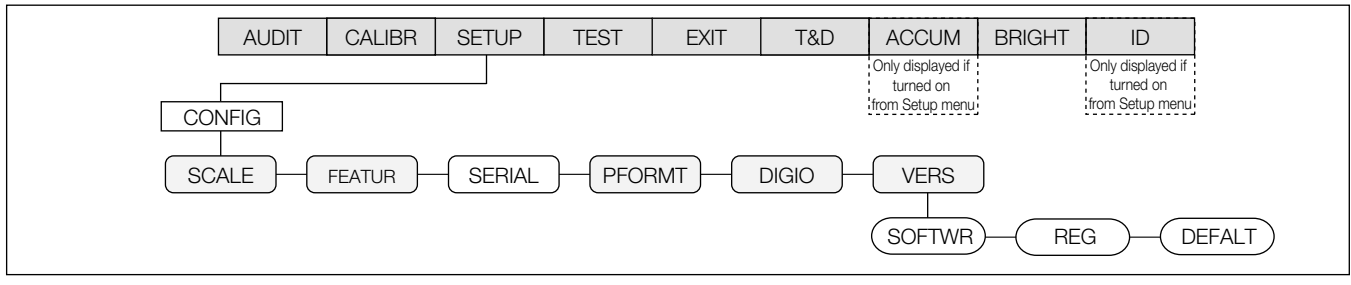

Figure 3-30. Version Menu

| Parameter | Choices   | Description                                          |
|-----------|-----------|------------------------------------------------------|
| SOFTWR    | V 1.00    | Displays the software version (read-only)            |
| REG       | LR,V.1.00 | Displays the legally relevant version (read-only)    |
| DEFALT    | NO        | Resets settings to default values if YES is selected |
|           | YES       |                                                      |

Table 3-23. Version Menu Parameters

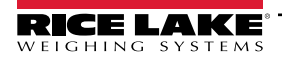

## 3.5 Test Menu

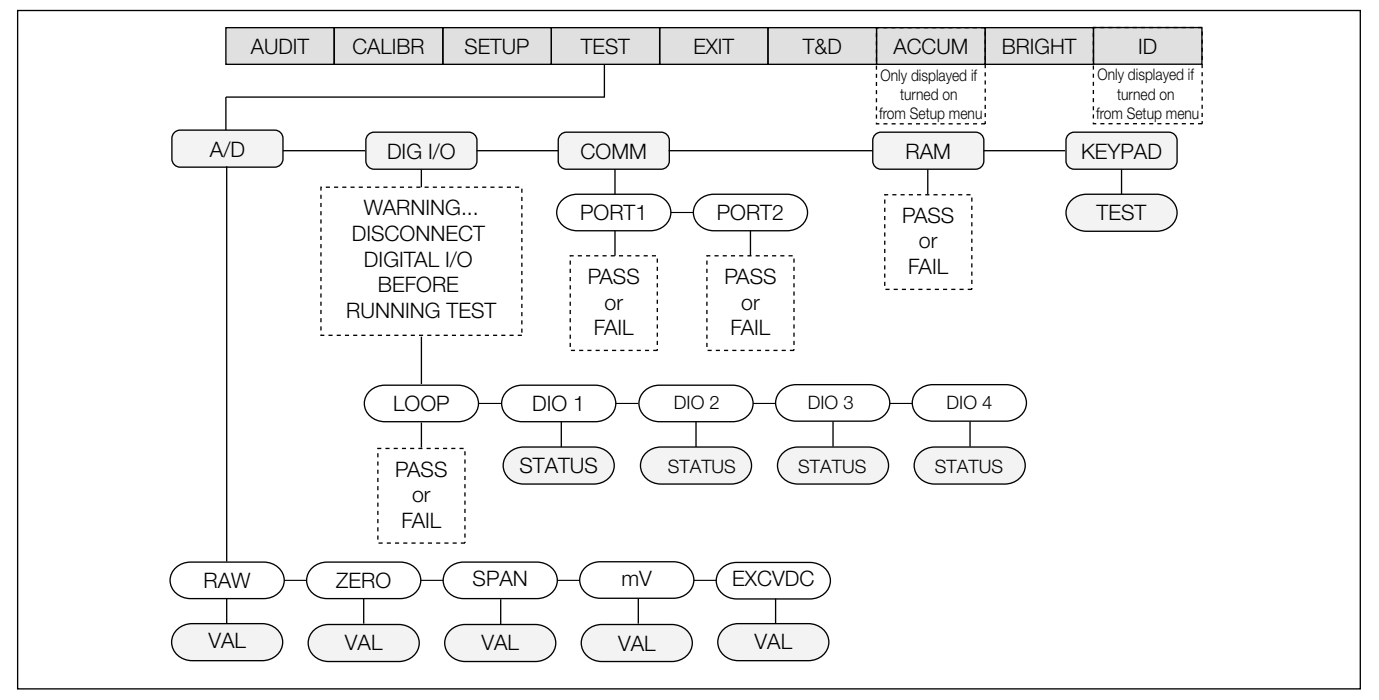

Figure 3-31. Test Menu

| Parameter | Choices                                  | Description                                                                                                    |
|-----------|------------------------------------------|----------------------------------------------------------------------------------------------------|
| A/D       | RAW<br>ZERO<br>SPAN<br>mV                | Gives details of current or live A/D counts as well as stored zero and span A/D values;<br>Shows voltage levels for signal and excitation voltages (Table 3.5.1 on page 49)                                                                                                    |
| DIG I/O   | LOOP<br>DIO 1<br>DIO 2<br>DIO 3<br>DIO 4 | Tests your digital I/O ports; if correctly functioning, PASS is displayed;         If not functioning, FAIL is displayed (Table 3.5.2 on page 49)         NOTE: Digital I/O are active low. Digital I/O go to a ground state to create a short when active.         WARNING: The I/O ports become activated when the test is performed. Ensure all equipment is disconnected prior to performing this test to avoid it being activated. |
| COMM      | PORT1<br>PORT2                           | Performs a loopback test on the serial ports; If they are functioning, <b>PASS</b> displays;<br>If they are not functioning, <b>FAIL</b> displays (Table 3.5.3 on page 50)                                                                                                    |
| RAM       | TEST                                     | Tests the unit's memory; If it is functioning, <b>PASS</b> displays; If it is not functioning, <b>FAIL</b> displays                                                                                                    |
| KEYPAD    | TEST                                     | Tests the unit's individual keypad buttons by displaying the name of the key pressed;<br>If nothing displays, the key is not functioning; Press the <b>MENU</b> key to exit the test                                                                                                    |

Table 3-24. Test Menu Parameters

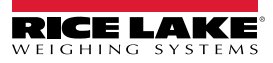

## 3.5.1 A/D Menu

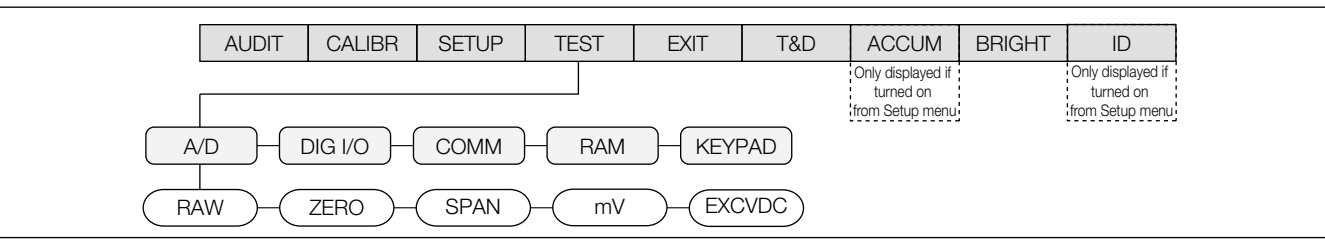

Figure 3-32. A/D Menu

| Parameter | Choices | Description                                        |
|-----------|---------|----------------------------------------------------|
| RAW       | VAL     | Displays the live current raw A/D count            |
| ZERO      | VAL     | Displays the captured A/D Zero calibration value   |
| SPAN      | VAL     | Displays the captured A/D Span calibration value   |
| mV        | VAL     | Displays the live current millivolt signal voltage |
| EXCVDC    | VAL     | Displays the current excitation voltage            |

Table 3-25. A/D Menu Parameters

## 3.5.2 DIG I/O Menu

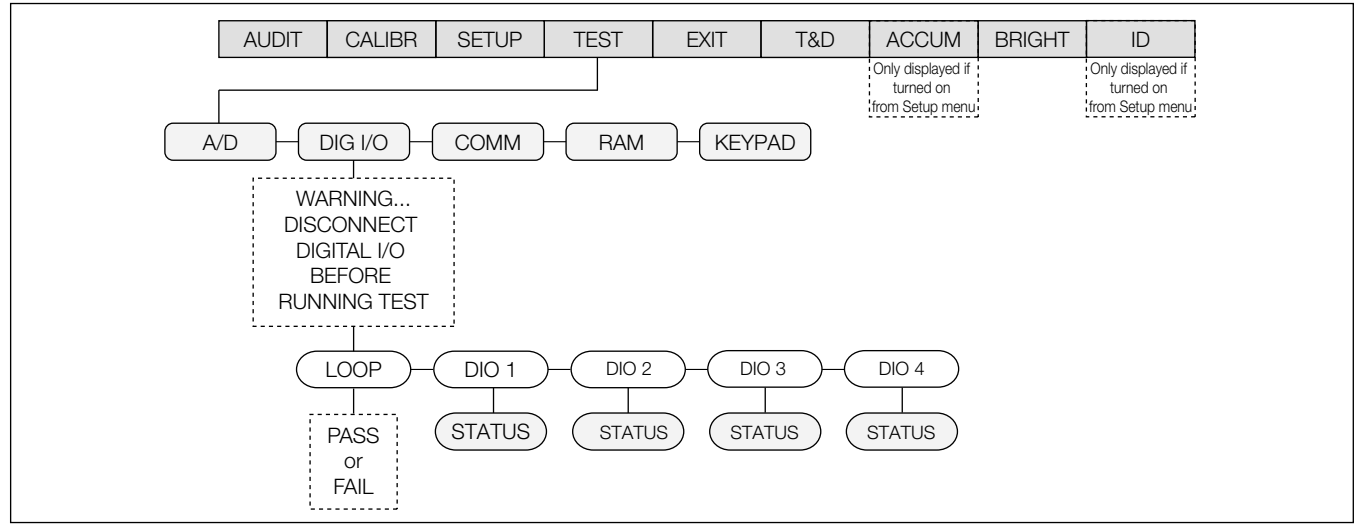

Figure 3-33. Digital Input/Output Menu

| Parameter                        | Choices | Description                                                                                                    |
|----------------------------------|---------|----------------------------------------------------------------------------------------------------|
| LOOP                             | TEST    | Performs a loop test on dig I/O cards                                                                                                    |
| DIO 1<br>DIO 2<br>DIO 3<br>DIO 4 | STATUS  | Displays the status of each individual digital I/O port; If set as input, the display shows input stats IN HI or IN LO; If set as output, press the <b>ENTER</b> key to toggle the output between HI and LO; OUT HI or OUT LO; OUT LO is active |
| PORT1<br>PORT2                   | TEST    | Performs a loopback test on serial port 1 or 2; Connect jumper TX and RX together on port 1 or port 2 before testing                                                                                                    |

Table 3-26. Digital Input/Output Menu Parameters

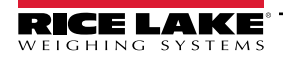

## 3.5.3 COMM Menu

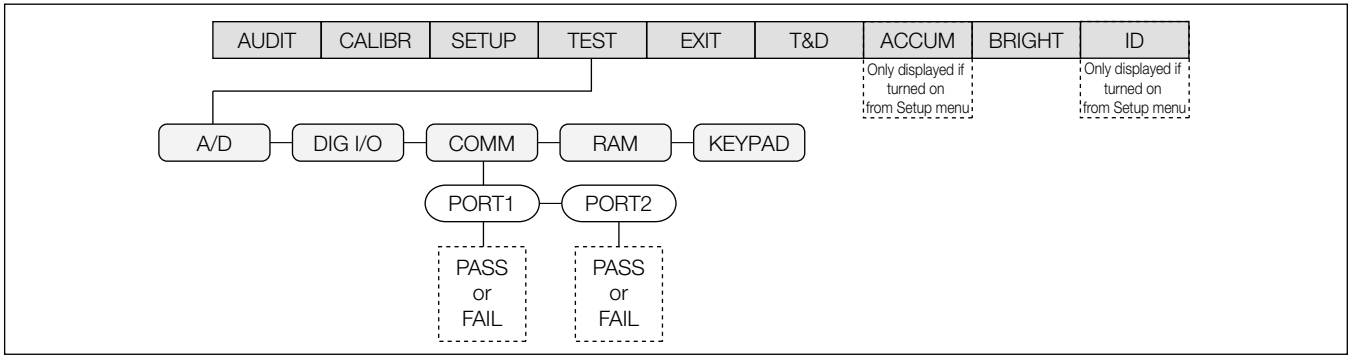

Figure 3-34. Communication Menu

| Parameter      | Choices | Description                                                                                                    |
|----------------|---------|----------------------------------------------------------------------------------------------------|
| PORT1<br>PORT2 | TEST    | Performs a loopback test on serial port 1 or 2; Connect jumper TX and RX together on port 1 or port 2 before testing |

Table 3-27. Communication Menu Parameters

## 3.6 Time and Date Menu

The time and date menu allow for the time and date of the unit to be set.

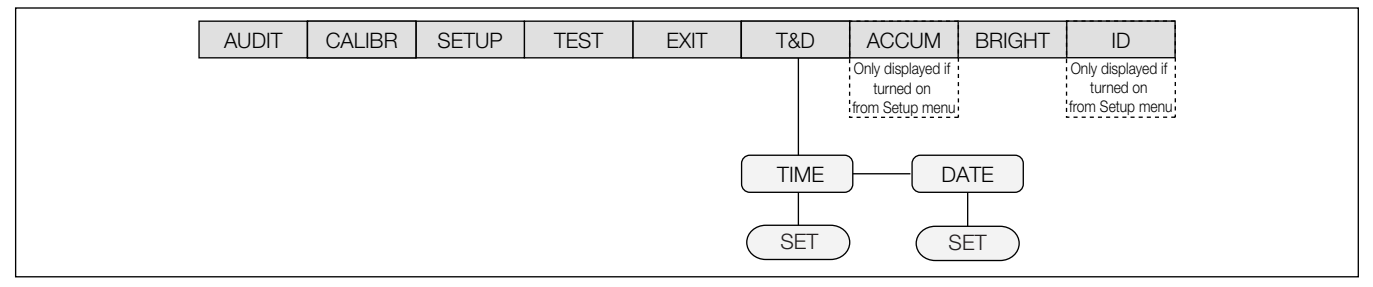

Figure 3-35. Time and Date Menu

## 3.7 ACCUM Menu

For the ACCUM menu to appear, ON must be selected from the SETUP » CONFIG » SCALE » ACCUM parameter (Figure 3-6 on page 27).

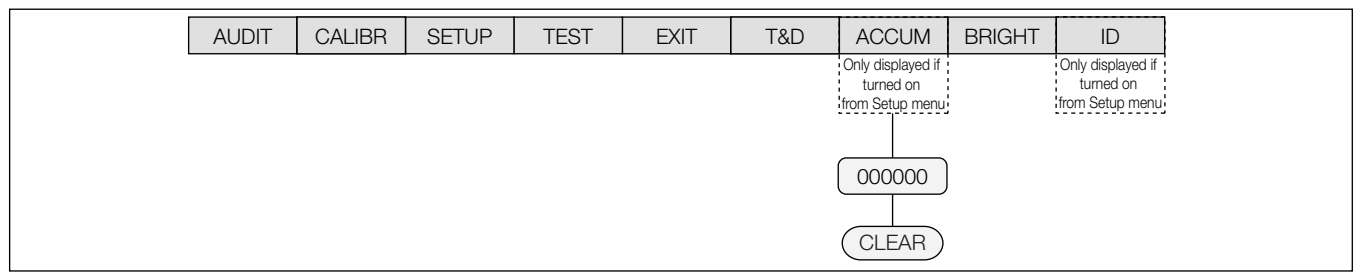

Figure 3-36. Accumulator Menu

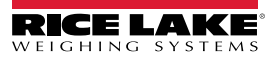

## 3.8 BRIGHT Menu

There are eight brightness settings (0-7) on the CW-90/90X. If a number greater than 7 is selected, **RANGE** displays because the number is out of range.

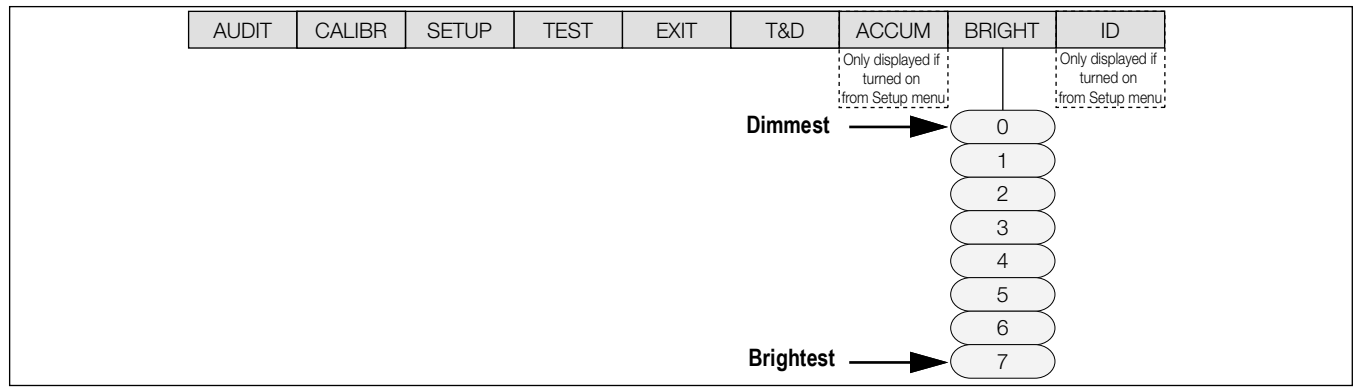

Figure 3-37. Brightness Menu

## 3.9 ID Menu

For the *ID* menu to appear, **ON** must be selected from the **SETUP** » **CONFIG** » **FEATUR** » **CHKWGH** » **ID** menu (Figure 3-13 on page 33).

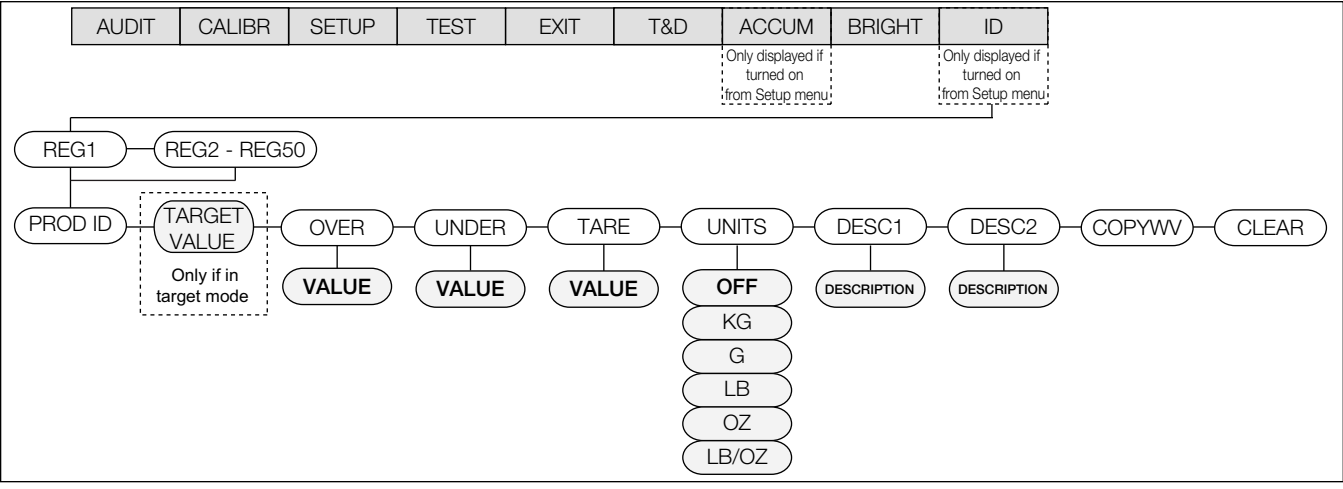

Figure 3-38. ID Menu

| Parameter | Choices              | Description                                                                                                    |
|-----------|----------------------|----------------------------------------------------------------------------------------------------|
| REG 1-50  | PROD ID              | Sets the product ID number                                                                                                    |
|           | TARGET (VALUE)       | TARGET value recalled with the ID                                                                                                    |
|           | OVER (VALUE)         | OVER value recalled with the ID                                                                                                    |
|           | UNDER (VALUE)        | UNDER value recalled with the ID                                                                                                    |
|           | TARE (VALUE)         | TARE value recalled with the ID                                                                                                    |
|           | UNITS                | UNITS selects the unit of measure for the stored ID values                                                                                                    |
|           | DESCR1 (DESCRIPTION) | DESCR1 description recalled with the ID                                                                                                    |
|           | DESCR2 (DESCRIPTION) | DESCR2 description recalled with the ID                                                                                                    |
|           | COPYWV               | COPYWV copies the working values of Target, Over, Under, Tare, Units, Description 1 and 2 into the ID register. This will overwrite the existing data in the ID register.<br>NOTE: Navigating down (or pressing Enter) at this menu item will activate its function immediately; take care not to select this item unintentionally. |
|           | CLEAR                | CLEAR clears all values and descriptions in the ID register.<br>NOTE: Navigating down (or pressing Enter) at this menu item will activate its function<br>immediately; take care not to select this item unintentionally.                                                                                                    |

Table 3-28. ID Menu Parameters

# 4.0 Calibration

The CW-90/90X can be calibrated using the front panel, EDP commands, or Revolution.

Front panel calibration can be accessed in two places in the menu:

- CALIBR menu shown in Figure 4-1, quick access calibration
- SCALE submenu shown in Figure 3-5 on page 26, more in-depth scale setup and calibration

The CW-90/90X requires the WZERO and WSPAN points to be calibrated. The linearity points are optional, but must NOT

duplicate zero or span. During calibration, () is used for data entry confirmation. It also acts as an **EXECUTE** key, and accepts the value if calibration was successful.

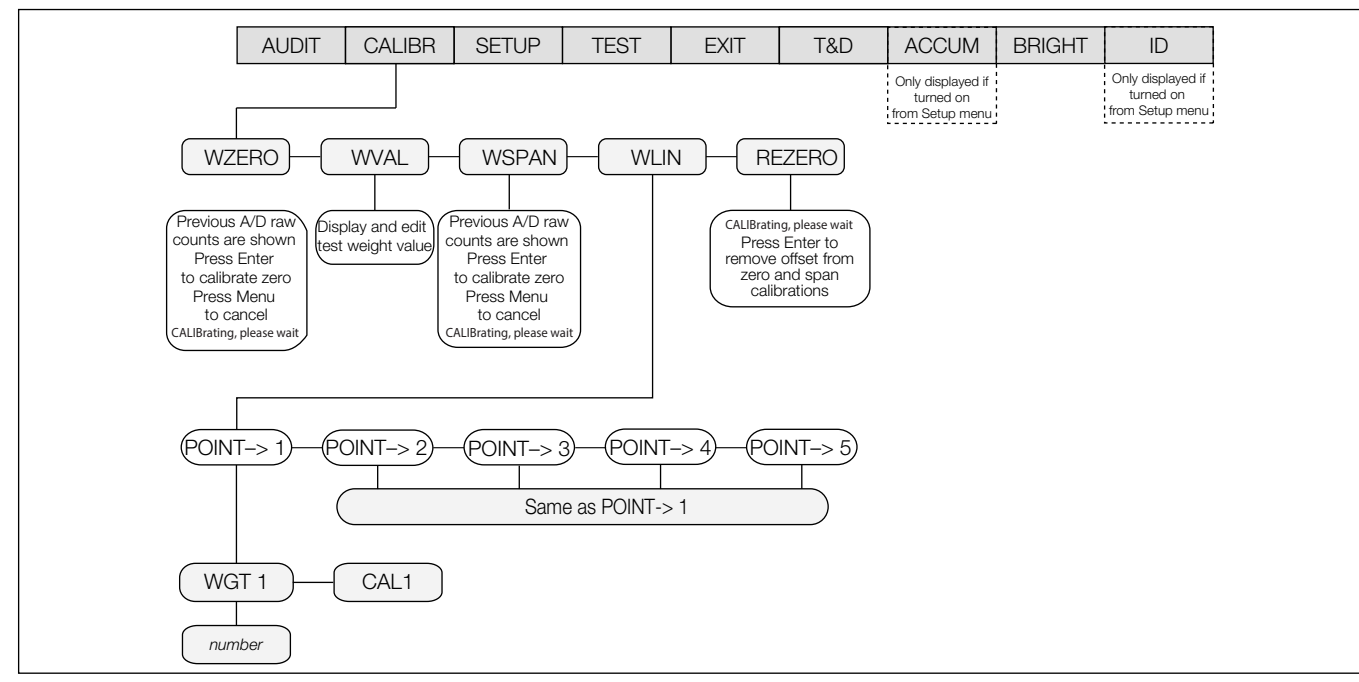

Figure 4-1. Calibration Menu

Calibration consists of the following steps:

- Zero calibration
- · Entering the test weight value
- Span calibration
- · Optional five-point linearization
- · Optional rezero calibration for test weights using hooks or chains

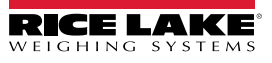

## 4.1 Front Panel Calibration

- 1. Press (MENU), then press (TARGET ) to navigate to **CALIBR**.
- 2. Press **ENTER** or **VINER** to go to the **WZERO** parameter.
- 3. Press **ENTER** or **UNDER** to view the A/D count.
- 4. Press ENTER to Calibrate WZERO. CALIBRATING, PLEASE WAIT displays. When complete WVAL displays.

NOTE: To view the new A/D count, repeat Step 3, but press (MENU) instead of (MITER) while viewing the value.

- 5. Press **ENTER**, the stored calibration weight displays.
- 6. Enter the value of the test weights used for the span calibration (Section 3.3 on page 25).
- 7. Press **ENTER** to store the value. **WSPAN** displays.
- 8. Press **ENTER** or **UNDER** to view the **A/D** count.
- 9. Place test weights on the scale equal to the WVAL value.
- 10. Press ENTER to calibrate WSPAN. CALIBRATING, PLEASE WAIT displays. When complete WLIN displays.

NOTE: Press (MENU) at anytime to exit without saving.

To view the new A/D count, navigate back to the WSPAN and repeat Step 6; however, instead of pressing while viewing the value, press to exit.

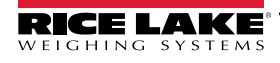

## 4.1.1 Five-Point Linearization

Five-point linearization (using the *WLIN* parameter) provides increased scale accuracy by calibrating the indicator at up to five additional points between the zero and span calibrations.

Linearization is optional: if not performing linearization, skip the **WLIN** parameter. If linearization values have previously been entered, these values are reset to zero during calibration.

#### NOTE: The linearity points must be less than the WSPAN point.

1. With **WLIN** displayed, press very to go to the first linearization point (**PT-> 1**).

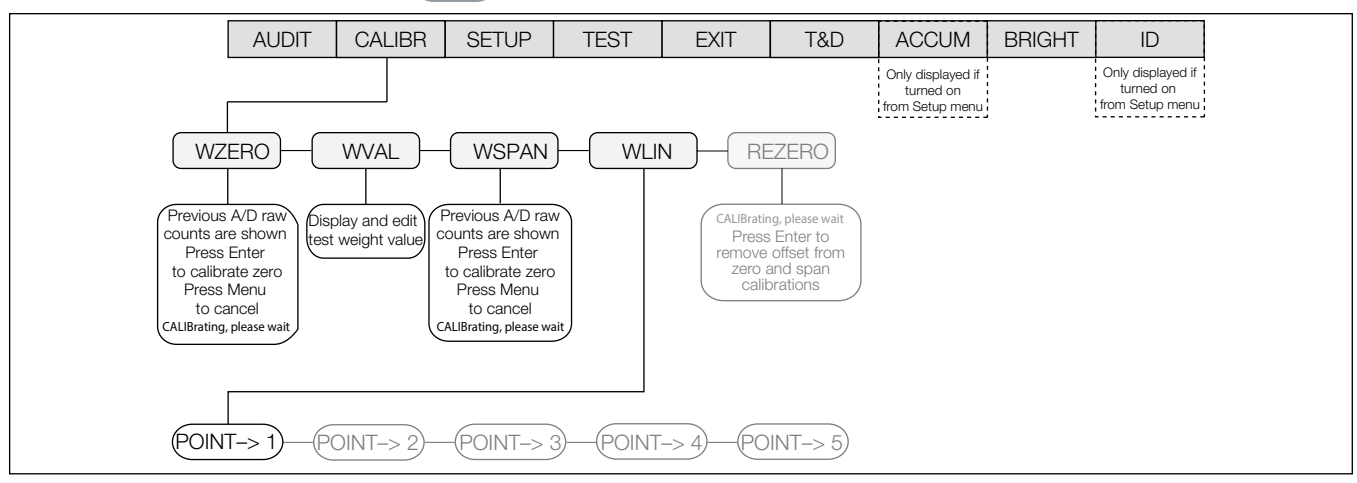

Figure 4-2. Linearization Menu

- 2. Place test weights on the scale and press
- 3. Enter the actual test weight value. Press **EXTER** to calibrate. **WLIN** displays.
- 4. Press (to calibrate. *Calibrating, Please Wait* displays. When complete, the A/D count for the linear calibration displays.

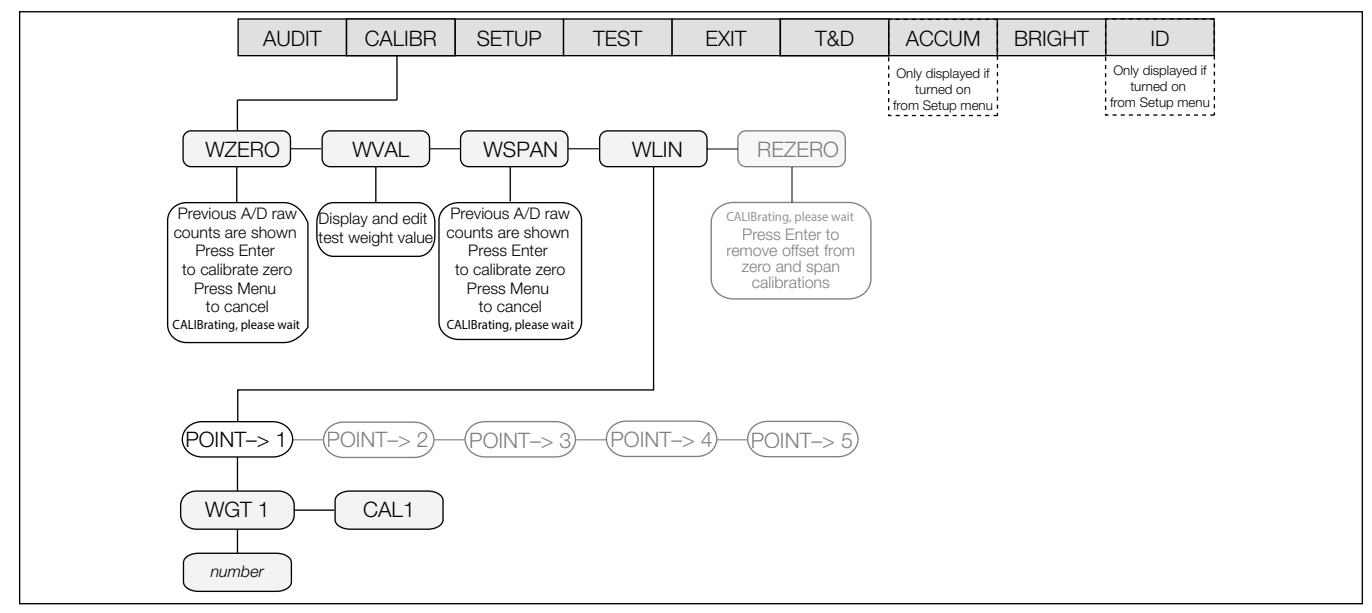

#### Figure 4-3. Linearization Point Menu

- 5. Press **ENTER** to advance to **PT-> 2**.
- 6. Repeat for up to five linearization points.
- 7. To exit the linearization parameters, press ( vir vir to return to WLIN.

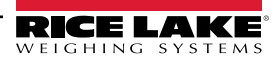

## 4.1.2 Rezero

The rezero function is used to remove a calibration offset when hooks or chains are used to hang the test weights.

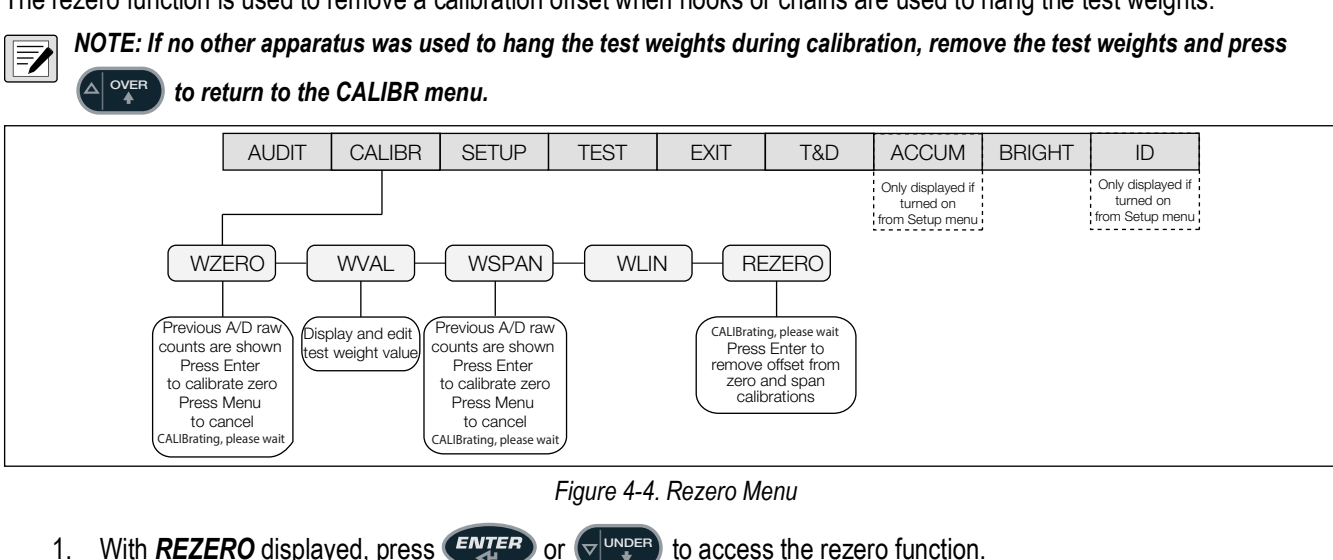

- 2. If hooks or chains were used during calibration, remove these and the test weights from the scale. Press *EXTEP* until *REZERO* displays.
- 3. With all weight removed, press (IVTER) to rezero the scale. This function adjusts the zero and span calibration values. *Calibrating, Please Wait* displays. When complete, the adjusted *A/D* count for the zero calibration is displayed.
- 4. Press (ATTER), then press (A OVER) to return to the CALIBR menu.
- 5. Press  $\triangle$  or t  $\frown$  to return to weigh mode.

## 4.2 EDP Command Calibration

To calibrate the indicator using EDP commands, the indicator EDP port must be connected to a terminal or personal computer. See Section 2.8 on page 15 for EDP port pin assignments.

Once the indicator is connected to the sending device, do the following:

- 1. Place the indicator in configuration mode (display must read **CONFIG**, see Figure 3-5 on page 26) and remove all weight from the scale platform.
- 2. If the test weights require hooks or chains, place the hooks or chains on the scale for zero calibration.
- 3. Send the SC.WZERO command to calibrate zero. The indicator displays **CALIBRATING**, **PLEASE WAIT** while calibration is in progress.
- Place test weights on the scale and use the SC.WVAL command to enter the test weight value in the following format: SC.WVAL=nnnnn<CR>
- Send the SC.WSPAN command to calibrate span. The indicator displays CALIBRATING, PLEASE WAIT while calibration is in progress.
- 6. Up to five linearization points can be calibrated between the zero and span calibration values. Use the following commands to set and calibrate a single linearization point:

SC.WLIN.V1=nnnn<CR>

SC.WLIN.C1<CR>

The SC.WLIN.V1 command sets the test weight value (**nnnnn**) for linearization point 1. The SC.WLIN.C1 command calibrates the point. Repeat using the SC.WLIN.Vx and SC.WLIN.Cx commands as required for additional linearization points.

- To remove an offset value, clear all weight from the scale, including hooks or chains used to hang test weights, then send the SC.REZERO command. The indicator displays *CALIBRATING*, *PLEASE WAIT* while the zero and span calibrations are adjusted.
- 8. Send the SC.KUPARROW or SC.KEXIT EDP command to return to normal mode.

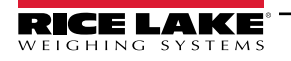

## 4.3 **Revolution Calibration**

To calibrate the indicator using Revolution, the indicator EDP port must be connected to a PC running the Revolution configuration utility.

- 1. Place the indicator in configuration mode (display reads **CONFIG**, see Figure 3-5 on page 26) and remove all weight from the scale platform.
- 2. From Revolution, select File » New. The Select Indicator dialog box displays.
- 3. Select CW-90 and click **OK**.
- 4. From the *Communications* menu, select *Connect*.
- 5. From the left pane, expand the Scale selection and select

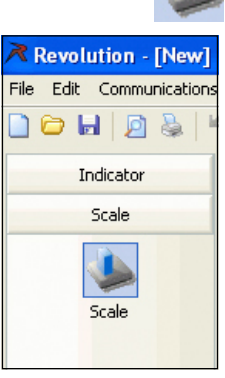

Figure 4-5. Scale Button

- 6. From the *Tools* menu, select *Calibration Wizard*.
- 7. Click **NEXT** to begin the Calibration Wizard.
- 8. Select whether to perform a standard calibration or a standard with multi-point linearization and click NEXT.
- 9. In the text box, enter the test weight value be used for span calibration.
- 10. Select the check box if using chains or hooks during the calibration, then click **NEXT**.
- 11. Remove all weight from the scale and select *Click to Calibrate Zero* to begin zero calibration. If test weights require hooks or chains, place them on the scale for zero calibration.
- 12. When zero calibration is complete, the Calibration Wizard prompts to place test weights on the scale. Place the test weights on the scale, then select *Click to Calibrate Span*.
- 13. If performing linear calibration, the Calibration Wizard now displays prompts (1–5). Enter the weight value for Linear Point #1, place test weights on scale and click *GO*. Repeat for additional linearization points, then click *NEXT*.
- 14. The new and old calibration settings are displayed. To accept the new values, click *Finish*. To exit and restore the old values, select *Cancel*.

## 4.3.1 More About Calibration

The following topics provide additional information about compensating for environmental factors and diagnostic information for determining expected zero and span coefficients.

## **Adjusting Final Calibration**

Calibration may be affected by environmental factors including wind, vibration, and angular loading. For example, if the scale is calibrated with 1000 lb, a strain test may determine that at 2000 lb the calibration is 3 lb high. In this case, final calibration can be adjusted by tweaking WVAL to 998.5 lb. This adjustment provides a linear correction of 1.5 lb per 1000 lb.

To adjust the final calibration, return to the **WVAL** prompt and press  $\underbrace{\text{ENTER}}_{\text{H}}$  to show the test weight value. Press  $\triangle$  or  $\nabla$  to

adjust calibration up or down. Press  $\bigcirc$  to save the value, then press  $\triangle$  to return to the **CALIBR** menu.

# 5.0 Operation

The CW-90/90X can be configured for one of the three modes of operation: range, target weight, and target percent. Selecting the operation mode is done under the *CHKWGH* menu, *MODE* sub-menu.

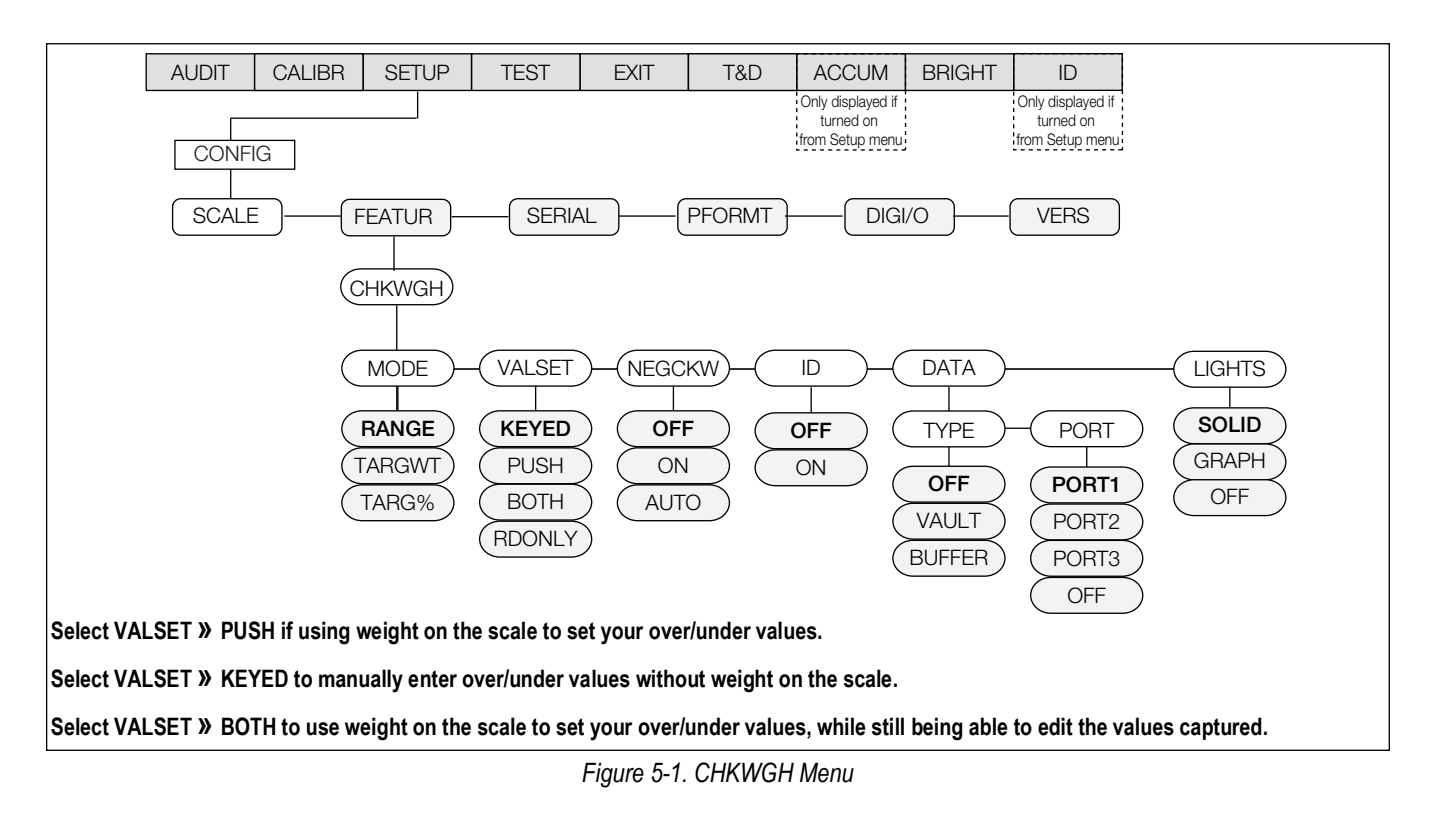

NOTE: The CW-90 displays center dashes while in the warm up mode.

## 5.1 Range Mode

In Range mode, the OVER and UNDER values must be set. ACCEPT band is determined as the gap between the settings.

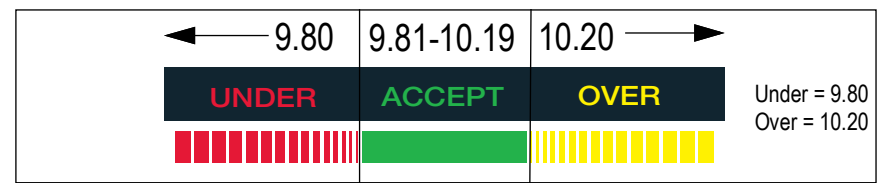

Figure 5-2. Accept Band Determined by Under/Over Settings in Range Mode

## 5.1.1 Value Set: Keyed

To manually set the OVER/UNDER values with no weight on the scale:

- 1. Press ( ver). The **OVER** light begins flashing and the value with flashing digit is shown.
- 2. Enter the desired over value by using the over and vere and keys to increment/decrement the values and

or to move between digits. If using the CW-90, the numeric keypad can be used to enter the desired under value.

NOTE: To discard any changes and return to weigh mode, press

- 3. When the desired value is displayed, press **ENTER**. The decimal point flashes.
- 4. To change the position of the decimal point, use 🕐 d and 🏧 b until it is in the desired position.
- 5. Press experience again to accept the value and return to weigh mode.
- 6. Press verse. The **UNDER** light begins flashing and the value with a flashing digit displays.
- 7. Using and vere and vere to increment/decrement the values and vere or the desired under value. If using the CW-90, the numeric keypad can be used to enter the desired under value.

NOTE: To discard any changes and return to weigh mode, press MENU

- 8. When the desired value is displayed, press **ENTER**. The decimal point flashes.
- 9. To change the position of the decimal point, use ( or the decimal point, use ( or the decimal point) or the decimal position.
- 10. Press *ENTER* to accept the value and return to weigh mode.

## 5.1.2 Value Set: Push

To set the OVER/UNDER values using weight on the scale:

- 1. Place the weight to be determined as over on the scale.
- 2. Press ( ver). The weight is captured and set as the Over value. Stored displays and the OVER light flashes.
- 3. Place the weight to be determined as under on the scale.
- 4. Press verse. The weight is captured and set as the Under value. Stored displays and the UNDER light flashes.
- 5. The ACCEPT band is set as the gap between the OVER and UNDER settings.

### 5.1.3 Value Set: Both

Enters **OVER/UNDER** values using a combination of Keyed and Push instructions. Functions like Keyed but the procedure starts by displaying the weight on the scale. Weight may be edited before pressing **Enter** twice to accept the value.

## 5.2 Target Weight Mode

In Target Weight mode, the over and under values can only be set by keying in the values. The **VALSET** parameter only pertains to setting the target weight value. The **ACCEPT** band is determined based on a desired target weight.

| ◀── 8.00 | 8.01-12.99 | 13.00 — |                             |
|----------|------------|---------|-----------------------------|
| UNDER    | ACCEPT     | OVER    | Under = 2.00<br>Over = 3.00 |
|          |            |         | Target = 10.00              |

Figure 5-3. Example of Under/Over/Target Settings in Target Weight Mode

## 5.2.1 Value Set: Keyed

- 1. Press (ARGET ). The Accept light begins flashing and a flashing digit displays.
- 2. Using and with to increment/decrement the values and or the desired value. If using the CW-90, the numeric keypad can be used to enter the desired under value.

NOTE: To discard any changes and return to weigh mode, press

- 3. When the desired value is displayed, press **ENTEP**. The decimal point flashes.
- 4. To change the position of the decimal point, use ( or d) or ( or ( or the decimal position.
- 5. Press ENTER to accept the value and return to weigh mode.
- 6. Press over . The **OVER** light begins flashing and a flashing digit displays.
- 7. Using and vere and vere to increment/decrement the values and vere or vere to move between digits, enter the desired value. If using the CW-90, the numeric keypad can be used to enter the desired under value.

NOTE: To discard any changes and return to weigh mode, press

- 8. When the desired value is displayed, press **ENTER**. The decimal point flashes.
- 9. To change the position of the decimal point, use the  $\triangleleft$  and  $\triangleright$  keys until it is in the desired position.
- 10. Press **EXTER** to accept the value and return to weigh mode.
- 11. Press VINDER. The **UNDER** light begins flashing and a flashing digit displays.
- 12. Using and under to increment/decrement the values and or the desired value. If using the CW-90, the numeric keypad can be used to enter the desired under value.

NOTE: To discard any changes and return to weigh mode, press

- 13. When the desired value is displayed, press ENTER. The decimal point flashes.
- 14. To change the position of the decimal point, use 💿 🛛 or 🏧 until it is in the desired position.
- 15. Press **ENTER** to accept the value and return to weigh mode.

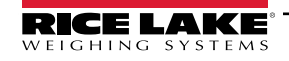

## 5.2.2 Value Set: Push

- 1. Place the weight to be used as the target on the scale.
- 2. Press The accept light flashes and **STORED** displays. The weight is captured and stored as the target weight.
- 3. Press ( OVER light begins flashing and a flashing digit displays.
- 4. Using and under to increment/decrement the values and or the desired value. If using the CW-90, the numeric keypad can be used to enter the desired under value.

NOTE: To discard any changes and return to weigh mode, press MENU

- 5. When the desired value is displayed, press *ENTER*. The decimal point flashes.
- 6. To change the position of the decimal point, use ( or d) or ( to set the desired position.
- 7. Press ENTER to accept the value and return to weigh mode.
- 8. Press VINDER. The **UNDER** light begins flashing and a flashing digit displays.
- 9. Using and vere and vere to increment/decrement the values and vere or the desired value. If using the CW-90, the numeric keypad can be used to enter the desired under value.

NOTE: To discard any changes and return to weigh mode, press MENU

- 10. When the desired value is displayed, press **ENTER**. The decimal point flashes.
- 11. To change the position of the decimal point, use ( D or CARGET ) to set the desired position.
- 12. Press *ENTER* to accept the value and return to weigh mode.

## 5.3 Target Percent Mode

In Target Percent mode, the **OVER** and **UNDER** values can only be set by keying in the values (in percentages). The **VALSET** parameter only pertains to setting the target weight value. The **ACCEPT** band is determined based on a percentage of the desired target weight.

NOTE: The % annunciator is lit during target percent setup in menu mode, but not in weigh mode.

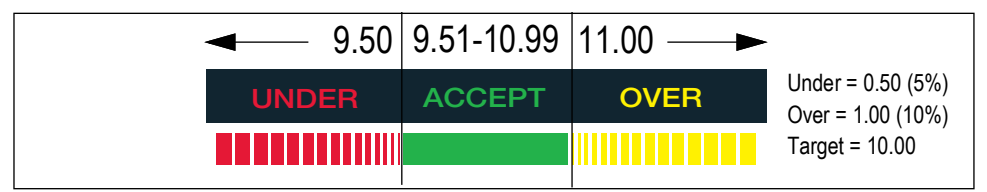

Figure 5-4. Example of Under/Over/Target Settings in Target Percent Mode

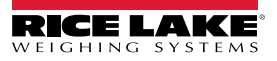

#### 5.3.1 Value Set: Keyed

- The accept light begins flashing and a flashing digit displays. 1. Press
- Using ( 2. and ( to move between digits. enter the desired value. If using the CW-90, the numeric keypad can be used to enter the desired under value.

NOTE: To discard any changes and return to weigh mode, press 

- 3. When the desired value is displayed, press **ENTER**. The decimal point flashes.
- To change the position of the decimal point, use 4. to set the desired position. or
- 5. Press **ENTER** to accept the value and return to weigh mode.
- Press the **OVER** key. The **OVER** light begins flashing and a flashing digit is shown. 6.
- 7. Using the  $\triangle$  and  $\bigtriangledown$  keys to increment/decrement the values and the  $\triangleleft$  and  $\triangleright$  keys to move between digits, enter the desired value, in percent (entering **10** equals 10%). If using the CW-90, you can also use the numeric keypad to enter the desired over value.

NOTE: To discard any changes and return to weigh mode, press MENU

- 8. When the desired value is displayed, press **ENTER**. The decimal point flashes.
- 9. To change the position of the decimal point, use the  $\triangleleft$  and  $\triangleright$  keys until it is in the desired position.
- 10. Press **ENTER** again to accept the value and return to weigh mode.
- 11. Press (VINCER). The UNDER light begins flashing and a flashing digit is shown.
- 12. Using the  $\wedge$  and  $\bigtriangledown$  keys to increment/decrement the values and the  $\triangleleft$  and  $\triangleright$  keys to move between digits, enter the desired value, in percent (entering 5 equals 5%). If using the CW-90, you can also use the numeric keypad to enter the desired under value.

NOTE: To discard any changes and return to weigh mode, press MENU

- 13. When the desired value is displayed, press *ENTER*. The decimal point flashes.
- 14. To change the position of the decimal point, use the  $\triangleleft$  and  $\triangleright$  keys until it is in the desired position.
- 15. Press (EVIER) again to accept the value and return to weigh mode.

#### 5.3.2 Value Set: Push

- 1. Place the weight you want to be used as the "target percent" value on the scale.
- 2. Press (ENTER). The Accept light flashes and the indicator displays STORED. The weight has been captured and stored as the target percent value.
- Press the OVER key. The OVER light begins flashing and a flashing digit is shown.
- 4. Using the  $\triangle$  and  $\bigtriangledown$  keys to increment/decrement the values and the  $\triangleleft$  and  $\triangleright$  keys to move between digits, enter the desired value, in percent (entering 10 equals 10%). If using the CW-90, you can also use the numeric keypad to enter the desired over value.

NOTE: To discard any changes and return to weigh mode, press MENU

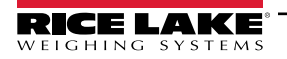

- 5. When the desired value is displayed, press **ENTER**. The decimal point flashes.
- 6. To change the position of the decimal point, use the  $\triangleleft$  and  $\triangleright$  keys until it is in the desired position.
- 7. Press extern again to accept the value and return to weigh mode.
- 8. Press verse. The **UNDER** light begins flashing and a flashing digit is shown.
- 9. Using the △ and ▽ keys to increment/decrement the values and the ⊲ and ⊳ keys to move between digits, enter the desired value, in percent (entering 5 equals 5%). If using the CW-90, you can also use the numeric keypad to enter the desired *under* value.

NOTE: To discard any changes and return to weigh mode, press MENU

- 10. When the desired value is displayed, press ENTER. The decimal point flashes.
- 11. To change the position of the decimal point, use the  $\triangleleft$  and  $\triangleright$  keys until it is in the desired position.
- 12. Press extern again to accept the value and return to weigh mode.

## 5.4 IDs

IDs are used to save and recall previously set over/under/tare settings, descriptions, and units preferences. The CW-90/90X has the capacity to store up to 50 individual IDs. Make sure you have IDs enabled under the **CHKWGH** menu shown in Figure 5-1 on page 57 or the menu will not appear. To store more than 50 IDs, WeighVault and an Ethernet option card are required.

### NOTE: To clear over/under/tare settings, set the ID number to 0.

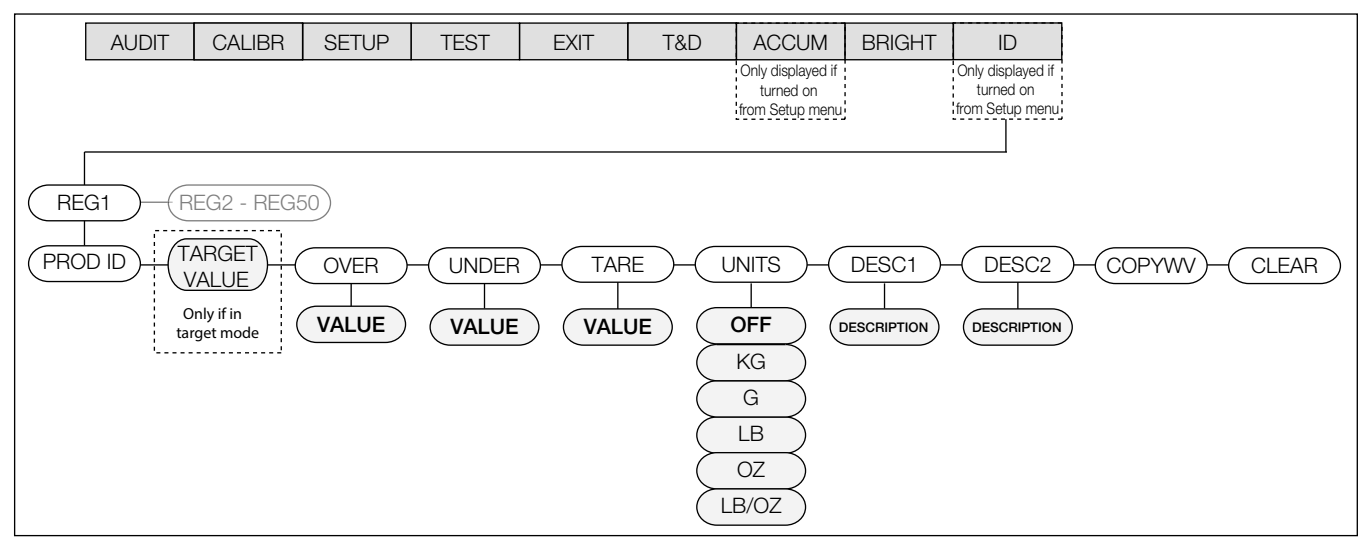

Figure 5-5. ID Menu

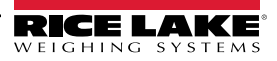

#### Setting an ID 5.4.1

- 1. From the ID menu, press **ENTER** and you will be at **REG1**.
- 2. Navigate to the REG number you want to use (1-50) by using the  $\wedge$  and  $\nabla$  keys.

NOTE: All menus have wrap-around functionality. If you are at REG1 and want to access REG50, you can quickly do so by moving backwards through the menu.

- When you have reached the REG number you want to set, press to select that REG. 3.
- 4. Press  $\bigtriangledown$  or **ENTER** to select PROD ID.
- 5. Use the  $\wedge$  and  $\bigtriangledown$  keys to set the PROD ID and press
- 6. If in Target mode, TARGET displays. If mode is not set to Target, skip to Step 10 on page 63. If you do not need to

adjust the value, use the  $\lhd$  and  $\triangleright$  keys to move to the next parameter. To adjust the value, press (EVTER) and use the  $\triangle$  and  $\bigtriangledown$  keys to increment/decrement the values and the  $\triangleleft$  and  $\triangleright$  keys to move between digits. If using the CW-90, you can also use the numeric keypad to enter the desired value.

NOTE: To discard any changes and return to weigh mode, press 

- 7. When the desired value is displayed, press *ENTER*. The decimal point flashes.
- 8. To change the position of the decimal point, use the  $\triangleleft$  and  $\triangleright$  keys until it is in the desired position.
- 9. Press **EXTEP** again to accept the value.
- 10. **OVER** is displayed. If you do not need to adjust the value, use the  $\triangleleft$  and  $\triangleright$  keys to move to the next parameter.

To adjust the value, press  $\overbrace{ENTEP}$  and use the riangle and riangle keys to increment/decrement the values and the ightarrow and ightarrowkeys to move between digits. If using the CW-90, you can also use the numeric keypad to enter the desired value.

NOTE: To discard any changes and return to weigh mode, press MENU

- 11. When the desired value is displayed, press **EXTER**. The decimal point flashes.
- 12. To change the position of the decimal point, use the  $\triangleleft$  and  $\triangleright$  keys until it is in the desired position.
- 13. Press **ENTER** again to accept the value.
- 14. UNDER displays. Press (EVEP) and use the  $\triangle$  and  $\bigtriangledown$  keys to increment/decrement the values and the  $\triangleleft$  and  $\triangleright$ keys to move between digits. If using the CW-90, you can also use the numeric keypad to enter the desired value.

NOTE: To discard any changes and return to weigh mode, press

- 15. When the desired value is displayed, press **EXTER**. The decimal point flashes.
- 16. To change the position of the decimal point, use the  $\triangleleft$  and  $\triangleright$  keys until it is in the desired position.
- 17. Press **EXTER** again to accept the value.
- 18. **TARE** displays. Press **EXTER** and use the  $\wedge$  and  $\bigtriangledown$  keys to increment/decrement the values and the  $\triangleleft$  and  $\triangleright$  keys to move between digits. If using the CW-90, you can also use the numeric keypad to enter the desired value.

NOTE: If a tare value is not entered, press  $\triangleright$  to move to the next parameter. /

To discard any changes and return to weigh mode, press MENU

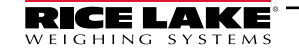

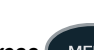

- 19. When the desired value is displayed, press **ENTEP**. The decimal point flashes.
- 20. To change the position of the decimal point, use the  $\triangleleft$  and  $\triangleright$  keys until it is in the desired position.
- 21. Press **ENTER** again to accept the value.
- 22. **UNITS** displays. Press entry and use the ⊲ and ⊳ keys to move between units (LB, OZ, LB/OZ, OFF, KG, G).
- 23. When the desired unit is displayed, press
- 24. **DESC1** displays. If the value does not need adjustment, use the ⊲ and ⊳ keys to move to the next parameter. To adjust the value, press **EVIEP** to create an ID description.
- 25. Use the  $\triangle$  and  $\bigtriangledown$  keys to increment/decrement description entry characters and the  $\triangleleft$  and  $\triangleright$  keys to move between placeholders.
- 26. When the desired description is displayed, press the EVEP key to accept.

NOTE: To discard any changes and return to weigh mode, press

- 27. **DESC2** displays. If you do not need to adjust the value, use the ⊲ and ⊳ keys to move to the next parameter. To adjust the value, press *(UTEP)* to create a secondary ID description. A flashing placeholder is displayed.
- 28. Use the  $\triangle$  and  $\bigtriangledown$  keys to increment/decrement description entry characters and the  $\triangleleft$  and  $\triangleright$  keys to move between placeholders.
- 29. When the desired description is displayed, press (EVTER) to accept.

NOTE: To discard any changes and return to weigh mode, press MENU

30. COPYWV displays. This feature copies the current over/under/tare values, units, description 1 and description 2 being

used in normal weighing mode and saves them into the current ID number. Press (to copy the current values into the ID. The indicator displays **SAVING** and return to **COPYWV** when complete.

To prevent copy the working values into this ID, use the ⊲ and ⊳ keys to move to the next parameter

IMPORTANT: Do not select the following: COPYWV or CLEAR unless this is actually the function that you're trying to perform.

COPYWV copies the working values of Target, Over, Under, Tare, Units, Description 1 and 2 into the ID. It will erase all the data that has been entered through the main menu.

CLEAR clears all values and descriptions in the ID.

31. When all parameters have been set, press (MENU) to save the changes and return to weigh mode.

### 5.4.2 Using a Stored ID

- 1. Press the ID key. The last PROD ID used is displayed with the left-most digit flashing.
- Use the △ and ▽ keys to increment/decrement values and the ⊲ and ⊳ keys to move between digits until the desired PROD ID value is displayed, or use the numeric keypad to enter the desired PROD ID.

NOTE: If an ID does not have values assigned, NO ID is displayed. The ZERO key acts as a backspace on the CW-90X. Use this key to navigate from a two-digit ID to a one-digit ID. On the CW-90, use the CLR or ZERO key.

3. Press (IVER) to start using the PROD ID. *LOADING* is displayed, as well as the PROD ID number and Description Field 1 (i.e., LOADING ID1 HAM). The indicator returns to weigh mode when the PROD ID has been loaded.

## 5.4.3 WeighVault

WeighVault is a PC program which allows CW-90/90X users to add, edit, and access IDs over a network connection. WeighVault surpasses the CW-90/90X's 50 ID limitation and eliminates front-panel entry of ID parameters. It also collects data as transactions occur, and provides detailed transaction and productivity reports which can be exported to Excel, Word, or PDF. For WeighVault to function, the following criteria must be met:

- Ethernet card (wired or wireless) installed in the CW-90/90X; See the Ethernet TCP/IP Interface Installation and Configuration Manual (PN 72117) or WLAN Installation Instructions (PN 108680) for more information
- · PC running the WeighVault service must have a static IP address
- IP address assigned to the CW-90/90X
- WeighVault enabled in the CW-90/90X menu (VAULT parameter (Section 3.4.2 on page 33))
- Port corresponding to the Ethernet card must be selected in the CW-90/90X menu (Section 3.4.2 on page 33)

Once the above criteria have been met, IDs can then be entered into WeighVault and saved on the PC's hard drive.

The *Edit Product* dialog box in Figure 5-6 shows ID parameters which can be saved in WeighVault.

| Product ID:    | 1       |                                                                                                    | Broken Rules |
|----------------|---------|----------------------------------------------------------------------------------------------------|--------------|
| Description 1: | Chicken |                                                                                                    |              |
| Description 2: | Thighs  |                                                                                                    |              |
| Units:         | LB      | <ul> <li>Note: When LB/OZ is the<br/>selected units, all values are<br/>entered in ources</li> </ul> |              |
| Tare Weight:   | 0       |                                                                                                    |              |
| Target Value:  | 2       |                                                                                                    |              |
| Under Value:   | 1       | Over Value: 3                                                                                        |              |
|                |         |                                                                                                    |              |

Figure 5-6. WeighVault Edit Product Dialog Box

To access a saved ID from WeighVault over the network connection:

- 1. Using the CW-90/90X front panel, press the ID key.
- 2. Use the  $\triangle$  and  $\bigtriangledown$  keys to select an ID to be loaded.
- 3. Press
  - · The ID is loaded and ready to use

#### **Negative Checkweighing** 5.5

You can use negative checkweighing if you have an item which you want to take weight away from. For example, if a product on the CW-90/90X weighs 20 pounds and you want to remove weight in 2 pound increments, with negative checkweighing enabled, the Over value could be set to -3 and the Under value could be set to -1. The Accept band would therefore be -2, illuminating the green LED when the desired weight is removed from the product.

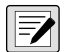

NOTE: Negative checkweighing is only operable in Range mode. The Target key is not used. When entering Over/Under values and printing, the negative symbol is not displayed. These numbers are still treated as negative values despite the symbol not being displayed. COM port settings are limited to L-Stab, Demand (only if NEGCKW is set to ON rather than AUTO), and Wait SS.

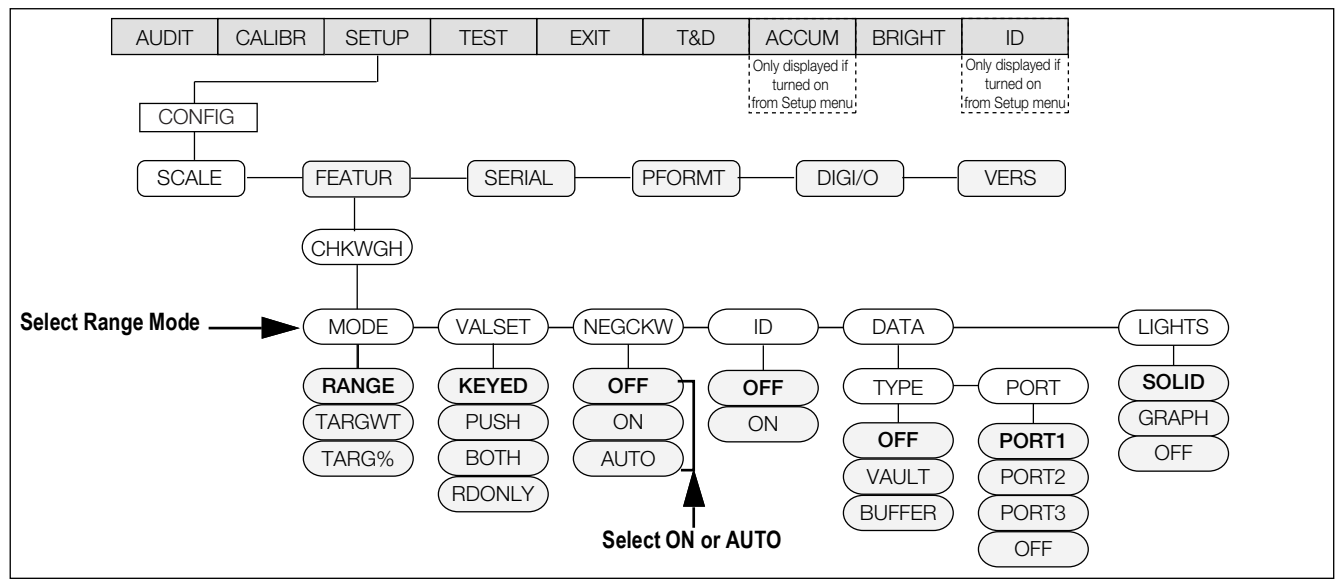

Figure 5-7. CHKWGH Menu

To use negative checkweighing:

- 1. Ensure *Range* is selected under *Mode*.
- Under the NEGCKW parameter, select ON or AUTO.

NOTE: If ON is selected, you have to manually tare when the Accept band is reached. If AUTO is selected, it will automatically tare when the Accept band is reached and is stable.

- 3. Press the **OVER** key.
- 4. Using the  $\triangle$  and  $\bigtriangledown$  keys to increment/decrement the values and the  $\triangleleft$  and  $\triangleright$  keys to move between digits, enter the desired over value. If using the CW-90, you can also use the numeric keypad to enter the desired over value.

NOTE: The Over value you are entering is a negative value. However, it will appear to be a higher number than the Under value on the display because the negative symbol is not displayed. An example of Over/Under negative checkweighing values as they appear on the display would be Over: 3 (actually recorded as -3) and Under: 1 (actually recorded as -1). To

discard any changes and return to weigh mode, press

- 5. When the desired value is displayed, press **ENTER**. The decimal point flashes.
- 6. To change the position of the decimal point, use the  $\triangleleft$  and  $\triangleright$  keys until it is in the desired position.
- 7. Press **ENTER** again to accept the value and return to weigh mode.
- 8. Press 🔽

9. Using the △ and ▽ keys to increment/decrement the values and the ⊲ and ⊳ keys to move between digits, enter the desired *under* value. If using the CW-90, you can also use the numeric keypad to enter the desired *under* value.

NOTE: The Under value you are entering is a negative value. However, it will appear to be a lower number than the Over value on the display because the negative symbol is not displayed. An example of Over/Under negative checkweighing values as they appear on the display would be Over: 3 (actually recorded as -3) and Under: 1 (actually recorded -1).

To discard any changes and return to weigh mode, press

- 10. When the desired value is displayed, press **EVIEP**. The decimal point flashes.
  - To change the position of the decimal point, use the ⊲ and ⊳ keys until it is in the desired position.
- 11. Press *ENTER* again to accept the value and return to weigh mode.
- 12. Place the weight on the scale and press the **TARE** key to begin negative checkweighing.
- 13. Begin removing product from the scale until the Accept band is reached.
- 14. If AUTO was selected in Step 2 on page 66, the weight will be tared automatically. If ON was selected, press TARE to tare the weight.
- 15. Repeat Step 13-Step 14 as needed.

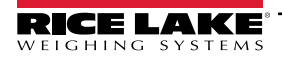

# 6.0 Serial Commands

The CW-90/90X can be controlled by a PC or remote keyboard connected to an indicator serial port. Control is provided by a set of serial commands that can simulate front panel key press functions, display and change setup parameters, and perform reporting functions. This provides the ability to print configuration data or to save to a hard drive.

## 6.1 The Serial Command Set

The serial command set can be divided into five groups. When a serial command is processed, the CW-90/90X responds with the message **OK** verifying that the command was received and executed. If the command is unrecognized or cannot be executed, the CW-90/90X responds with **??**.

## 6.1.1 Key Press Commands

Key press serial commands simulate pressing the keys on the front panel of the indicator. These commands can be used in setup and weigh mode. Some of the commands serve as pseudo keys, providing functions that are not represented by a key on the front panel.

To enter a tare weight:

- 1. Type K# and press **ENTER** (or **RETURN**).
- 2. Type K# (for two digit weights) and press
- 3. Type KTARE and press

| Command    | Function                                                                                                    |
|------------|----------------------------------------------------------------------------------------------------|
| KMENU      | Press the MENU key                                                                                                    |
| KZERO      | In weighing mode, press the ZERO key                                                                                              |
| KUNITS     | In weighing mode, press the UNITS key                                                                                             |
| KPRINT     | In weighing mode, press the PRINT key                                                                                             |
| KTARE      | Press the TARE key                                                                                                    |
| KOVER      | Press the OVER key                                                                                                    |
| KUNDER     | Press the UNDER key                                                                                                    |
| KID        | In weighing mode, press the ID key; In menu mode, move left in the menu; in data entry mode, move to previous digit               |
| KTARGET    | Press the TARGET key                                                                                                    |
| KGROSSNET  | In weighing mode, press the GROSS/NET key (pseudo key)                                                                            |
| KGROSS     | Go to gross mode (pseudo key)                                                                                                    |
| KNET       | Go to net mode (pseudo key)                                                                                                    |
| KDISPACCUM | Display ACCUM (pseudo key)                                                                                                    |
| KDISPTARE  | Display tare (pseudo key)                                                                                                    |
| KCLR       | Press the CLEAR key                                                                                                    |
| KCLRCN     | Reset consecutive number (pseudo key)                                                                                             |
| KCLRTAR    | Clear tare from system (pseudo key)                                                                                               |
| KLEFT      | In menu mode, move left in the menu                                                                                               |
| KRIGHT     | In menu mode, move right in the menu                                                                                              |
| KUP        | In weighing mode, press the OVER key; in menu mode, move up in the menu; in data entry mode, increment the current digit          |
| KDOWN      | In weighing mode, press the UNDER key; in menu mode, move down in the menu; in data entry mode, decrement the current digit       |
| KSAVE      | In menu mode, saves the current configuration                                                                                     |
| KEXIT      | In menu mode, saves the current configuration then exits to normal mode                                                           |
| KCLRNV     | In menu mode, clears non-volatile RAM                                                                                             |
| К0-К9      | Press number 0 (zero) through 9                                                                                                   |
| KDOT       | Press the decimal point (.)                                                                                                    |
| KENTER     | Press the ENTER key                                                                                                    |
| KLOCK      | Lock specified front panel key; Example: To lock the ZERO key, enter KLOCK=KZERO                                                  |
| KUNLOCK    | Unlock specified front panel key; Example: To unlock the PRINT key, enter KUNLOCK=KPRINT                                          |
| KDATE      | Display date (pseudo key)                                                                                                    |
| KTIME      | Display time (pseudo key)                                                                                                    |
| KESCAPE    | Exits selected parameter; Returns to weigh mode if a parameter is not selected (functions identical to the MENU key in menu mode) |

Table 6-1. Serial Key Press Commands

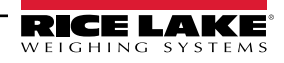

## 6.1.2 ID Commands

| Command                                                                                                    | Function                                                                                                    |  |
|----------------------------------------------------------------------------------------------------|----------------------------------------------------------------------------------------------------|--|
| ID.PRODID#n                                                                                                    | (4 numeric digits max.)                                                                                                    |  |
| ID.DESC1#n                                                                                                    | (32 characters max.)                                                                                                    |  |
| ID.DESC2#n                                                                                                    | (32 characters max.)                                                                                                    |  |
| ID.OVER#n                                                                                                    | (weight value)                                                                                                    |  |
| ID.UNDER#n                                                                                                    | (weight value)                                                                                                    |  |
| ID.TARE#n                                                                                                    | (weight value)                                                                                                    |  |
| ID.TARGET#n                                                                                                    | (weight value)                                                                                                    |  |
| ID.UNITS#n                                                                                                    | (same in alternate units)                                                                                                    |  |
| ID.SELECT#n                                                                                                    | Selects (loads) the ID stored in register "n" into the working register                                                                            |  |
| ID.CLEAR#n                                                                                                    | Clears the values from ID register "n"                                                                                                    |  |
| ID.CLRALL                                                                                                    | Clears all IDs (only if in menu mode)                                                                                                    |  |
| ID.COPYWV#n                                                                                                    | Copies (stores) the working ID values into register "n"                                                                                            |  |
| ID.SELECT=XX                                                                                                    | Selects (loads) the stored ID that has a Product ID of XX into the working register. If<br>Product ID "XX" is not found, the response will be "??" |  |
| ID.FINDPROD=XX                                                                                                    | Returns the ID register number where Product ID "XX" is located. If Product ID "XX" is not found, the response will be "??"                        |  |
| For commands ending with #n, n is the ID storage register number, 0-50. Register number 0 is the "working" ID register. Numbers 1-50 are the stored ID registers. |                                                                                                    |  |

Table 6-2. ID Commands

## 6.1.3 Reporting Commands

Reporting commands send specific information to the serial port. The commands listed in Table 6-3 can be used in all modes.

| Command    | Function                                                                  |
|------------|---------------------------------------------------------------------------|
| DUMPALL    | List all parameter values                                                 |
| DUMPAUDIT  | List audit trail information                                              |
| DUMPBUFFER | List buffer information                                                   |
| DUMPIDS    | List all ID information                                                   |
| VERSION    | Write CW-90/90X software version                                          |
| Ρ          | Write current displayed weight (Section 8.3.2 on page 82)                 |
| ZZ         | Write current weight and annunciator status (Section 8.3.2 on page 82)    |
| XE or XEH  | Returns a code representing any error conditions (Section 8.2 on page 81) |

Table 6-3. Reporting Commands

NOTE: Transmitting all configuration settings can be achieved by the DUMPALL command or by pressing PRINT while in Menu mode.

## 6.1.4 Clear and Reset Commands

**RS** – Reset System - is used to reboot the indicator without resetting the configuration.

**RESETCONFIGURATION** – Restores all configuration parameters to the default values (Setup mode only). A configuration

reset can also be initiated by navigating to the **DEFALT** parameter in the VERS menu and selecting **YES**. Press (INTER) to reset the indicator.

NOTE: All load cell calibration settings are lost when the RESETCONFIGURATION command is run.

**CLEARBUFFER** – Clears the buffer information.

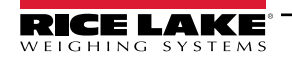

## 6.1.5 Parameter Setting Commands

Parameter setting commands allows current value to be displayed or changed, for a configuration parameter.

Current configuration parameter settings can be displayed in all modes using the following syntax: command<ENTER>.

Most parameter values can be changed in menu mode only.

Use the following command syntax when changing parameter values: command=value<ENTER>, where value is a number or a parameter value. Use no spaces before or after the equal (=) sign. If an incorrect command is entered, the display reads **??**.

Example: to set the motion band parameter to 5 divisions, type the following: SC.MOTBAND=5<ENTER>

For parameters with selectable values, enter the command and equal sign followed by a question mark: command=?<ENTER> to see a list of those values. The indicator must be in menu mode to use this function.

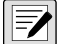

NOTE: Some parameters are valid only if other parameters or parameter values are specified. Restrictions for front-panel configuration also apply to serial command configuration.

| Command                                   | Description                                         | Values                                                                        |
|-------------------------------------------|-----------------------------------------------------|-------------------------------------------------------------------------------|
| SC.GRADS                                  | Graduations                                         | 1–100000                                                                      |
| SC.ZTRKBND                                | Zero track band                                     | <b>0</b> –100                                                                 |
| SC.ZRANGE                                 | Zero range                                          | 0–100, <b>1.9</b>                                                             |
| SC.MOTBAND                                | Motion band                                         | 0–100, <b>1</b>                                                               |
| SC.SSTIME                                 | Standstill time                                     | 1–65535, <b>10</b>                                                            |
| SC.OVRLOAD                                | Overload                                            | FS+2%, FS+1D, FS+9D, FS                                                       |
| SC.DIGFLTR1<br>SC.DIGFLTR2<br>SC.DIGFLTR3 | Digital filtering                                   | 1, 2, <b>4</b> , 8, 16, 32, 64, 128, 256                                      |
| SC.DFSENS                                 | Digital filter cutout sensitivity                   | 20UT, 40UT, 80UT, 160UT, 320UT, 640UT, 1280UT                                 |
| SC.DFTHRH                                 | Digital filter cutout threshold                     | NONE, 2D, 5D, 10D, 20D, 50D, 100D, 200D, 250D                                 |
| SC.THRESH                                 | Zero threshold                                      | 0-999999                                                                      |
| SC.SMPRAT                                 | Sample rate                                         | 7.5HZ, 15HZ, 30HZ, 60HZ, 120HZ, 240HZ, 480HZ, 960HZ                           |
| SC.PWRUPMD                                | Power up mode                                       | GO, DELAY                                                                     |
| SC.TAREFN                                 | Tare function                                       | BOTH, NOTARE, PBTARE, KEYED                                                   |
| SC.PRI.DECPNT                             | Primary units decimal position                      | 8.88888, 88.8888, 888.888, 8888.88, 8888.88, 888888.8, <b>888888</b> . 888880 |
| SC.PRI.DSPDIV                             | Primary units display divisions                     | <b>1D</b> , 2D, 5D                                                            |
| SC.PRI.UNITS                              | Primary units                                       | LB, KG, G, OZ                                                                 |
| SC.ACCUM                                  | Accumulator enable                                  | ON, <b>OFF</b>                                                                |
| SC.VISIBLE                                | Scale visibility                                    | ON, OFF                                                                       |
| SC.WZERO                                  | Zero calibration                                    | _                                                                             |
| SC.WVAL                                   | Test weight value                                   | 0.00001–999999, <b>10000.0</b>                                                |
| SC.WSPAN                                  | Span calibration                                    | _                                                                             |
| SC.WLIN.F1-SC.WLIN.F5                     | Actual raw count value for linearization points 1–5 | <b>0</b> –16777215                                                            |
| SC.WLIN.V1-SC.WLIN.V5                     | Test weight value for linearization points 1–5      | 0–999999                                                                      |
| SC.WLIN.C1-SC.WLIN.C5                     | Calibrate linearization points 1–5                  | —                                                                             |
| SC.LC.CD                                  | Deadload coefficient                                | _                                                                             |
| SC.LC.CW                                  | Span coefficient                                    | —                                                                             |
| SC.LC.CZ                                  | Temporary zero                                      | —                                                                             |
| SC.REZERO                                 | Rezero                                              | _                                                                             |
| SC.SEC                                    | Secondary units                                     | LB, KG, G, OZ, LB/OZ, OFF                                                     |
| SC.TER                                    | Tertiary units                                      | LB, KG, G, OZ, LB/OZ, <b>OFF</b>                                              |

Table 6-4. SCALES Serial Commands

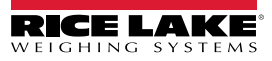

| Command                                                                        | Description                | Values                                                             |  |
|--------------------------------------------------------------------------------|----------------------------|--------------------------------------------------------------------|--|
| EDP.BAUD#p                                                                     | Port baud rate             | 1200, 2400, 4800, <b>9600</b> , 19200, 28800, 38400, 57600, 115200 |  |
| EDP.BITS#p                                                                     | Port data bits/parity      | 8NONE, 7EVEN, 7ODD                                                 |  |
| EDP.TERMIN#p                                                                   | Port termination character | CR/LF, CR                                                          |  |
| EDP.STOPBITS#p                                                                 | Port stop bits             | 2,1                                                                |  |
| EDP.PRNMSG#P                                                                   | Print message              | ON, OFF                                                            |  |
| EDP.ECHO#p                                                                     | Port echo                  | ON, OFF                                                            |  |
| EDP.EOLDLY#p                                                                   | Port end-of-line delay     | 0–255 (0.1-second intervals)                                       |  |
| EDP.TRIGGER#p                                                                  | Port trigger               | DEMAND, STREAM, COMAND, BARCOD, WAITSS, TARGET, L-STAB, OFF        |  |
| EDP.TRIGACT#p                                                                  | Port trigger action        | ACCEPT, ALL                                                        |  |
| STR.POS                                                                        | Custom stream identifiers  | None, Space, +                                                     |  |
| STR.NEG                                                                        |                            | None, Space, -                                                     |  |
| STR.PRI                                                                        |                            | 8 alphanumeric characters                                          |  |
| STR.SEC                                                                        |                            | 8 alphanumeric characters                                          |  |
| STR.TER                                                                        |                            | 8 alphanumeric characters                                          |  |
| STR.GROSS                                                                      |                            | 8 alphanumeric characters                                          |  |
| STR.NET                                                                        |                            | 8 alphanumeric characters                                          |  |
| STR.TARE                                                                       |                            | 8 alphanumeric characters                                          |  |
| STR.MOTION                                                                     |                            | 2 alphanumeric characters                                          |  |
| STR.RANGE                                                                      |                            | 2 alphanumeric characters                                          |  |
| STR.OK                                                                         |                            | 2 alphanumeric characters                                          |  |
| STR.INVALID                                                                    |                            | 2 alphanumeric characters                                          |  |
| STR.ZERO                                                                       |                            | 2 alphanumeric characters                                          |  |
| For commands ending with #p, p is the port number. Valid port numbers are 1-3. |                            |                                                                    |  |

Table 6-5. SERIAL Port Serial Commands

| Command     | Description                                             | Values                                                                                                    |
|-------------|---------------------------------------------------------|----------------------------------------------------------------------------------------------------|
| DATATYPE    | Selects how transactions (automatic prints) are handled | OFF, VAULT, BUFFER                                                                                                    |
| DATAPORT    | Selects the port for data transfer to WeighVault        | OFF, PORT 1, PORT 2, PORT 3                                                                                                    |
| MODE        | Sets checkweighing mode                                 | RANGE, TARGWT, TARG%                                                                                                    |
| VALSET      | Selects how checkweigh values are set                   | KEYED, PUSH, BOTH, RDONLY                                                                                                    |
| NEGCKW      | Sets negative checkweighing                             | OFF, ON, AUTO                                                                                                    |
| ID          | Turns IDs off or on                                     | OFF, ON                                                                                                    |
| LIGHTS      | Sets the lights display                                 | SOLID, GRAPH, OFF                                                                                                    |
| CFGPWD      | Configuration (Setup) menu password                     | 0, 1–999999                                                                                                    |
| CALPWD      | Calibration menu password                               | 0–999999                                                                                                    |
| TSTPWD      | Test menu password                                      | 0–999999                                                                                                    |
| TDPWD       | Time/Date menu password                                 | 0–999999                                                                                                    |
| IDPWD       | ID menu password                                        | 0–999999                                                                                                    |
| ACCPWD      | Accumulator menu password                               | 0–999999                                                                                                    |
| CONSNUM     | Consecutive numbering                                   | 0–999999                                                                                                    |
| CONSTUP     | Consecutive number start-up value                       | 0-999999                                                                                                    |
| DATEFMT     | Date format                                             | MMDDY2, DDMMY2, Y2MMDD, Y2DDMM, <b>MMDDY4</b> , DDMMY4, Y4MMDD, Y4DDMM                                                                                                    |
| DATESEP     | Date separator                                          | SLASH, DASH, SEMI                                                                                                    |
| DECFMT      | Decimal format                                          | DOT, COMMA                                                                                                    |
| DSPBRIGHT   | Sets display intensity                                  | 0 (dimmest), 1, 2, 3, 4, 5, 6, 7 (brightest)                                                                                                    |
| REGULAT     | Regulatory compliance                                   | NONE, OIML, NTEP, CANADA, INDUST                                                                                                    |
| REG.HLDWGH  | Allow weighment during display hold                     | NO, YES                                                                                                    |
| REG.CTARE   | Allow clear keyed tare                                  | NO, YES                                                                                                    |
| REG.HTARE   | Allow tare in display hold                              | NO, YES                                                                                                    |
| REG.KTARE   | Always allow keyed tare                                 | NO, YES                                                                                                    |
| REG.MTARE   | Multiple tare action                                    | REPLACE, REMOVE, NOTHING                                                                                                    |
| REG.NTARE   | Allow negative tare                                     | NO, YES                                                                                                    |
| REG.ZTARE   | Remove tare on ZERO                                     | NO, YES                                                                                                    |
| REG.RTARE   | Round push button tare to nearest display division      | NO, <b>YES</b>                                                                                                    |
| REG.MOTWGH  | Allow weighment in motion                               | NO, YES                                                                                                    |
| REG.BASE    | Zero base for overload calculation                      | CALIB, SCALE ZERO                                                                                                    |
| REG.PRTMOT  | Allow print while in motion                             | NO, YES                                                                                                    |
| REG.PRINTPT | Add PT to keyed tare print                              | NO, YES                                                                                                    |
| REG.PRTHLD  | Print during display hold                               | NO, YES                                                                                                    |
| REG.SNPSHOT | Display or Scale weight source                          | DISPLAY, SCALE                                                                                                    |
| REG.AGENCY  | Sets Regulator Agency while in INDUST mode              | NONE, OIML, <b>NTEP</b> , CANADA, INDUST                                                                                                    |
| REGWORD     | Regulatory word                                         | GROSS, BRUTTO                                                                                                    |
| SD          | Set date                                                | MMDDYY, DDMMYY, YYMMDD, YYDDMM, MMDDYYYY, DDMMYYYY,<br>YYYYMMDD or YYYYDDMM. Enter six- or eight-digit date using the year-<br>month-day order specified for the DATEFMT parameter. |
| ST          | Set time                                                | hhmm (enter using 24-hour format)                                                                                                    |
| TIMEFMT     | Time format                                             | 12HOUR, 24HOUR                                                                                                    |
| TIMESEP     | Time separator                                          | COLON, COMMA                                                                                                    |
| STNDBY      | Standby Mode Delay                                      | 0-255 minutes                                                                                                    |

Table 6-6. FEATURE Serial Commands
| Command       | Description                                    | Values                                                                  |
|---------------|------------------------------------------------|-------------------------------------------------------------------------|
| RECALL        | Saves Tare, Zero and Units through power cycle | OFF, <b>ON</b>                                                          |
| DSPRATE       | Time rate to update display                    | 250MS, 500MS, 750MS, 1SEC, 1500MS, 2SEC, 2500MS, 3SEC, 4SEC, 6SEC, 8SEC |
| KEYLCK.ID     | Lock/Unlock ID key                             | LOCK, UNLOCK                                                            |
| KEYLCK.UNITS  | Lock/Unlock UNITS key                          | LOCK, UNLOCK                                                            |
| KEYLCK.UNDER  | Lock/Unlock UNDER key                          | LOCK, UNLOCK                                                            |
| KEYLCK.PRINT  | Lock/Unlock PRINT key                          | LOCK, UNLOCK                                                            |
| KEYLCK.ZERO   | Lock/Unlock ZERO key                           | LOCK, UNLOCK                                                            |
| KEYLCK.OVER   | Lock/Unlock OVER key                           | LOCK, UNLOCK                                                            |
| KEYLCK.NUMBER | Lock/Unlock NUMBER key                         | LOCK, UNLOCK                                                            |
| KEYLCK.TARGET | Lock/Unlock TARGET key                         | LOCK, UNLOCK                                                            |
| KEYLCK.TARE   | Lock/Unlock TARE key                           | LOCK, UNLOCK                                                            |

Table 6-6. FEATURE Serial Commands (Continued)

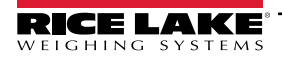

| Command  | Description                      | Values                                                                       |
|----------|----------------------------------|------------------------------------------------------------------------------|
| GFMT.FMT | Gross demand print format string | See Section 7.0 on page 77 for information about demand print format strings |
| NFMT.FMT | Net demand print format string   |                                                                              |
| ACC.FMT  | Accumulator print format string  |                                                                              |
| BUF.FMT  | Buffer print format string       |                                                                              |
| STRM.FMT | Streaming Format                 | See Section 6.2 on page 75 for information about custom stream formatting    |
| HDRFMT1  | Header 1 Format                  | Enter the data you want displayed in Header 1                                |
| HDRFMT2  | Header 2 Format                  | Enter the data you want displayed in Header 2                                |

Table 6-7. PFORMT Serial Commands

| Command                                                                               | Description                                               | Values                                                                                                    |  |
|---------------------------------------------------------------------------------------|-----------------------------------------------------------|----------------------------------------------------------------------------------------------------|--|
| DIO#b                                                                                 | Digital input function                                    | <b>OFF</b> , OVERKEY, UNDERKEY, TARGETKEY, IDKEY, PRINT, ZERO, TARE, UNITS, ENTER, CLEAR, DSPACC, CLRACC, TIMEDATE, DSPTAR, CLRTAR, KEYLCK, HOLD, CLRCN, NT/GRS |  |
| DIO#b                                                                                 | Digital output function                                   | OVER, UNDER, ACCEPT, ZEROBD                                                                                                    |  |
| DIO.TIMER#b                                                                           | Digital output timer function                             | 0-65535                                                                                                    |  |
| DIO.TRIP#b                                                                            | IO.TRIP#b Digital output trip functionality STABLE FRERUN |                                                                                                    |  |
| Digital inputs and outputs are specified by bit number. Valid bit values (b) are 1-4. |                                                           |                                                                                                    |  |

Table 6-8. DIG I/O Serial Commands

### 6.1.6 Normal Mode Commands

The normal mode print commands transmit data to the serial port on demand in either setup or normal mode.

| Command         | Description                                  | Values                                                                                                    |
|-----------------|----------------------------------------------|----------------------------------------------------------------------------------------------------|
| CONSNUM         | Set consecutive number                       | 0–999999                                                                                                    |
| UID             | Set unit ID                                  | 1, nnnnn                                                                                                    |
| SD              | Set date                                     | MMDDYY, DDMMYY, YYMMDD, YYDDMM, MMDDYYYY, DDMMYYYY, YYYYMMDD, or<br>YYYYDDMM. Enter six- or eight-digit date using the year-month-day order specified for the<br>DATEFMT parameter.                                                 |
| ST              | Set time                                     | hhmm (enter using 24-hour format)                                                                                                    |
| SX#p            | Start serial port streaming                  | OK or ??                                                                                                    |
| EX#p            | Stop serial port streaming                   | The port TRIGGE parameter (EDP.TRIGGER#p) for the streaming port must be set to<br>STREAM before using these commands; An EX command sent while in menu mode does<br>not take effect until the indicator is returned to normal mode |
| XG              | Transmit gross weight in displayed units     | nnnnn UU                                                                                                    |
| XN              | Transmit net weight in displayed units       | Where nnnnn is the weight value, UU is the units                                                                                                    |
| XT              | Transmit tare weight in displayed units      | NOTE: Send XGP, XGS, XGT, XTP, etc. to specify primary, secondary or tertiary (P.S.T.).                                                                                                    |
| ХА              | Transmit accumulator value                   | ······································                                                                                                    |
| RS              | Reset system                                 | Soft reset; Used to reset the indicator without resetting the configuration to the factory defaults                                                                                                    |
| DUMPBUFFER      | Buffer commands                              | Transmits the contents of the buffer                                                                                                    |
| CLEARBUFFER     |                                              | Clears the entire buffer                                                                                                    |
| For commands en | ding with #p, p is the port number. Valid po | ort numbers are 1-3.                                                                                                    |

Table 6-9. Normal Mode Serial Commands

### 6.1.7 Unique Commands

| Co    | mmand | Description                             |
|-------|-------|-----------------------------------------|
| EDP.F | PORT  | Returns the port currently connected to |

Table 6-10. Unique Commands

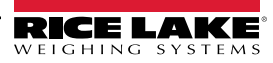

#### **Custom Stream Formatting** 6.2

Each communication port can be independently configured to stream continuous data. The default stream format is <2><P><W7.><U><M><S><CR><LF>. The Format Identifiers are described in Table 6-11. The steam format can be configured using a serial EDP command (STRM.FMT), the front panel (STRM.FM under the PFORMT menu), or the Revolution configuration utility. It is customized in a similar fashion as the print formats (Section 7.2 on page 78).

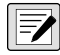

NOTE: Even though each port can be independently configured to stream continuous data, there is only one stream format. Therefore, all ports configured to stream will stream the same data format.

| Format Identifier           | Defined By             | Description                                                                                            |
|-----------------------------|------------------------|----------------------------------------------------------------------------------------------------|
| <p[g n="" t]=""  =""></p[g> | STR.POS                | Polarity; Specifies positive or negative polarity for the current or specified (Gross/Net/Tare) weight |
|                             | STR.NEG                | on the source scale; Possible values are SPACE, NUNE, + (for STR.POS), or – (for STR.NEG)              |
| <cu></cu>                   | SIR.PRI                | Units; Specifies primary, secondary, or tertiary units for the current or specified weight on the      |
|                             | STR JER                | source scale                                                                                           |
|                             | Dynamic                | =L if LInits=LB                                                                                        |
|                             | Bynamio                | =K if Units=KG                                                                                         |
|                             |                        | =G if Units=G                                                                                          |
|                             |                        | =O if Units=OZ                                                                                         |
|                             |                        | =space if Units=LB/OZ                                                                                  |
| <m[g n="" t]=""  =""></m[g> | STR.GROSS              | Mode – Specifies gross, net, or tare weight for the current or specified weight on the source scale    |
|                             | STR.NET                |                                                                                                    |
| <\$>                        | STR MOTION             | Status for the source scale: Default values and meanings for each status:                              |
|                             | STR.RANGE              | STR MOTION M In motion                                                                                 |
|                             | STR.OK                 | STR.RANGE O Out of range                                                                               |
|                             | STR.INVALID            | STR OK <space> OK</space>                                                                              |
|                             |                        | STR INVALID I Invalid                                                                                  |
| <cw></cw>                   |                        | Status of over/under/accept. O=Over. U=Under. A=Accept.                                                |
| <b [–]n=""></b>             | See descriptions below | Bit fields: Comma-separated sequence of bit field specifiers: Must be exactly 8 bits: Minus sign       |
|                             |                        | ([–]) inverts the bit                                                                                  |
| B0                          | —                      | Always 0                                                                                               |
| B1                          | —                      | Always 1                                                                                               |
| B2                          | Configuration          | =1 if even parity                                                                                      |
| B3                          | Dynamic                | =1 if MODE=NET                                                                                         |
| B4                          | Dynamic                | =1 if COZ                                                                                              |
| B5                          | Dynamic                | =1 if standstill                                                                                       |
| B6                          | Dynamic                | =1 if gross negative                                                                                   |
| B7                          | Dynamic                | =1 if out of range                                                                                     |
| B8                          | Dynamic                | =1 if secondary/tertiary                                                                               |
| B9                          | Dynamic                | =1 if tare in system                                                                                   |
| B10                         | Dynamic                | =1 if tare is keyed                                                                                    |
| B11                         | Dynamic                | =00 if MODE=GROSS                                                                                      |
|                             |                        |                                                                                                    |
|                             |                        |                                                                                                    |
| B12                         | Dynamic                | =00 if UNITS=PRIMARY                                                                                   |
|                             |                        | =01 if UNITS=SECONDARY                                                                                 |
|                             |                        | =10 if UNITS=TERTIARY                                                                                  |
|                             |                        | =11 (not used)                                                                                         |

Table 6-11. Custom Stream Format Identifiers

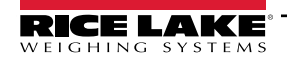

| Format Identifier                                | Defined By    | Description                                                                                                    |
|--------------------------------------------------|---------------|----------------------------------------------------------------------------------------------------|
| B13                                              | Configuration | =00 (not used)<br>=01 if current DSPDIV=1<br>=10 if current DSPDIV=2<br>=11 if current DSPDIV=5                                                                                                    |
| B14                                              | Configuration | =00 (not used)<br>=01 if primary DSPDIV=1<br>=10 if primary DSPDIV=2<br>=11 if primary DSPDIV=5                                                                                                    |
| B15                                              | Configuration | =00 (not used)<br>=01 if secondary DSPDIV=1<br>=10 if secondary DSPDIV=2<br>=11 if secondary DSPDIV=5                                                                                                    |
| B16                                              | Configuration | =00 (not used)<br>=01 if tertiary DSPDIV=1<br>=10 if tertiary DSPDIV=2<br>=11 if tertiary DSPDIV=5                                                                                                    |
| B17                                              | Configuration | =000 if current DECPNT=8888800<br>=001 if current DECPNT=8888880<br>=010 if current DECPNT=8888888<br>=011 if current DECPNT=888888.8<br>=100 if current DECPNT=8888.888<br>=101 if current DECPNT=888.8888<br>=110 if current DECPNT=888.8888<br>=111 if current DECPNT=88.88888                                                                                                    |
| B18                                              | Configuration | =000 if primary DECPNT=8888800<br>=001 if primary DECPNT=8888880<br>=010 if primary DECPNT=8888888<br>=011 if primary DECPNT=888888.8<br>=100 if primary DECPNT=88888.88<br>=101 if primary DECPNT=888.888<br>=110 if primary DECPNT=888.8888<br>=111 if primary DECPNT=88.88888                                                                                                    |
| B19                                              | Configuration | =000 if secondary DECPNT=8888800<br>=001 if secondary DECPNT=8888880<br>=010 if secondary DECPNT=8888888<br>=011 if secondary DECPNT=888888.8<br>=100 if secondary DECPNT=8888.88<br>=101 if secondary DECPNT=888.888<br>=110 if secondary DECPNT=888.8888<br>=111 if secondary DECPNT=88.88888                                                                                                    |
| B20                                              | Configuration | =000 if tertiary DECPNT=8888800<br>=001 if tertiary DECPNT=8888880<br>=010 if tertiary DECPNT=8888888<br>=011 if tertiary DECPNT=8888888<br>=100 if tertiary DECPNT=88888.88<br>=101 if tertiary DECPNT=8888.888<br>=110 if tertiary DECPNT=888.8888<br>=111 if tertiary DECPNT=88.88888                                                                                                    |
| <wspec [-]="" [0]="" digit[[.]digit]=""></wspec> | Scale weight  | Weight for the source scale ( <i>wspec</i> ) indicates if the current displayed weight (W, w), gross (G, g),<br>net (N, n), or tare (T, t) weight; Upper-case letters specify right-justified weights; Lower-case are<br>left-justified;<br>Optional /P, /S, or /T suffixes can be added before the ending delimiter (>) to specify weight<br>display in primary (/P), secondary (/S), or tertiary (/T) units;<br>[-] Enter a minus sign (-) to include sign for negative values;<br>[0] Enter a zero (0) to display leading zeros;<br>digit[[.][.]digit] – First digit indicates the field width in characters; Decimal point only indicates<br>floating decimal; Decimal point with following digit indicates fixed decimal with n digits to the right<br>of the decimal; Two consecutive decimals send the decimal point even if it falls at the end of the<br>transmitted weight field |
| <cr></cr>                                        |               | Carriage return                                                                                                    |
| <lf></lf>                                        | -             | Line feed                                                                                                    |

Table 6-11. Custom Stream Format Identifiers (Continued)

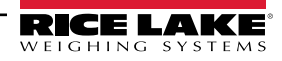

# 7.0 Print Formatting

The CW-90/90X provides six print formats: Gross Weight (**GFMT.FMT**), Net Weight (**NFMT.FMT**), Accumulator (**ACC.FMT**), Buffer (**BUF.FMT**), and two Header formats (**HDRFMT1** and **HDRFMT2**). These determine the format of the printed output when the **PRINT** key is pressed or when a *KPRINT* EDP command is received. The **GFMT** and **NFMT** will print to all ports assigned as *DEMAND* in the *TRIGGE* parameter, based on whether a tare is in the indicator. The Accumulator (**ACC.FMT**) will print to all *DEMAND* ports when the **PRINT** key is pressed while the *ACCUM* is displays. The Header formats (**HDRFMT1** and **HDRFMT2**) can be inserted into the other formats using the <H1> and <H2> formatting commands.

Each print format can be customized to include up to 300 characters of information, such as company name and address, on printed tickets. Use the indicator front panel (**PFORMT** menu), EDP commands, or the Revolution configuration utility to customize the print formats.

## 7.1 Print Formatting Commands

Print Formatting Commands can be used to format any of the print formats. Commands included in the format strings must be enclosed between < and > delimiters. Any characters outside of the delimiters are printed as text on the ticket. Text characters can include any ASCII character that can be printed by the output device.

| Command                                                                                                    | Description                                                                                                    |             |  |
|----------------------------------------------------------------------------------------------------|----------------------------------------------------------------------------------------------------|-------------|--|
| <g></g>                                                                                                    | Gross weight in displayed units                                                                                                    |             |  |
| <n></n>                                                                                                    | Net weight in displayed units                                                                                                    |             |  |
| <t></t>                                                                                                    | Tare weight in displayed units                                                                                                    |             |  |
| <a></a>                                                                                                    | Accumulated weight in displayed units                                                                                                    |             |  |
| <cks></cks>                                                                                                    | Status of over/under/accept; O=Over, U=Under, A=Accept space=Zero band                                                                                                    |             |  |
| <ckov></ckov>                                                                                                    | Over value                                                                                                    |             |  |
| <ckuv></ckuv>                                                                                                    | Under value                                                                                                    |             |  |
| <cktv></cktv>                                                                                                    | Target value                                                                                                    |             |  |
| <ckid></ckid>                                                                                                    | Loaded ID number                                                                                                    |             |  |
| <ckd1></ckd1>                                                                                                    | Description 1                                                                                                    |             |  |
| <ckd2></ckd2>                                                                                                    | Description 2                                                                                                    |             |  |
| <cku></cku>                                                                                                    | Units                                                                                                    |             |  |
| <ckt></ckt>                                                                                                    | Tare                                                                                                    |             |  |
| <ac></ac>                                                                                                    | Number of accumulator events (5-digit counter)                                                                                                    |             |  |
| <ad></ad>                                                                                                    | Date of last accumulator event                                                                                                    |             |  |
| <at></at>                                                                                                    | Time of last accumulator event                                                                                                    |             |  |
| <uid></uid>                                                                                                    | Unit ID number                                                                                                    |             |  |
| <cn></cn>                                                                                                    | Consecutive number                                                                                                    |             |  |
| <nlnn></nlnn>                                                                                                    | New line (nn = number of termination ( <cr lf=""> or <cr>) characters)*</cr></cr>                                                                                                    |             |  |
| <spnn></spnn>                                                                                                    | Space (nn = number of spaces)*                                                                                                    |             |  |
| <su></su>                                                                                                    | Toggle weight data format (formatted/unformatted)**                                                                                                    |             |  |
| <ti></ti>                                                                                                    | Time                                                                                                    |             |  |
| <nnn></nnn>                                                                                                    | ASCII character (nnn - decimal value of ASCII character; Used for inserting control characters (STX for example) in the print stream                                                 |             |  |
| <da></da>                                                                                                    | Date                                                                                                    |             |  |
| <td></td> <td>Time &amp; Date</td>                                                                                                    |                                                                                                    | Time & Date |  |
| <h1></h1>                                                                                                    | Header 1                                                                                                    |             |  |
| <h2></h2>                                                                                                    | Header 2                                                                                                    |             |  |
| Gross, net, and tare weights are 8 digits in length, including sign and decimal point, followed by a space and a one- to five-character units identifier;<br>Total field length with units identifier is 10-14 characters; Depending on what units are configured, the units identifier will be lb/oz, lb, oz, g, or kg                                                                                                    |                                                                                                    |             |  |
| Gross, net, tare, and accumulator weights can be printed in any configured weight units by adding the following modifiers to the gross, net, tare, and accumulator weight commands: /P (primary units), /D (displayed units), /S (secondary units), /T (tertiary units); If not specified, the current displayed units (/D) is assumed; Example: To format a ticket to show net weight in secondary units, use the following command: <n s=""></n> |                                                                                                    |             |  |
| ID and consecutive number (CN) fields are 1–6 characters in length, as required                                                                                                    |                                                                                                    |             |  |
| *If nn is not spe                                                                                                    | *If nn is not specified, 1 is assumed; Value must be in the range 1–99                                                                                                    |             |  |
| **After receiving                                                                                                    | **After receiving an SU command, the indicator sends unformatted data until the next SU command is received; Unformatted data omits decimal points, leading and trailing characters. |             |  |

Table 7-1. Print Format Commands

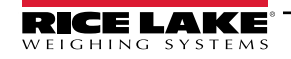

The default CW-90/90X print formats are shown below:

| Format   | Default Format String                                                                                                    | Sample Output                              |                                                                      |
|----------|----------------------------------------------------------------------------------------------------|--------------------------------------------|----------------------------------------------------------------------|
| GFMT.FMT | GROSS <g><nl2><td><nl></nl></td><td>GROSS 123.45 LB<br/>12:45 PM 03/05/2024</td></nl2></g>                                                                                            | <nl></nl>                                  | GROSS 123.45 LB<br>12:45 PM 03/05/2024                               |
| NFMT.FMT | GROSS <g><nl>TARE<sp><t><nl>NET<sp2><n><nl2><td><nl></nl></td><td>GROSS 10000 lb<br/>TARE 8000 lb<br/>NET 2000 lb<br/>12:45 PM 03/05/2024</td></nl2></n></sp2></nl></t></sp></nl></g> | <nl></nl>                                  | GROSS 10000 lb<br>TARE 8000 lb<br>NET 2000 lb<br>12:45 PM 03/05/2024 |
| HDRFMT1  | Company Name <nl> Street Address <nl> City, ST ZIP <nl2></nl2></nl></nl>                                                                                                    | Company Name, Street Address, City, ST ZIP |                                                                      |
| HDRFMT2  | Company Name <nl> Street Address <nl> City, ST ZIP <nl2></nl2></nl></nl>                                                                                                    | Company Name, Street Address, City, ST ZIP |                                                                      |
| BUF.FMT  | <ckid> <g><nl></nl></g></ckid>                                                                                                    | ID1 3.00 lb                                |                                                                      |
| ACC.FMT  | ACCUM <a><nl><da> <ti><nl></nl></ti></da></nl></a>                                                                                                    | ACCUM 27.00 lb<br>06/03/2010 10:01AM       |                                                                      |

Table 7-2. GFMT, NFMT, H1, H2, BUF, and ACC Formats

NOTE: The 300-character limit of each print format string includes the output field length of the print formatting commands, not the command length. For example, the <G> command generates an output field of 10 to 14 characters: the 8-digit weight value, one space, and a one- to five-character units identifier.

## 7.2 Customizing Print Formats

The following sections describe procedures for customizing the print formats using the Serial EDP commands, the front panel (*PFORMT* menu), and the Revolution configuration utility.

### 7.2.1 Using the EDP Port

With a personal computer, terminal, or remote keyboard attached to the CW-90/90X EDP port, you can use the EDP command set to customize the print format strings.

To view the current setting of a format string, type the EDP command for the print format string (**GFMT.FMT**, **NFMT.FMT**, **BUF.FMT**, **ACC.FMT**, **HDRFMT1**, or **HDRFMT2**) and press **Enter**. For example, to check the current configuration of the **GFMT** format, type **GFMT.FMT** and press **Enter**. The indicator responds by sending the current configuration for the gross format:

GROSS<G><NL2><TD><NL>

To change the format, use the print format EDP command, followed by the equals sign (=), and the modified print format string. For example, to add the name and address of a company to the gross format, you could send the following EDP command:

**NOTE:** Indicator must be placed in the configuration mode with **CONFIG** shown on the display.

GFMT.FMT=FINE TRANSFER CO<NL>32400 WEST HIGHWAY ROAD<NL>SMALLTOWN<NL2><G> GROSS<NL>

A ticket printed using this format might look like the following:

FINE TRANSFER CO 32400 WEST HIGHWAY ROAD SMALLTOWN

1345 lb GROSS

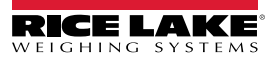

#### 7.2.2 Using the Front Panel

If there is no access to equipment for communication through the EDP port or at a site where such equipment cannot be used, use the **PFORMT** menu to customize the print formats.

Using the **PFORMT** menu, edit the print format strings by changing the decimal values of the ASCII characters in the format string.

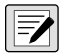

NOTE: Lower-case letters and some special characters cannot be displayed on the CW-90/90X front panel and are shown as blanks. The CW-90/90X can send or receive any ASCII character; the character printed depends on the particular ASCII character set implemented for the receiving device.

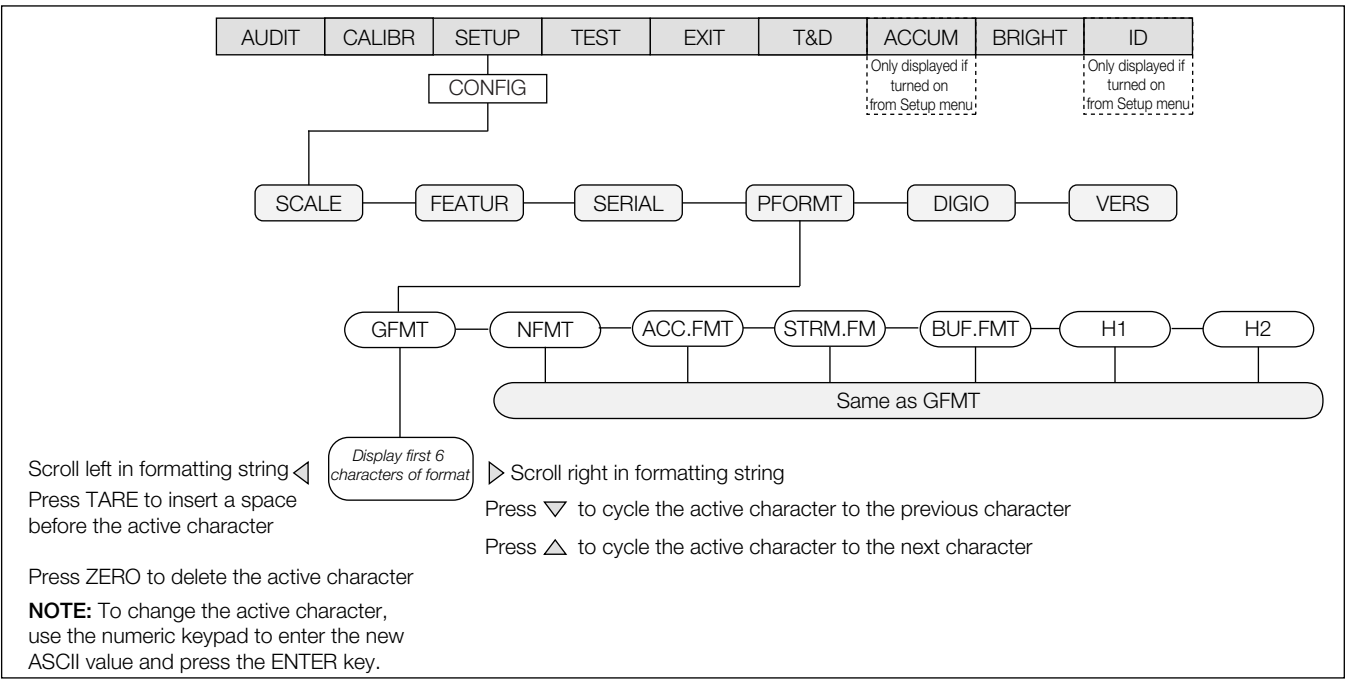

Figure 7-1. PFORMT Menu, Showing Alphanumeric Character Entry Procedure

NOTE: Press the down arrow to cycle to the previous character. Press the up arrow to cycle to the next character. To send a decimal point, enclose it in brackets, <.> or cycle through the characters until the decimal point is displayed.

#### 7.2.3 Using Revolution

The Revolution configuration utility provides a print formatting grid with a tool bar. The grid allows the print format setup without the formatting commands (<NL> and <SP>) required by the front panel or EDP command methods. Using Revolution, type text directly into the grid, then select weight value fields from the tool bar and place them where they should display on the ticket.

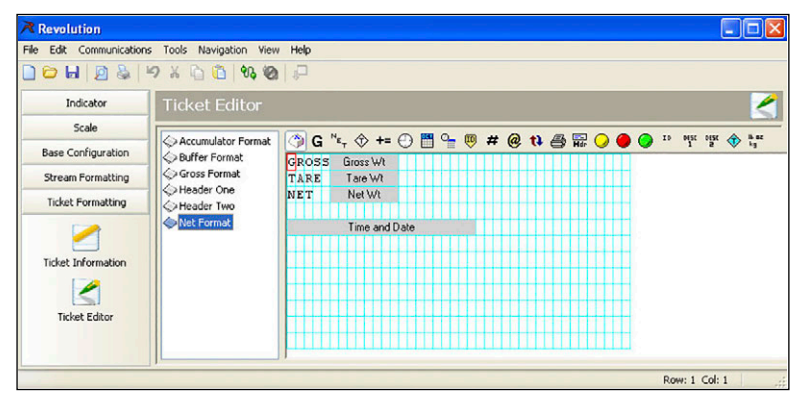

Figure 7-2. Revolution Print Format Grid

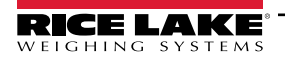

# 8.0 Appendix

# 8.1 Error Messages

If the error cannot be cleared, call Rice Lake Weighing Systems Service for assistance.

| Error Display | Description                                                                                                    | Solution                                                                                                    |
|---------------|----------------------------------------------------------------------------------------------------|----------------------------------------------------------------------------------------------------|
|               | Over range                                                                                                    | <ul> <li>Check load cell wiring, including sense jumpers</li> <li>Check configuration, including number of grads and display divisions</li> </ul>                                                                                                    |
|               | Under range                                                                                                    | <ul> <li>Check calibration, including W ZERO and W SPAN values</li> <li>Under range can be caused by OIML setting and weight less than -20 display divisions</li> </ul>                                                                                                    |
|               | A/D out of range                                                                                                    | <ul> <li>Check for scale binding or damage</li> <li>Check for proper excitation voltage</li> <li>Call Rice Lake Weighing Systems Service for assistance</li> </ul>                                                                                                    |
| CHKERR        | Checksum error on power up CHKERR will<br>appear briefly, then BATTERY BACK LOST will<br>scroll on a failure to write to NVRAM | Press the ENTER key after replacing the battery to restore defaults to battery backed storage                                                                                                    |
| CFGERR        | Configuration error on power up if there was an error loading configuration                                                    | Press the <b>ENTER</b> key to reboot the indicator; Contact Rice Lake Weighing Systems Service if problem reoccurs                                                                                                    |
| ERROR         | Internal program error                                                                                                    | Check configuration; Run XE command (Section 8.2 on page 81) to deter-<br>mine error type; Call Rice Lake Weighing Systems Service if unable to<br>clear error by cycling power or if error reoccurs                                                                       |
| HWFERR        | Hardware failure error on failure to write to the<br>EEPROM any error when exiting the menu                                    | Reboot the unit; call Rice Lake Weighing Systems Service if unable to<br>clear error by cycling power or if error reoccurs                                                                                                    |
| LOWBATT       | Low battery error flashes every 30 seconds when the battery is low.                                                            | Replace the battery                                                                                                    |
| NOLOAD        | ID not loaded                                                                                                    | The IDs over/under/target/or tare do not match the current count by                                                                                                    |
| FAILED        | Failed to acquire target value                                                                                                 | Attempt to acquire the current weight on the scale to the current ID failed                                                                                                    |
| NO ID         | The requested ID was not found                                                                                                 | Verify that you are entering the ID correctly and that the ID exists                                                                                                    |
| BUFFER        | The buffer is nearing capacity when using the<br>buffer or WeighVault functionality                                            | If using Buffer - dump the buffer contents to a PC by using the<br>DUMPBUFFER command; After successfully receiving the buffer contents                                                                                                    |
| FULL          | The buffer is full when using the buffer or<br>WeighVault functionality                                                        | on the PC send the CLEARBUFFER command to empty the buffer; If using WeighVault - establish a connection to the WeighVault PC so that it can retrieve transactions from the CW-90 <i>IMPORTANT: If the buffer is full, the newest record overwrites the oldest record.</i> |
| INVALID UNITS | ID uses unassigned units                                                                                                    | Modify the ID to use a configured unit                                                                                                    |
| NOTARE        | Tare is prevented                                                                                                    | Change regulatory mode settings or the TAREFN parameter                                                                                                    |
| RANGE         | GRADS > 100,000<br>WVAL > 999999.0<br>Configuration value out of range                                                         | A value entered in configuration is out of the acceptable range; Ranges for all parameters are listed in the Parameter Settings Commands section                                                                                                    |
| CNT-BY        | Count By Error                                                                                                    | This occurs when the value entered exceeds the resolution (Count By) of the scale                                                                                                    |

Table 8-1. CW-90/90X Error Messages

NOTE: If all annunciators on both sides and the center dashes on the display are lit, check the load cell connection.

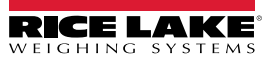

# 8.2 Using the XE/XEH EDP Commands

The XE/XEH EDP commands can be used to remotely query the CW-90/90X for the error conditions shown on the front panel. Both commands return a number representation of an existing error. If more than one error condition exists, the number returned is the sum of the values representing the error conditions.

| XE Error Code        | Description      | XEH Hex Value |
|----------------------|------------------|---------------|
| 1                    | VIRGERR          | 0x0000001     |
| 2                    | PARMCHKERR       | 0x0000002     |
| 4                    | LOADCHKERR       | 0x0000004     |
| 8                    | PRINTCHKERR      | 0x0000008     |
| 16                   | ENVRAMERR        | 0x0000010     |
| 32                   | ENVCRCERR        | 0x0000020     |
| 64                   | BATTERYERR       | 0x0000040     |
| 32768                | GRAVERR          | 0x00008000    |
| 65536                | ADPHYSICALERR    | 0x00010000    |
| 131072               | TAREERR          | 0x00020000    |
| 262144               | EACCOVER         | 0x00040000    |
| 524288               | STRINGERR        | 0x00080000    |
| 1048576              | RESERVED_PF      | 0x00100000    |
| 2097152              | RTCERR           | 0x00200000    |
| 4194304              | MISSINGHWERR     | 0x00400000    |
| 8388608              | CFGCONFLICTERR   | 0x00800000    |
| 16777216             | UNRECOVERABLEERR | 0x01000000    |
| 0x10000 - 0x80000000 |                  | Reserved      |

Example: if the XE command returns the number 1040, this value represents the sum of an A/D reference error (1024) and an A/D calibration checksum error (16).

Table 8-2. Error Codes Returned on XE/XEH Command

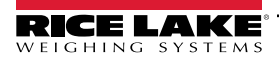

## 8.3 Status Messages

Two EDP commands, P and ZZ, can be used to provide status about the indicator. These commands are described in the following sections.

#### 8.3.1 Using the P EDP Command

The P EDP command returns the current displayed weight value to the EDP port. If the indicator is in an under range or overload condition, the weight value is replaced with ^^^^ (overload) or \_ \_ \_ \_ (under range).

### 8.3.2 Using the ZZ EDP Command

The ZZ EDP command can be used to remotely query the current weight and units displayed on which annunciators.

The ZZ command returns the current displayed weight and a list of lit LED annunciations.

Example:

-2550

Under=1023 G/B SS lb

| Annunciator | Description                            |
|-------------|----------------------------------------|
| Under=xxxx  | 9-bit bar graph value (xxxx is 0-1023) |
| Over=xxxx   | 9-bit bar graph value (xxxx is 0-1023) |
| Accept=xxxx | 9-bit bar graph value (xxxx is 0-1023) |
| COZ         | Center of Zero                         |
| G/B         | Gross/Brutto                           |
| N           | Net                                    |
| Т           | Pushbutton tare                        |
| PT          | Preset/keyed tare                      |
| SS          | Standstill                             |
| %           | Percent                                |
| kg          | Kilograms                              |
| g           | Grams                                  |
| lb          | Pounds                                 |
| ΟZ          | Ounces                                 |

Table 8-3. Status Codes Returned on the ZZ Command

## 8.4 Continuous Output (Stream) Format

Each communication ports can be independently configured to stream Continuous Data by setting then Port's **TRIGGE** parameter to **STREAM**. The default format of the stream output is shown in Figure 8-1. The output can be customized (Section 6.2 on page 75).

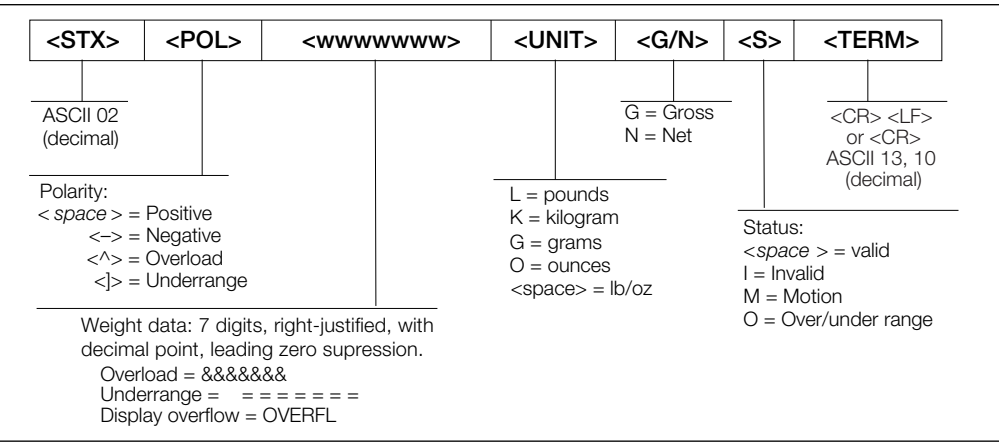

Figure 8-1. Default Continuous Output Data Format

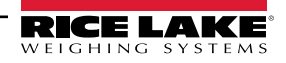

## 8.5 Digital Filtering

The CW-90/90X uses averaged digital filtering to reduce the effect of vibration on weight readings. Adjustable threshold and sensitivity functions allow quick settling by suspending filter averaging, allowing the weight reading to jump to the new value.

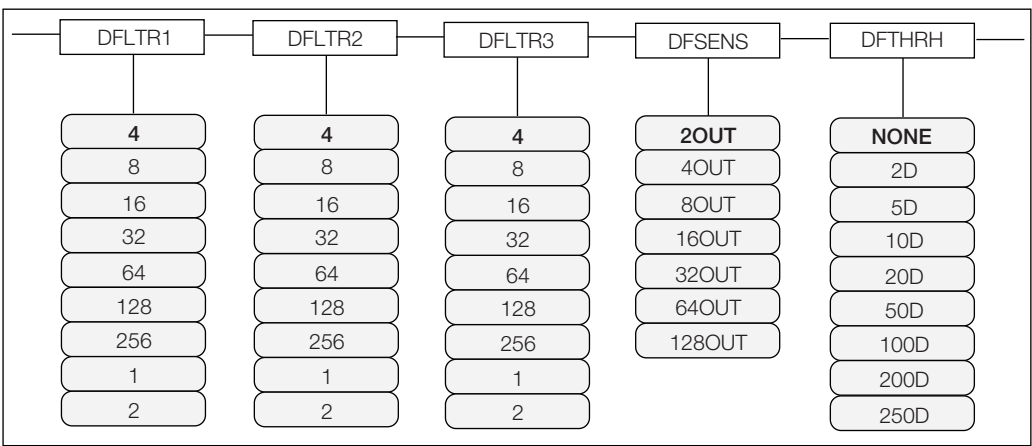

Figure 8-2. Digital Filtering Parameters on the Configuration (CONFIG) Menu

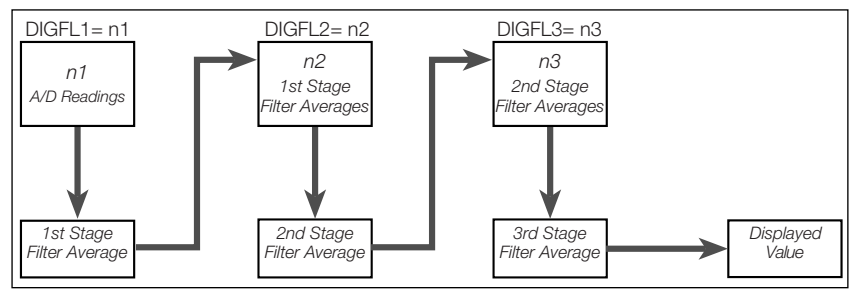

Figure 8-3. Flow Diagram for CW-90/90X Digital Filters

### 8.5.1 DIGFLx Parameters

The first three digital filtering parameters, DFLTR1, DFLTRL2, and DFLTR3, are configurable filter stages that control the effect of a single A/D reading on the displayed weight. The value assigned to each parameter sets the number of readings received from the preceding filter stage before averaging.

The overall filtering effect can be expressed by adding the values assigned to the three filter stages:

DFLTR1 + DFLTR2 + DFLTR3

Example: if the filters are configured as DFLTR1=4, DFLTR2=8, DFLTR3=8, the overall filtering effect is 20 (4 + 8 + 8). With this configuration, each A/D reading has a 1-in-20 effect on the displayed weight value. Setting the filters to 1 effectively disables digital filtering.

### 8.5.2 DFSENS and DFTHRH Parameters

The three digital filters can be used by themselves to eliminate vibration effects, but heavy filtering also increases settling time. The DFSENS (digital filter sensitivity) and DFTHRH (digital filter threshold) parameters can be used to temporarily override filter averaging and improve settling time:

- DFSENS specifies the number of consecutive scale readings that must fall outside the filter threshold (DFTHRH) before digital filtering is suspended
- DFTHRH sets a threshold value, in display divisions. When a specified number of consecutive scale readings (DFSENS) fall outside of this threshold, digital filtering is suspended. Set DFTHRH to NONE to turn off the filter override

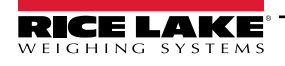

#### 8.5.3 Setting the Digital Filter Parameters

Fine-tuning the digital filter parameters greatly improves indicator performance in heavy-vibration environments.

Use the following procedure to determine vibration effects on the scale and optimize the digital filtering configuration.

- 1. In menu mode, set all three digital filters (DFLTR1, DFLTRL2, DFLTR3) to 1. Set DFTHRH to NONE. Return indicator to normal mode.
- 2. Remove all weight from the scale, then watch the indicator display to determine the magnitude of vibration effects on the scale. Record the weight below which all but a few readings fall. This value is used to calculate the DFTHRH parameter value in Step 4.

For example, if a heavy-capacity scale produces vibration-related readings of up to 50 lb, with occasional spikes to 75 lb, record 50 lb as the threshold weight value.

- Place the indicator in menu mode and set the digital filters (DFLTRx) to eliminate the vibration effects on the scale. (Leave DFTHRH set to NONE.) Reconfigure as necessary to find the lowest effective values for the DFLTRx parameters.
- 4. With optimum values assigned to the DFLTRx parameters, calculate the DFTHRH parameter value by converting the weight value recorded in Step 2 to display divisions:

threshold\_weight\_value / DSPDIV

In the example in Step 2, with a threshold weight value of 50 lb and a display division value of 5lb: 50 / 5 lb = 10DD. DFTHRH should be set to 10DD for this example.

 Set the DFSENS parameter high enough to ignore transient peaks. Longer transients (typically caused by lower vibration frequencies) will cause more consecutive out-of-band readings, so DFSENS should be set higher to counter low frequency transients.

Reconfigure as necessary to find the lowest effective value for the DFSENS parameter.

#### 8.5.4 Audit Trail Support

Audit trail support provides tracking information for configuration and calibration events. To prevent potential misuse, all configuration and calibration changes are counted as change events.

Use the Audit menu or Revolution to display audit trail information. This includes the legally relevant (LR) version number (software version for the code that provides audit trail information), a calibration count and, if REGULA=NTEP, a configuration count. The exact format of the information shown depends on the regulatory agency specified for the REGULA parameter (FEATUR menu).

Audit trail information can be printed from Revolution or by sending the DUMPAUDIT serial command.

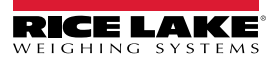

# 8.6 Regulatory Mode Functions

The function of the front panel **TARE** and **ZERO** keys depends on the value specified for the REGULAT parameter on the FEATURE menu. The following table describes the function of these keys for the NTEP, CANADA, OIML, and NONE regulatory modes. **TARE** and **ZERO** key functions are configurable when the REGULAT mode is set to INDUST.

| REGULAT         |                       | Fr             | ont Panel Key Function |                                                                                        |
|-----------------|-----------------------|----------------|------------------------|----------------------------------------------------------------------------------------|
| Parameter Value | Weight on Scale       | Tare in System | TARE                   | ZERO                                                                                   |
| NTEP            | zero or negative      | no             | no action              | ZERO                                                                                   |
|                 |                       | yes            | CLEAR TARE             |                                                                                        |
|                 | positive              | no             | TARE                   |                                                                                        |
|                 |                       | yes            | TARE                   |                                                                                        |
| CANADA          | zero or negative      | no             | no action              | ZERO                                                                                   |
|                 |                       | yes            | CLEAR TARE             |                                                                                        |
|                 | positive              | no             | TARE                   |                                                                                        |
|                 |                       | yes            | no action              |                                                                                        |
| OIML            | zero or negative      | no             | no action              | ZERO                                                                                   |
|                 | (not to exceed -20dd) | yes            | CLEAR TARE             | ZERO and CLEAR TARE                                                                    |
|                 | positive              | no             | TARE                   | ZERO                                                                                   |
|                 |                       | yes            | TARE                   | ZERO/CLEAR TARE if weight is within ZRANGE<br>No action if weight is outside of ZRANGE |
| NONE            | zero or negative      | no             | TARE                   | ZERO                                                                                   |
|                 |                       | yes            | CLEAR TARE             |                                                                                        |
|                 | positive              | no             | TARE                   |                                                                                        |
|                 |                       | yes            | CLEAR TARE             |                                                                                        |

Table 8-4. TARE and ZERO Key Functions for REGULAT Parameter Settings

IMPORTANT: If using a regulatory mode, it is the installers responsibility to make sure that the maximum allowable number of divisions is not exceeded by primary, secondary or tertiary units of measure (Section 3.4 on page 26).

In this situation, the installer must reduce the number of divisions (also reducing the maximum displayed capacity of the indicator) of the broader unit of measure to make sure that both units are less than the allowed maximum per regulatory accreditation.

The following table lists the sub-parameters available when configuring a scale using INDUST mode. The table includes the default values of the INDUST sub-parameters and the effective (not configurable) values used by the NTEP, CANADA, OIML, and NONE regulatory modes.

| RE             |                                                    | R       | EGULAT Mod | le      |         |        |
|----------------|----------------------------------------------------|---------|------------|---------|---------|--------|
| Parameter Name | Text Prompt                                        | INDUST  | NTEP       | CANADA  | OIML    | NONE   |
| SNPSHOT        | Display or Scale weight source                     | DISPLAY | DISPLAY    | DISPLAY | DISPLAY | SCALE  |
| HTARE          | Allow tare in display hold                         | NO      | NO         | NO      | NO      | YES    |
| ZTARE          | Remove tare on ZERO                                | NO      | NO         | NO      | YES     | NO     |
| KTARE          | Always allow keyed tare                            | YES     | YES        | NO      | YES     | YES    |
| MTARE          | Multiple tare action                               | REPLACE | REPLACE    | NOTHING | REPLACE | REMOVE |
| NTARE          | Allow negative tare                                | NO      | NO         | NO      | NO      | YES    |
| CTARE          | Allow CLEAR key to clear tare/accumulator          | YES     | YES        | NO      | NO      | YES    |
| RTARE          | Round push button tare to nearest display division | YES     | YES        | YES     | NO      | YES    |
| PRTMOT         | Allow print while in motion                        | NO      | NO         | NO      | NO      | YES    |
| PRTPT          | Add PT to keyed tare print                         | NO      | NO         | YES     | YES     | NO     |
| PRTHLD         | Print during display hold                          | NO      | NO         | NO      | NO      | YES    |
| HLDWGH         | Allow weigh during display hold                    | NO      | NO         | NO      | NO      | YES    |
| MOTWGH         | Allow weighment in motion                          | NO      | NO         | NO      | NO      | NO     |
| BASE           | Zero base for overload calculation                 | CALIB   | CALIB      | CALIB   | SCALE   | CALIB  |

Table 8-5. REGULAT / INDUST Mode Parameters, Comparison with Effective Values of Other Modes

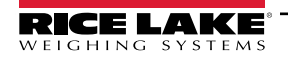

## 8.7 Updating CW-90/90X Firmware

To update firmware of the CW-90/90X, Revolution must installed and a .hex file on the computer. Visit <u>www.RiceLake.com</u> to download this free configuration software and the latest .hex file.

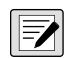

NOTE: If the .hex file is the same version currently in the indicator, the firmware update will not reset the configuration. This is helpful if the firmware becomes corrupt and you want to reload the same firmware. It is always recommended that configuration be backed up in Revolution to avoid any data loss.

- 1. Unplug power to the CW-90/90X and remove the back plate.
- 2. Wire the serial cable to the CW-90/90X's Port 1. Refer to the following table for cable connection settings.

| DB9 Cable (PN 171968) |        |        |                     | CW-90/90X Connector (J2) |             |        |
|-----------------------|--------|--------|---------------------|--------------------------|-------------|--------|
| Pin/Color             | Signal | In/Out | Description         | Pin                      | Description | In/Out |
| 1/NA                  | DCD    | In     | Data Carrier Detect | NC                       | NA          | NA     |
| 2/Red                 | RxD    | In     | Receive Data        | 3                        | Tx          | Out    |
| 3/Orange              | TxD    | Out    | Transmit Data       | 4                        | Rx          | In     |
| 4/Yellow              | DTR    | Out    | Data Terminal Ready | 5                        | DTR         | In     |
| 5/Green               | GND    |        | Ground              | 1 or 2                   | Gnd         |        |
| 6/NA                  | DSR    | In     | Data Set Ready      | NC                       | NA          | NA     |
| 7/Blue                | RTS    | Out    | Request to Send     | 6                        | RTS         | In     |
| 8/NA                  | CTS    | In     | Clear to Send       | NC                       | NA          | NA     |
| 9/NA                  | RI     | In     | Ring Indicator      | NC                       | NA          | NA     |

Table 8-6. Cable Connection Settings

3. Install jumpers on JP3 and JP4 as shown below:

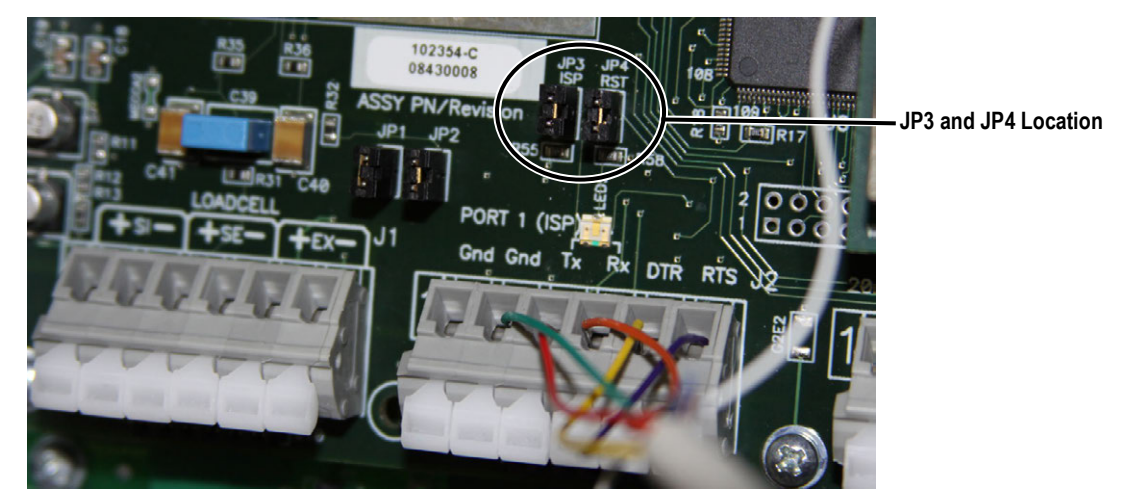

Figure 8-4. Jumpers Installed on JP3 and JP4

- 4. Plug in power to the CW-90/90X and turn on the indicator.
- 5. With Revolution open, begin a new configuration file for the CW-90/90X.

6. Select Update CW90 Firmware.

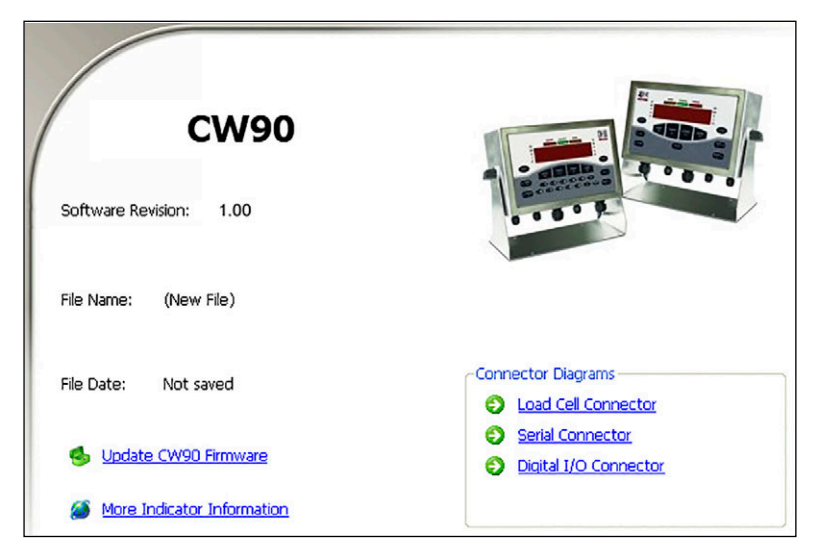

Figure 8-5. Revolution CW-90/90X Screen

- 7. The Rice Lake CW-90 Updater screen displays. Specify the COM port the CW-90/90X is connected to, change the baud rate if needed.
- 8. Press .... to browse to and select the desired .hex file.

| 🐝 Rice Lake CW 90 Updater 🛛 🔁                                                                                                    |
|----------------------------------------------------------------------------------------------------|
| Update Instructions                                                                                                    |
| <ol> <li>Unplug power to the CW-90/90X and remove the back plate.</li> <li>Connect the serial cable to the CW-90/90X's Port 1.</li> <li>Install jumpers on JP3 and JP4. See documentation for specifics.</li> <li>Plug in power to the CW-90/90X and press the indicator's Power button.</li> <li>Select the communications port that the CW/90 is connected to and enter<br/>the path to the update file.</li> <li>Click the Program button.</li> </ol> |
| COM Port: 1  Baud Rate: 115200 Hex File: C:\CW90_v1_0.hex Program                                                                                                    |
| 7. When the download is complete, unplug power to the CW-90/90X.<br>8. Remove JP3 and JP4 and turn power back on. The update is complete.                                                                                                    |
| Flash Magic DLL Version: 1.51.1355                                                                                                    |

Figure 8-6. Rice Lake CW-90 Updater Screen

- 9. Press Program . The update takes several moments.
- 10. When complete, remove the jumpers shown in Figure 8-4 on page 86 and power up the indicator.

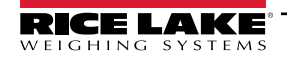

# 9.0 CW-90/90X Limited Warranty

Rice Lake Weighing Systems (RLWS) warrants that all RLWS equipment and systems properly installed by a Distributor or Original Equipment Manufacturer (OEM) will operate per written specifications as confirmed by the Distributor/OEM and accepted by RLWS. The CW-90 system and components are warranted against defects in materials and workmanship for two years. The CW-90X system and components are warranted against defects in materials and workmanship for three years.

RLWS warrants that the equipment sold hereunder will conform to the current written specifications authorized by RLWS. RLWS warrants the equipment against faulty workmanship and defective materials. If any equipment fails to conform to these warranties, RLWS will, at its option, repair or replace such goods returned within the warranty period subject to the following conditions:

- Upon discovery by Buyer of such nonconformity, RLWS will be given prompt written notice with a detailed explanation of the alleged deficiencies.
- Individual electronic components returned to RLWS for warranty purposes must be packaged to prevent electrostatic discharge (ESD) damage in shipment. Packaging requirements are listed in a publication, Protecting Your Components From Static Damage in Shipment, available from RLWS Equipment Return Department.
- Examination of such equipment by RLWS confirms that the nonconformity actually exists, and was not caused by accident, misuse, neglect, alteration, improper installation, improper repair or improper testing; RLWS shall be the sole judge of all alleged non-conformities.
- Such equipment has not been modified, altered, or changed by any person other than RLWS or its duly authorized repair agents.
- RLWS will have a reasonable time to repair or replace the defective equipment. Buyer is responsible for shipping charges both ways.
- In no event will RLWS be responsible for travel time or on-location repairs, including assembly or disassembly of equipment, nor will RLWS be liable for the cost of any repairs made by others.

These warranties exclude all other warranties, expressed or implied, including without limitation warranties of merchantability or fitness for a particular purpose. Neither RLWS nor distributor will, in any event, be liable for incidental or consequential damages.

RLWS and buyer agree that RLWS's sole and exclusive liability hereunder is limited to repair or replacement of such goods. In accepting this warranty, the buyer waives any and all other claims to warranty.

Should the seller be other than RLWS, the buyer agrees to look only to the seller for warranty claims.

No terms, conditions, understanding, or agreements purporting to modify the terms of this warranty shall have any legal effect unless made in writing and signed by a corporate officer of RLWS and the Buyer.

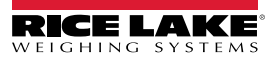

# 10.0 Compliance

| Туре/Тур                                       | Æ<br>/Type: c                                                                        | W90 and CW90X                                                                                                    | EU DECLARA<br>CONFOR<br>EU-KONFORMITÄTSI<br>DÉCLARATION UE DE                                                                                            | ATIONO<br>MITY<br>ERKLÄRUNG<br>CONFORMITÉ                      | Rice Lake Weighing Systems<br>230 West Coleman Street<br>Rice Lake, Wisconsin 54868<br>United States of America<br>RICE LAKE<br>WEIGHING SYSTEMS   |
|------------------------------------------------|--------------------------------------------------------------------------------------|----------------------------------------------------------------------------------------------------|----------------------------------------------------------------------------------------------------|----------------------------------------------------------------|----------------------------------------------------------------------------------------------------|
| English V<br>s<br>Deutsch V<br>Francais N<br>s | Ve declare<br>tandard(s)<br>Vir erklärer<br>Ind Regulie<br>lous déclan<br>uivante ou | under our sole respons<br>or other regulations doo<br>n unter unserer alleinige<br>erungsbestimmungen en<br>ons sous notre responsa<br>au/aux document/s norm | ibility that the products to which<br>sument(s). n Verantwortung, dass die Prod<br>Itsprechen. ibilité que les produits auxquels s<br>natif/s suivant/s. | this declaration r<br>lukte auf die sich<br>e rapporte la prés | efers to, is in conformity with the following<br>diese Erklärung bezieht, den folgenden Normen<br>ente déclartion, sont conformes à la/aux norme/s |
| EU Dire                                        | ctive                                                                                | Certificates                                                                                                    | Stand                                                                                                    | ards Used / N                                                  | lotified Body Involvement                                                                                                    |
| 2014/30/EU                                     | EMC                                                                                  | -                                                                                                    | EN 55011:2007+A2:200                                                                                                    | )7, EN 61326-1:2                                               | 2006                                                                                                    |
| 2014/35/EU                                     | LVD                                                                                  |                                                                                                    | EN 60950-1-03:2006                                                                                                    |                                                                |                                                                                                    |
| 2011/65/EU                                     | RoHS                                                                                 | -                                                                                                    | EN 50581:2012                                                                                                    |                                                                |                                                                                                    |
|                                                |                                                                                      |                                                                                                    |                                                                                                    |                                                                |                                                                                                    |
| Signature:                                     | R                                                                                    | about Sugar                                                                                                    | <u></u>                                                                                                    | Place:                                                         | Rice Lake, WI_USA                                                                                                    |
| Type Name                                      | : <u>Richa</u>                                                                       | ard Shipman                                                                                                    |                                                                                                    | Date:                                                          | May 3, 2019                                                                                                    |
| Title:                                         | <u>Quali</u>                                                                         | ty Manager                                                                                                    |                                                                                                    |                                                                |                                                                                                    |

| Type:<br>English | CW90 and C<br>We declare und<br>standard(s) or t | XW90X<br>der our sole responsibility<br>other regulations docume | UK DECLARA<br>OF CONFORM  | TION<br>AITY | efers to, is in confor | Rice Lake Weighing Systems<br>230 West Coleman Street<br>Rice Lake, Wisconsin 54868<br>United States of America<br>RICE LAKE<br>ELGHING SYSTEMS |
|------------------|--------------------------------------------------|------------------------------------------------------------------|---------------------------|--------------|------------------------|----------------------------------------------------------------------------------------------------|
| UK Re            | egulations                                       | Certificates                                                     | Standards                 | Used / A     | pproved Body I         | nvolvement                                                                                                    |
| 2016/1101        | Low Voltage                                      | -                                                                | EN 62368-1:2014           |              |                        |                                                                                                    |
| 2016/1091        | EMC                                              | -                                                                | EN 55011:2007+A2:2007, EI | N 61326-1:2  | 006                    |                                                                                                    |
| 2012/3032        | RoHS                                             | -                                                                | EN 50581:2012             |              |                        |                                                                                                    |
| Signature        | . 2                                              | and i dia in                                                     |                           | Place        | Biog Lako Wi           | 1154                                                                                                    |
| Signature        | Bri                                              | andi Harder                                                      |                           | Place:       | Rice Lake, WI          | USA                                                                                                    |
| Name:            | Brandi Harder                                    |                                                                  |                           | Date:        | December 30, 2         | 021                                                                                                    |
| Title:           | Quality Manag                                    | er                                                               |                           |              |                        |                                                                                                    |

Form 0291 New 07/2021

Approved by: Quality Department

# 11.0 Specifications

| 115VAC   |                                  |                       |                     |                  |                     |
|----------|----------------------------------|-----------------------|---------------------|------------------|---------------------|
| Part No. | Capacity (enter in poun          | ds (kg) or ounces)    | Platform Dimensions | Column<br>Height | Est. Ship<br>Weight |
| 105957   | 5 x 0.001 lb (2.5 x 0.0005 kg)   | 80 x 0.02 oz          | 10 x 10 x 4.25 in   | 12 in            | 29 lb               |
| 105958   | 10 x 0.002 lb (5 x 0.001 kg)     | 160 x 0.05 oz         | 10 x 10 x 4.25 in   | 12 in            | 29 lb               |
| 105959   | 25 x 0.005 lb (10 x 0.002 kg)    | 400 x 0.1 oz          | 10 x 10 x 4.25 in   | 12 in            | 29 lb               |
| 105960   | 25 x 0.005 lb (10 x 0.002 kg)    | 400 x 0.1 oz          | 12 x 12 x 4.25 in   | 12 in            | 33 lb               |
| 105961   | 50 x 0.01 lb (25 x 0.005 kg)     | 800 x 0.2 oz          | 12 x 12 x 4.25 in   | 12 in            | 33 lb               |
| 105962   | 100 x 0.02 lb (50 x 0.01 kg)     | 1600 x 0.5 oz         | 12 x 12 x 4.25 in   | 12 in            | 33 lb               |
|          | 230                              | VAC CE Marked/OIML Ap | proved              |                  |                     |
|          |                                  |                       |                     | Column           | Est. Ship           |
| Part No. | Capacity (enter in               | n kilograms)          | Platform Dimensions | Height           | Weight              |
| 106123   | 3 x 0.001 kg                     |                       | 254 x 254 x 108 mm  | 305 mm           | 13.2 kg             |
| 106124   | 6 x 0.002 kg                     |                       | 254 x 254 x 108 mm  | 305 mm           | 13.2 kg             |
| 106125   | 15 x 0.005 kg                    |                       | 254 x 254 x 108 mm  | 305 mm           | 13.2 kg             |
| 106126   | 15 x 0.005 kg                    |                       | 305 x 305 x 108 mm  | 305 mm           | 15 kg               |
| 106127   | 30 x 0.01 kg                     |                       | 305 x 305 x 108 mm  | 305 mm           | 15 kg               |
| 106128   | 60 x 0.02 kg                     |                       | 305 x 305 x 108 mm  | 305 mm           | 15 kg               |
|          |                                  | 230 VAC               |                     | •                |                     |
| Part No. | Capacity (enter in kilogra       | ams (lb) or ounces)   | Platform Dimensions | Column<br>Height | Est. Ship<br>Weight |
| 118891   | 2.5 x 0.0005 kg (5lb x 0.001 lb) | 80 x 0.02 oz          | 10 x 10 x 4.25 in   | 12 in            | 29 lb               |
| 118892   | 5 x 0.001 kg (10lb x 0.002 lb)   | 160 x 0.05 oz         | 10 x 10 x 4.25 in   | 12 in            | 29 lb               |
| 118893   | 10 x 0.002 kg (25lb x 0.005 lb)  | 400 x 0.1 oz          | 10 x 10 x 4.25 in   | 12 in            | 29 lb               |
| 118895   | 10 x 0.002 kg (25lb x 0.005 lb)  | 400 x 0.1 oz          | 12 x 12 x 4.25 in   | 12 in            | 33 lb               |
| 118896   | 25 x 0.005 kg (50lb x 0.01 lb)   | 800 x 0.2 oz          | 12 x 12 x 4.25 in   | 12 in            | 33 lb               |
| 118897   | 50 x 0.01 kg (100lb x 0.02 lb)   | 1600 x 0.5 oz         | 12 x 12 x 4.25 in   | 12 in            | 33 lb               |

Table 11-1. CW-90 Specifications

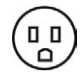

0 0

American Style Plug used on 115 VAC and 230 VAC

European Style Plug used on 230 VAC CE Marked/OIML Approved

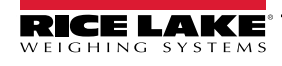

|          | 115VAC                            |                      |                     |                  |                     |  |
|----------|-----------------------------------|----------------------|---------------------|------------------|---------------------|--|
| Part No. | Capacity (enter in pound          | ls (kg) or ounces)   | Platform Dimensions | Column<br>Height | Est. Ship<br>Weight |  |
| 105963   | 5 x 0.001 lb (2.5 x 0.0005 kg)    | 80 x 0.02 oz         | 10 x 10 x 4.25 in   | 12 in            | 29 lb               |  |
| 105965   | 10 x 0.002 lb (5 x 0.001 kg)      | 160 x 0.05 oz        | 10 x 10 x 4.25 in   | 12 in            | 29 lb               |  |
| 105966   | 25 x 0.005 lb (10 x 0.002 kg)     | 400 x 0.1 oz         | 10 x 10 x 4.25 in   | 12 in            | 29 lb               |  |
| 105967   | 25 x 0.005 lb (10 x 0.002 kg)     | 400 x 0.1 oz         | 12 x 12 x 4.25 in   | 12 in            | 33 lb               |  |
| 105968   | 50 x 0.01 lb (25 x 0.005 kg)      | 800 x 0.2 oz         | 12 x 12 x 4.25 in   | 12 in            | 33 lb               |  |
| 105969   | 100 x 0.02 lb (50 x 0.01 kg)      | 1600 x 0.5 oz        | 12 x 12 x 4.25 in   | 12 in            | 33 lb               |  |
|          | 230\                              | AC CE Marked/OIML Ap | proved              |                  |                     |  |
| Part No  | Canacity (enter in                | kilograms)           | Platform Dimensions | Column           | Est. Ship           |  |
| 100400   |                                   | kilografilsj         |                     |                  | 40.01               |  |
| 106129   | 3 x 0.001 kg                      |                      | 254 x 254 x 108mm   | 305 mm           | 13.2 kg             |  |
| 106130   | 6 x 0.002 kg                      |                      | 254 x 254 x 108mm   | 305 mm           | 13.2 kg             |  |
| 106131   | 15 x 0.005 kg                     |                      | 254 x 254 x 108mm   | 305 mm           | 13.2 kg             |  |
| 106132   | 15 x 0.005 kg                     |                      | 305 x 305 x 108mm   | 305 mm           | 15 kg               |  |
| 106133   | 30 x 0.01 kg                      |                      | 305 x 305 x 108mm   | 305 mm           | 15 kg               |  |
| 106134   | 60 x 0.02 kg                      |                      | 305 x 305 x 108mm   | 305 mm           | 15 kg               |  |
|          |                                   | 230 VAC              |                     |                  |                     |  |
| Part No. | Capacity (enter in kilogra        | ms (lb) or ounces)   | Platform Dimensions | Column<br>Height | Est. Ship<br>Weight |  |
| 118899   | 2.5 x 0.0005 kg (5 lb x 0.001 lb) | 80 x 0.02 oz         | 10 x 10 x 4.25 in   | 12 in            | 29 lb               |  |
| 118900   | 5 x 0.001 kg (10 lb x 0.002 lb)   | 160 x 0.05 oz        | 10 x 10 x 4.25 in   | 12 in            | 29 lb               |  |
| 118901   | 10 x 0.002 kg (25 lb x 0.005 lb)  | 400 x 0.1 oz         | 10 x 10 x 4.25 in   | 12 in            | 29 lb               |  |
| 118902   | 10 x 0.002 kg (25 lb x 0.005 lb)  | 400 x 0.1 oz         | 12 x 12 x 4.25 in   | 12 in            | 33 lb               |  |
| 118903   | 25 x 0.005 kg (50 lb x 0.01 lb)   | 800 x 0.2 oz         | 12 x 12 x 4.25 in   | 12 in            | 33 lb               |  |
| 118904   | 50 x 0.01 kg (100 lb x 0.02 lb)   | 1600 x 0.5 oz        | 12 x 12 x 4.25 in   | 12 in            | 33 lb               |  |

Table 11-2. CW-90X Specifications

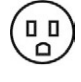

0 0)

American Style Plug used on 115 VAC and 230 VAC

European Style Plug used on 230 VAC CE Marked/OIML Approved

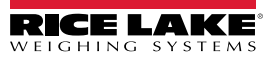

#### Power - AC

Line Voltages Frequency Power Consumption

Fusing **Power - DC** Line Voltages Power Consumption Fusing

#### Analog Specifications Full Scale Input Signal

Excitation Voltage Sense Amplifier

#### Analog Signal

Analog Signal Sensitivity

Input Impedance Noise (ref to input) Internal Resolution Display Resolution Measurement Rate Input Sensitivity System Linearity Zero Stability Span Stability Calibration Method Common Mode

Normal Mode

Input Overload RFI Protection

#### **Serial Communications**

| Port 1             | Full duplex RS-232                                                       |
|--------------------|--------------------------------------------------------------------------|
| Port 2             | Full duplex RS-232                                                       |
|                    | Output only active 20 mA current loop                                    |
| Port 3             | Optional Ethernet, USB, or fiber optic card                              |
| Operator Interface |                                                                          |
| Display            | 6-digit LED display. 14-segment, 0.8 in (20<br>mm) digits                |
| LED annunciators   | Center of zero, gross, net, tare, preset tare;<br>percent, kg, g, lb, oz |
| Keypad             | 21-key flat membrane panel (CW-90)                                       |
|                    | Piezo membrane panel (CW-90X)                                            |
| Environmental      |                                                                          |

-10 to +40°C (legal);

-25 to +70°C

-10 to +50°C (industrial)

0-95% relative humidity

Operating Temperature Storage Temperature Humidity

#### Enclosure

Enclosure Dimensions Weight Rating/Material 9.5 x 6 x 3.12 in (24.13 x 15.24 x 7.93 cm) 6.1 lb (2.8 kg) UL Type 4X

115 or 230 VAC 50 or 60 Hz 1.5 A @ 115 VAC (8W) 0.75 A @ 230 VAC (8W) 2.5 A 5 x 20 mm fuse

9-36 VDC DC Input 1.5 A Max Internal short circuit protection

Up to 22.5 mV +5V single sided  $8 \times 350\Omega$  or  $16 \times 700\Omega$  load cells Differential amplifier with 4- and 6-wire sensing

Input Range -0.5 mV/V to +4.5 mV/V $0.3 \mu$ V/graduation minimum,  $1.5 \mu$ V/grad recommended 200 M $\Omega$ , typical  $0.3 \mu$ V p-p with digital filters at 4-4-4 8,000,000 counts 100 000 dd Up to 60 measurements/sec 10 nV per internal count Within 0.01% of full scale 150 nV/°C, maximum 3.5 ppm/°C, maximum Software, constants stored in EEPROM

Voltage –2.35 to +3.45 V, referred to ground Rejection 130 dB minimum @ 50 or 60 Hz

Rejection 90 dB minimum @ 50 or 60 Hz ± 12 V continuous, static discharge protected Signal, excitation, and sense lines protected by capacitor bypass

# ATP

### NTEP

**Certifications and Approvals** 

Indicator CC Number 08-092 Class III/IIIL 10,000 d Scale

CC Number 95-072 Class III 5,000 d

Measurement Canada

Approved Appr

Measurement Canada Indicator

Approval No. AM-5710 Class III 10,000 d

Scale Approval No. AM-5082

#### OIML

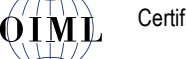

Certificate No. R76/2006-GB1-10.02

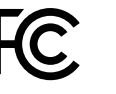

Radio certificate number: US: R68WIPORTG Canada: 3867A-WIPORTG

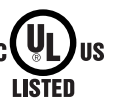

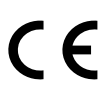

NSF.

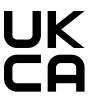

RICE LAKE

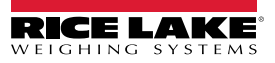

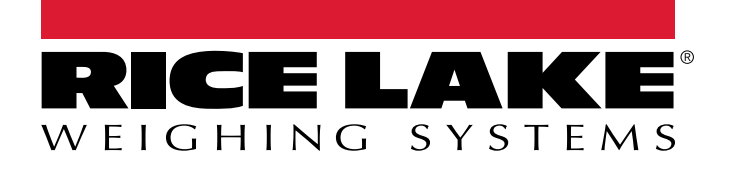

© Rice Lake Weighing Systems Content subject to change without notice. 230 W. Coleman St. • Rice Lake, WI 54868 • USA USA: 800-472-6703 • International: +1-715-234-9171

www.ricelake.com